# **ARGUS 3T**

# Handbuch

# © by intec GmbH, D-58507 Lüdenscheid, Germany, 2004

Alle Rechte, auch der Übersetzung, vorbehalten. Kein Teil des Werkes darf in irgendeiner Form (Druck, Fotokopie, Mikrofilm oder einem anderen Verfahren) ohne schriftliche Genehmigung reproduziert, vervielfältigt oder verbreitet werden.

All rights are reserved. No one is permitted to reproduce or duplicate, in any form, the whole or part of this document without intec's permission.

Version: 3.0

| 1                          | Einleitung5                                                                                                    |
|----------------------------|----------------------------------------------------------------------------------------------------|
| 2                          | Sicherheitshinweise7                                                                                                    |
| 3                          | Technische Daten8                                                                                                    |
| 4                          | Überblick Bedienung9                                                                                                    |
| 5                          | Menühierarchie13                                                                                                    |
| 6<br>6.1<br>6.2            | Einschaltverhalten                                                                                                    |
| 7                          | Einstellen der Anschlussart24                                                                                                    |
| 8<br>8.1<br>8.2            | Einstellen des Anschluss-Modus       25         Betrieb am S <sub>0</sub> - oder Uk0- Anschluss       25         8.1.1 TE-Simulations-Modus       25         8.1.2 Festverbindung       26         Betrieb am a/b-Anschluss       31         8.2.1 a/b-Endgerät       31         8.2.2 a/b-Monitor       31 |
| 9<br>9.1                   | Tests am S0- und Uk0-Anschluss33Test der Dienstmerkmale339.1.1 DM-Abfrage beim Protokoll 1TR6339.1.2 DM-Abfrage bei DSS1349.1.3 Fehlermeldungen beim DM-Test38                                                                                                    |
| 9.2<br>9.3                 | Dienstetest       39         Bitfehlertest       43         9.3.1 BERT starten       45         9.3.2 Bert warten       50         9.3.3 B-Kanal-Loop       51                                                                                                    |
| 9.4                        | <b>X.31 Test 52</b> 9.4.1 Automatischer X.31-Test       52         9.4.2 Manueller X 31-Test       54                                                                                                    |
| 9.5<br>9.6<br>9.7          | CF-Abfrage (nur am S0-Anschluss mit DSS1) 56<br>CF - Aktivierung                                                                                                    |
| 10<br>10.1<br>10.2<br>10.3 | Verbindung                                                                                                    |
| 11<br>11.1<br>11.2<br>11.3 | Test-Manager71Mehrere Tests gleichzeitig starten72Zwischen den Tests umschalten75Alle Tests beenden76                                                                                                    |

| 12 Automatischer Test7                            | 77       |
|---------------------------------------------------|----------|
| 12.1 Autom. Test starten7                         | 79       |
| 12.2 Testergebnisse anzeigen                      | 32       |
| 12.3 Testergebnisse an den PC senden (optional) 8 | 33       |
| 12 4 Datensatz eines Tests löschen                | R4       |
|                                                   | 7        |
| 13 Pegelmessung 8                                 | 35       |
| 13.1 Pegelmessung am S <sub>0</sub> -Anschluss    | 35       |
| 13.2 Messung der Spannung am Uk0-Anschluss . 8    | 36       |
| 13.3 Pegelmessung am a/b-Anschluss                | 36       |
|                                                   |          |
| 14 L1-Status am S0-Anschluss8                     | 37       |
| 15 Finstellungen 8                                | 38       |
| 15 1 Finstellungen: ISDN                          | 28       |
| 15 2 Finstellungen: BERT                          | 22<br>22 |
| 15.3 Einstellungen: Analog                        | 25       |
| 15.4 Einstellungen: Gerät                         | 20       |
| 15.5 Abspoichorn von Pufnummorn                   | טי<br>הר |
| 15.5 Abspeichern von Kunnunmern                   | טנ<br>כר |
|                                                   | JZ       |
| 16 Akku - Pflege 10                               | )4       |
| 16.1 Automatisches Aufladen der AKKUs 10          | )4       |
| 16.2 Akku-Pflege manuell 10                       | )5       |
|                                                   | ~-       |
| 17 Test von Leistungsmerkmalen über Keypad 10     | )7       |
| 18 Anhang                                         | )9       |
| A) Abkürzungen 10                                 | )9       |
| B) CAUSE-Meldungen im Protokoll DSS1 11           | 12       |
| C) CAUSE-Meldungen im Protokoll 1TR6              | 14       |
| D) ARGUS Feblermeldungen 11                       | 16       |
| E) Lieferumfang 11                                | 18       |
| $L_j$ Ligit utiliarly                             | 10       |

# 1 Einleitung

ARGUS 3T überzeugt als vielseitiger Anschlusstester für ISDN- und Analog-Schnittstellen. Er ermöglicht Installation und Fehlernachweis an analogen Anschlüssen mit CLIP-Anzeige sowie an S<sub>0</sub>- und U<sub>k0</sub>-Schnittstellen und eignet sich somit für die Überprüfung aller Funktionen vor und hinter dem NTBA.

Für automatische Anschluss-, Dienste- und Dienstmerkmaltests ist er ebenso geeignet wie für Bitfehlertests mit Bewertung. Daneben ist ARGUS 3T als a/b-Monitor mit CLIP und DTMF-Anzeige einsetzbar.

Ausgestattet mit der PC-Software WINplus, kann ARGUS 3T für die komfortable Darstellung der Testergebnisse und zur Erstellung eines Anschlussabnahmeprotokolls an einen PC angeschlossen werden.

Mit Hilfe der PC-Software WINplus kann ARGUS 3T jederzeit bequem und kostenlos aktualisiert werden.

Die ARGUS Funktionen im Überblick :

# • Protokollerkennung und B-Kanal-Test

ARGUS 3T erkennt automatisch die Schnittstelle (S<sub>0</sub>, U<sub>k0</sub> oder a/b), das verwendete Protokoll und testet die Verfügbarkeit der B-Kanäle.

# • Telefonverbindung

Kann vom Testanschluss aus eine Sprechverbindung zu beliebigen Gegenstellen aufgebaut werden bzw. kann dieser Anschluss angerufen werden?

#### • Dienstetest

Sind Verbindungen mit den wichtigsten Diensten, wie z.B. ISDN Fernsprechen, Fax Gruppe 4 oder Datenübertragung 64 kbit/s (etc.) am Testanschluss möglich?

# • Bit Error Tests (BERT)

Durchführung eines Bitfehlertests im erweiterten Selbstanruf, gegen eine Loopbox oder im end-to-end Betrieb. ARGUS übernimmt bedarfsweise selbst die Loopboxfunktion.

#### • Dienstmerkmale

ARGUS überprüft automatisch die von der Vermittlung bereitgestellten Dienstmerkmale.

#### • CF-Abfrage am S<sub>0</sub>-Anschluss

ARGUS überprüft, ob am Testanschluss Rufumleitungen eingerichtet sind. Rufumleitungen können vom ARGUS aus in der Vermittlung eingerichtet bzw. gelöscht werden.

#### • MSN-Abfrage am S<sub>0</sub>-Anschluss

ARGUS ermittelt am P-MP-Anschluss mit DSS1-Protokoll die MSNs des Testanschlusses.

#### • Test von Festverbindungen mit BERT und Sprache

#### • a/b-Funktionalität

Unterstützt der a/b-Anschluss Rufnummernübermittlung ? ARGUS zeigt die Rufnummer des Anrufers an, sofern der Anschluss dies unterstützt.

• Monitoring am a/b-Anschluss (passives Mithören)

# Anschluss-Abnahme Protokoll (mit optionalem WINplus)

Die Kopplung von ARGUS an einen PC über die serielle Schnittstelle ermöglicht u.a. die Erstellung und den Ausdruck eines ausführlichen Messprotokolls auf dem PC.

#### Test von Leistungsmerkmalen über Keypad

Manuelle Testmöglichkeit im sogenannten Keypad-Mode. Bei Netzen, die dieses Leistungsmerkmal unterstützen, kann der Anwender eine Kommandofolge absetzen und im Dialog ein Leistungsmerkmal testen.

Bei weiteren Fragen wenden Sie sich bitte an:

#### intec GmbH

Rahmedestr. 90 D-58507 Lüdenscheid Tel.: +49 (0) 2351 / 9070-0 Fax: +49 (0) 2351 / 9070-70

### 2 Sicherheitshinweise

ARGUS darf nur mit den im Lieferumfang enthaltenen Zubehörteilen betrieben werden. Der Einsatz anderer Zubehörteile kann zu Fehlmessungen bis hin zu Beschädigungen von ARGUS und den angeschlossenen Einrichtungen führen.

Setzen Sie ARGUS nur nach den Angaben in dieser Bedienungsanleitung ein. Ein anderer Einsatz kann zu Personenschäden und einer Zerstörung von ARGUS führen.

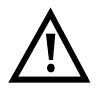

- Um Stromschläge oder Schäden am ARGUS zu vermeiden, dürfen keine Spannungen über 100V angelegt werden!
- Nehmen Sie niemals Messungen bei geöffnetem Gehäuse vor !
- ARGUS ist nicht wasserdicht. Schützen Sie deshalb ARGUS vor Wassereintritt !

# **3 Technische Daten**

#### Abmessungen / Ein- / Ausgänge Gewichte 1 RJ-45 Höhe 229 mm oder a/b Breite 72 mm Tiefe 35 mm 1 Anschlussbuchse für Gewicht 350 gr (ohne externes Netzgerät Batterien und Schutzhülle) 1 RJ-45 für **Bedienfeld** serielle Übertragung 21 Tasten LCD Anzeige

LCD-Display mit zuschaltbarer Hintergrundbeleuchtung 4 Zeilen mit 16 Zeichen Temperaturbereich

für  $S_0$ ,  $U_{k0}$ 

Umgebungstemperatur: 0 ℃ bis +50 ℃

Grenzbetriebstemperatur:

-5 °C bis +55 °C

# Arbeitsspeicher

EEPROM-Festwertspeicher: 2048 Byte Flash-Programmspeicher : 1 MByte

S-RAM: 128 KByte

# Spannungsversorgung

9 V Steckernetzteil oder

S<sub>o</sub>-Speisung

oder

3 Akkus AA (Mignons) NiMH 1800mAh

# 4 Überblick Bedienung

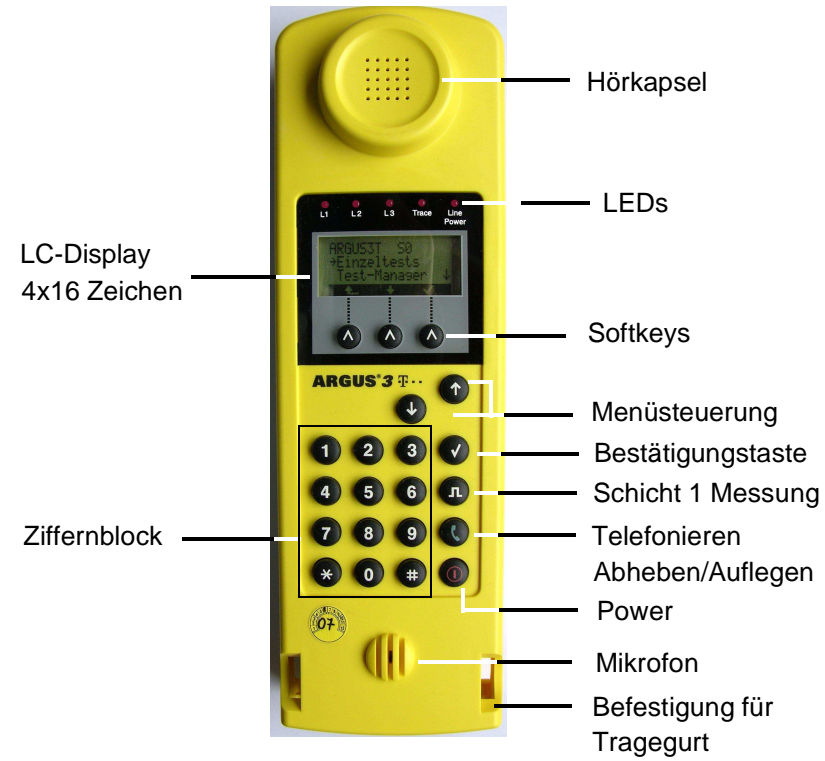

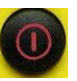

#### **Power-Taste:**

- ARGUS einschalten
- Wiedereinschalten nach power down
- Einschalten der Displaybeleuchtung Um Strom zu sparen erlischt die Displaybeleuchtung bei Akkubetrieb automatisch nach 5s .
- ARGUS ausschalten
   (längeres Drücken erforderlich)

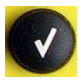

#### Bestätigungstaste:

-Menü wählen bzw. weiter

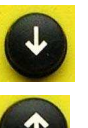

#### Menüsteuerung:

- Öffnen der Menüliste
- Durchblättern von Listen
- Auswahl eines Menüs
- Auswahl einer Funktion in einem geöffneten Menü

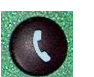

#### Telefonie

- Abheben und Auflegen
- Vereinfachte Einzelwahl: zweimaliges Drücken der Telefontaste.

4 Überblick Bedienung

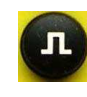

#### Schicht 1 Messung:

Start der Schicht 1-Messung (Pegel/Spannung)

# 1 2 3 Ziffernblock:

- 4 5 6
  7 8 9
  Eingabe der Ziffern 0....9 und der Sonderzeichen \*,#
  - (z.B die Rufnummer oder numerische Eingaben in einer Funktion )
  - Direkter Funktionsaufruf
    - (Siehe "Funktionstasten" auf Seite 22.)

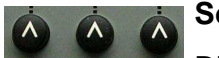

\* 0 #

# Softkeys:

Die Bedeutung der 3 Softkeys ist abhängig von der jeweiligen Situation. Die aktuelle Bedeutung wird in der vierten invertierten Zeile des ARGUS-Displays angezeigt.

### Anschlüsse auf der Rückseite :

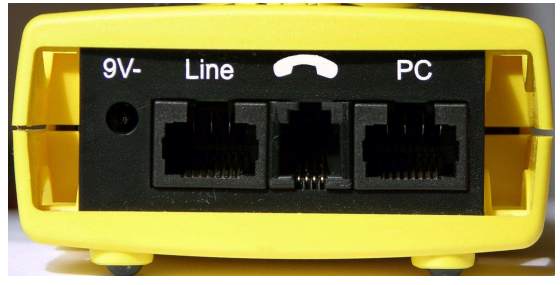

• 9 V-

Anschluss für externes Steckernetzteil.

Ist das Steckernetzteil angeschlossen, schaltet ARGUS im Betrieb die Spannungsversorgung durch die Akkus ab, beim Ausschalten lädt ARGUS die Akkus automatisch auf.

• Line

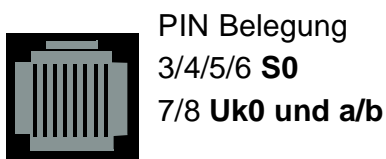

- Anschluss an das  $S_0$ -Netz (TE-Simulation )
- Anschluss an das Analognetz
- Anschluss an das U<sub>k0</sub> Netz

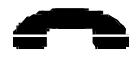

Anschluss für ein Headset

- PC
- Serielle Schnittstelle zum Anschluss eines PCs

#### Akkuwechsel

Das Akkufach für drei Akkus befindet sich auf der Gehäuserückseite. Entfernen Sie den Gehäusedeckel durch Lösen der Schraube und legen Sie die Batterien entsprechend der Polungssymbole ein.

Es dürfen nur NiMh Akkus des Typs Golden Power 1800 mAh verwendet werden. Der aktuelle Ladezustand wird bei nicht angeschlossenen Netzteil rechts oben im Display angezeigt.

Im LC-Display blinkt ein Batteriesymbol, wenn noch eine Gangreserve von ca. 15 Minuten vorhanden ist. Während dieser Zeit sind Tonstörungen sowie in extremen Fällen Fehlfunktionen nicht auszuschließen.

#### Stromsparmodus

Im Akkubetrieb geht ARGUS nach 15 Minuten ohne Aktivität automatisch in den Stromsparmodus (power-down) über. ARGUS verlässt den Stromsparmodus erst nach Drücken der Power-Taste wieder.

Während eines Tests (z.B. Loopbox) geht ARGUS sinnvollerweise **nicht** in den Stromsparmodus.

Alternativ ist der Betrieb über das mitgelieferte Steckernetzteil möglich. Bei Anschluss des Steckernetzteiles wird automatisch die Spannungsversorgung durch die Akkus abgeschaltet.

ARGUS kann außerdem über das  $S_0$ -Netz gespeist werden (Siehe "Speisung" auf Seite 99.). Es werden dann weder Akkus noch das Steckernetzteil benötigt.

Bei Betrieb des ARGUS über Steckernetzteil oder über das  $S_0$ -Netz ist der Stromsparmodus sinnvollerweise nicht wirksam.

# 5 Menühierarchie

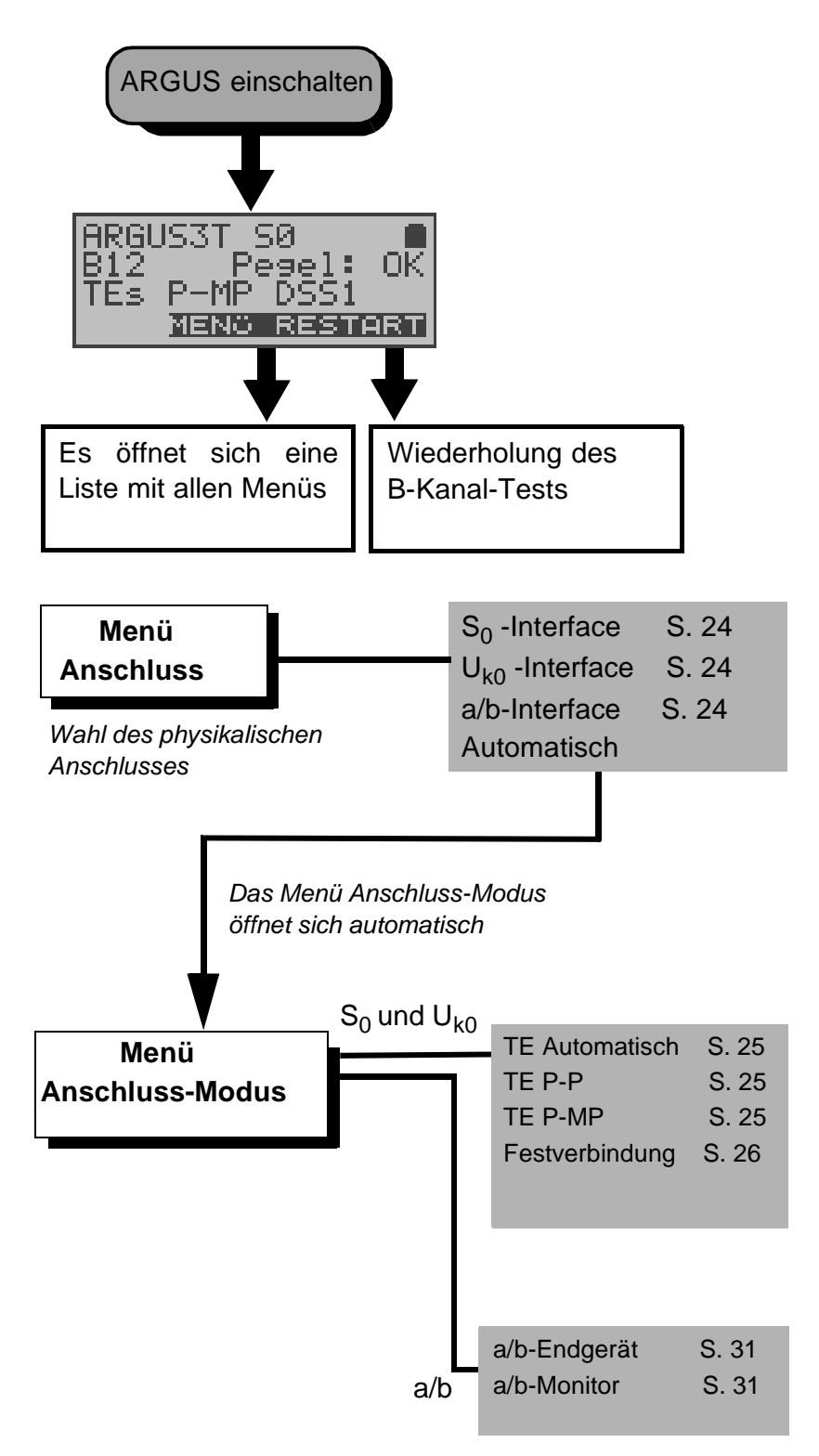

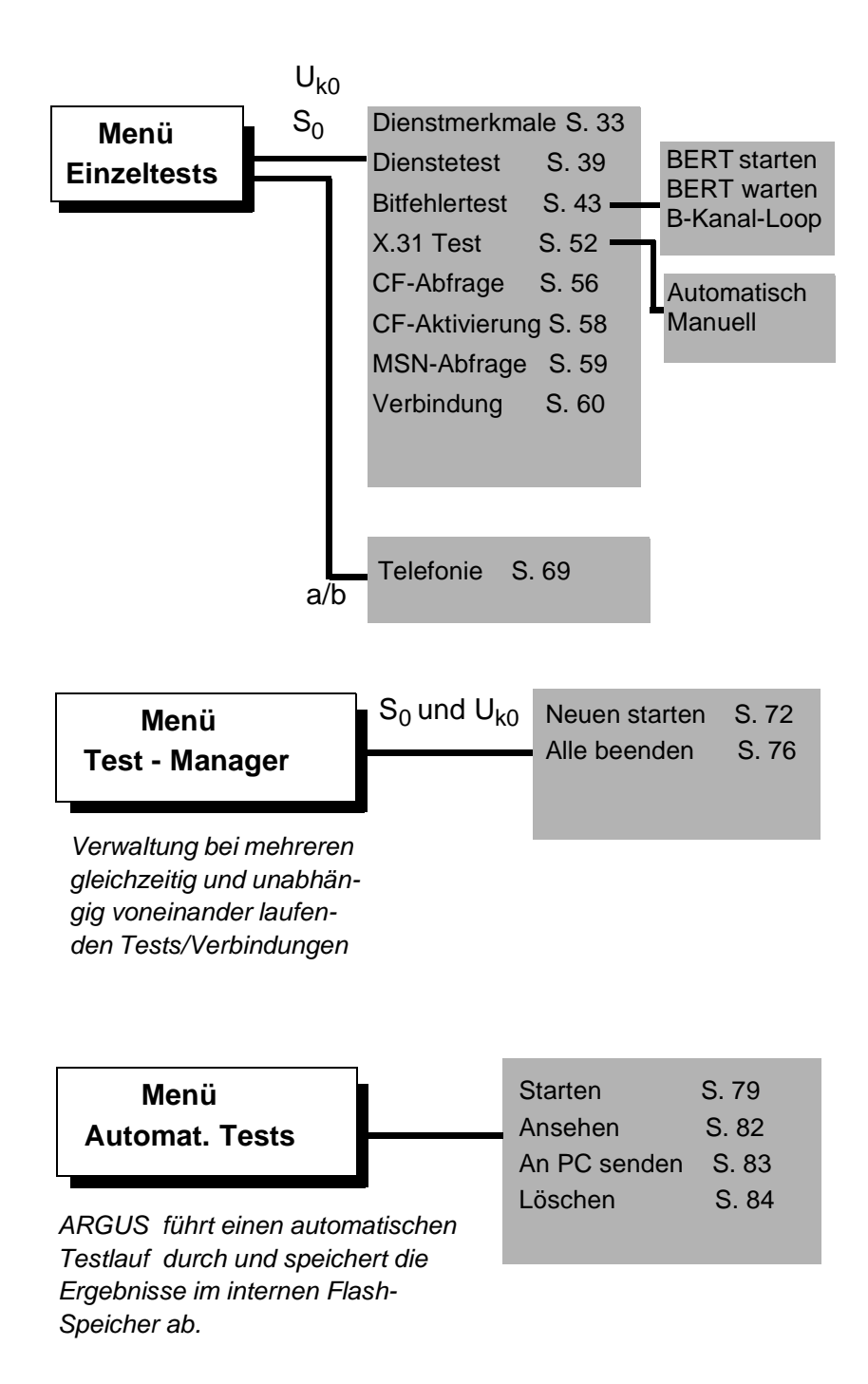

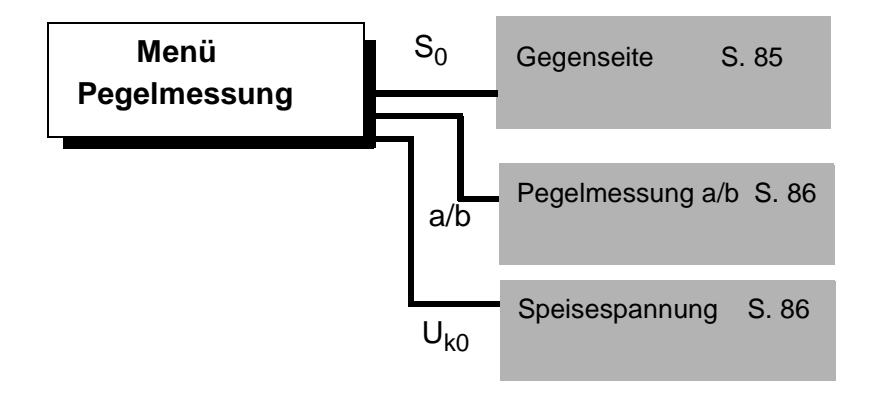

| Menü<br>L1- Status                                                                                                    | ARGUS z<br>Zustand o<br>S <sub>0</sub> -Ansch | eigt den aktue<br>ler Schicht 1 a<br>luss an S. 8                                                                                                    | ellen<br>nm<br>7                                                                                                    |
|----------------------------------------------------------------------------------------------------|-----------------------------------------------|----------------------------------------------------------------------------------------------------|----------------------------------------------------------------------------------------------------|
| Menü<br>Einstellungen<br>ARGUS kann für Ihre<br>speziellen Anforderungen<br>individuell konfiguriert werden.<br>Die Parameter sind über-<br>sichtlich in Untermenüs<br>zusammengefasst (z.B. ISDN<br>Parameter im Untermenü<br>ISDN)<br>Die Defaulteinstellungen<br>werden mit der Einstellung<br>"Rücksetzen" wieder herge-<br>stellt. | ISDN<br>BERT<br>Analog<br>Gerät:              | <ul> <li>Protokoll</li> <li>Alerting-Ma</li> <li>SO-Abschlu</li> <li>Ruf-Param</li> <li>Rufannahm</li> <li>DTMF/Keyj</li> <li>Zielrufnr. N</li> <li>CUG-Index</li> <li>Dauer des</li> <li>Fehlerschw</li> <li>HRX-Wert</li> <li>Bitmuster</li> <li>a/b Wahlve</li> <li>a/b CLIP</li> <li>DTMF-Para</li> <li>FLASH-Zeit</li> <li>LCD-Kontra</li> <li>Baudrate</li> <li>Handset</li> <li>Alarmton</li> <li>Speigung</li> </ul> | S. 88<br>odus<br>uss<br>eter<br>ne<br>pad<br>ISN<br>S. 92<br>BERT<br>velle<br>S. 95<br>erf.<br>ameter<br>it<br>S. 98<br>ast |
|                                                                                                    | Rufnum                                        | imern                                                                                                    | S. 100                                                                                                    |
|                                                                                                    | Rückse                                        | tzen                                                                                                    | S. 102                                                                                                    |
|                                                                                                    |                                               |                                                                                                    |                                                                                                    |

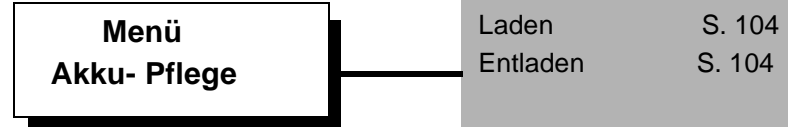

#### 6 Einschaltverhalten

Schließen Sie ARGUS mit der beiliegenden Anschlussleitung an Ihren Testanschluss an.

Power-Taste: Schalten Sie ARGUS ein.

Nach dem Einschalten führt ARGUS automatisch einen Anschlusstest durch. Es sind keine weiteren Eingaben erforderlich.

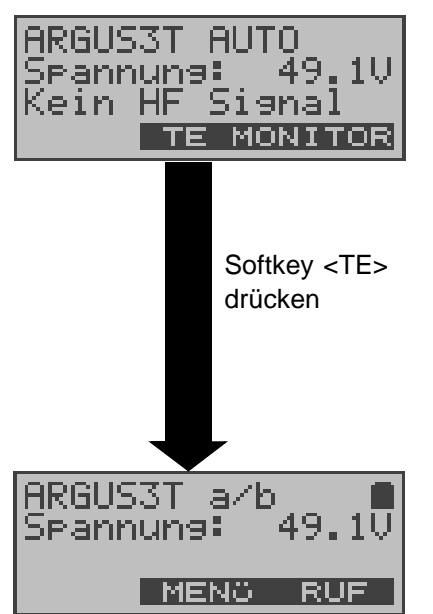

Findet ARGUS auf der 2-Draht-Leitung ( $U_{k0}$  oder a/b) eine Gleichspannung, prüft ARGUS ob ein HF-Signal anliegt. Mit <**MONITOR**>: passives Mithören (siehe Seite 31)

ARGUS ermittelt automatisch die Schnittstelle a/b oder  $U_{k0}$ 

ARGUS kann auch nach dem Einschalten an eine Schnittstelle (S0,Uk0 oder a/b) angeschlossen werden.

Scheitert der Test oder soll eine Fehlersituation provoziert werden, können Sie nachträglich im Menü **Anschluss** eine beliebige Schnittstelle manuell auswählen (Siehe "Einstellen der Anschlussart" auf Seite 24).

# 6.1 Initialisierung des ARGUS

#### - Betrieb von ARGUS am S<sub>0</sub>-oder $U_{k0}$ - Anschluss :

Es erfolgt zunächst der Aufbau der Schicht 1. Während der Aufbauphase der Schicht 1 blinkt die über dem Display befindliche LED L1. Kann Schicht 1 nicht aufgebaut werden, zeigt ARGUS "kein Netz" an. Sobald Schicht 1 erfolgreich aufgebaut ist, leuchtet LED L1 kontinuierlich auf.

Bei Betrieb von ARGUS an einem  $U_{k0}$ - Anschluss kann die Aktivierung der Schicht 1 bis zu 2,5 Minuten dauern. LED 2 leuchtet bei erfolgreich aufgebauter Schicht 2.

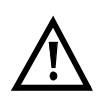

Werden bei der D-Kanal-Schicht-2 Erkennung beide Modi (P-P / P-MP) gefunden, muss der Modus manuell ausgewählt werden (s.Kap. 8.1.1 TE-Simulations-Modus Seite 25).

Wird alles richtig erkannt, zeigt ARGUS den gefundenen Anschluss und den Anschluss-Modus in der dritten Displayzeile an. Zusätzlich wird eine qualitative Beurteilung des Pegels eingeblendet.

ARGUS ermittelt automatisch das Protokoll bzw. stellt das im Menü Einstellungen/ISDN ausgewählte Protokoll ein ( Siehe "Protokoll" auf Seite 89) .

Bei einem bilingualen Anschluss stellt sich ARGUS auf das Protokoll DSS1 ein, d.h. ARGUS ist dann ein "DSS1 Endgerät". Das Protokoll kann manuell auf das Protokoll 1TR6 umgeschaltet werden (Siehe "Protokoll" auf Seite 89).

LED L3 leuchtet, sobald ARGUS Schicht 3 aufgebaut hat. Gleichzeitig startet der B-Kanal-Test, das Ergebnis zeigt ARGUS im Display an. Treten Fehler im B-Kanal-Test auf (z.B. Anschluss wurde umgesteckt), wiederholt ARGUS entweder die Initialisierung oder zeigt eine Fehlermeldung an (Siehe "ARGUS Fehlermeldungen" auf Seite 116).

ARGUS befindet sich anschließend stabil in der Statusanzeige :

#### **Beispiel Statusanzeige:**

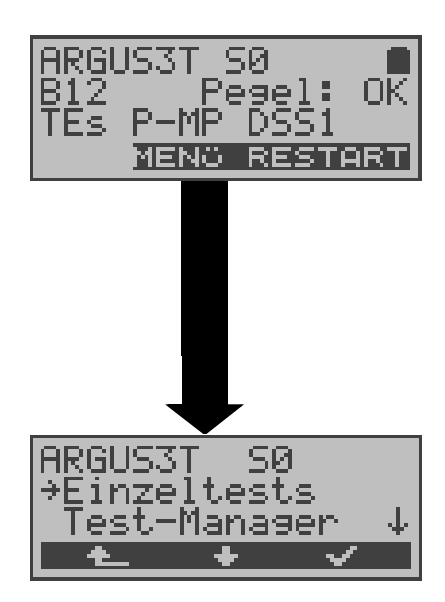

ARGUS zeigt die Anschlussart (S0), die Verfügbarkeit der B-Kanäle (B12), eine Pegelbeurteilung (OK), den Anschluss-Modus (TEs), die Buskonfiguration (P-MP) und das Protokoll (DSS1) an. Mit <**RESTART**>: B-Kanal-Test wiederholen

ARGUS im Hauptmenü

#### Anzeige zweite Displayzeile:

Verfügbarkeit der B-Kanäle :

- B12 Beide Kanäle verfügbar
- B1- Nur B-Kanal 1 verfügbar
- B-2 Nur B-Kanal 2 verfügbar
- B-- Kein B-Kanal verfügbar

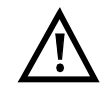

Ist nur ein B-Kanal verfügbar, kann dies Auswirkungen auf den Dienstetest und den Test der Dienstmerkmale haben.

Pegelbeurteilung am  $S_0$ -Anschluss:

- OK Der Pegel ist in Ordung
- << Der Pegel ist zu klein
- >> Der Pegel ist zu groß
- -- Kein Pegel

#### Anzeige dritte Displayzeile:

Anschluss-Modus: TEs = Modus TE Simulation Slave TEm = Modus TE Simulation Master

Anzeige der Buskonfiguration (D-Kanal Schicht 2 Modus):

P-P = Punkt-zu-Punkt

P-MP = Punkt-zu-Mehrpunkt

Es sei noch einmal darauf hingewiesen, dass ARGUS den allgemeinen Busstatus nur einmalig beim Einschalten oder beim erstmaligen Anschließen ermittelt.

Der Zustand der ISDN-Protokollstacks Layer 1,2 und 3 wird dagegen ständig neu ermittelt und angezeigt.

#### 6.2 Bedienung des ARGUS mit den Softkeys

In der vierten invertiert dargestellten Displayzeile wird die situationsabhängige Belegung der drei darunterliegenden Softkeys angezeigt.

ARGUS wird im wesentlichen mit den beiden  $\downarrow \uparrow$ -Tasten, der Bestätigungstaste  $\checkmark$  und den drei Softkeys bedient.

Auf den folgenden Seiten des Handbuchs steht für die Softkeys nur ihre jeweilige Bedeutung in Klammern < > , z.B. < NEIN >.

Der Softkey <  $\checkmark$  > erfüllt die gleiche Funktion wie die Bestätigungstaste  $\checkmark$ , der Softkey <  $\downarrow$  > hat die gleiche Auswirkung wie die entsprechende Pfeiltaste der ARGUS Tastatur.

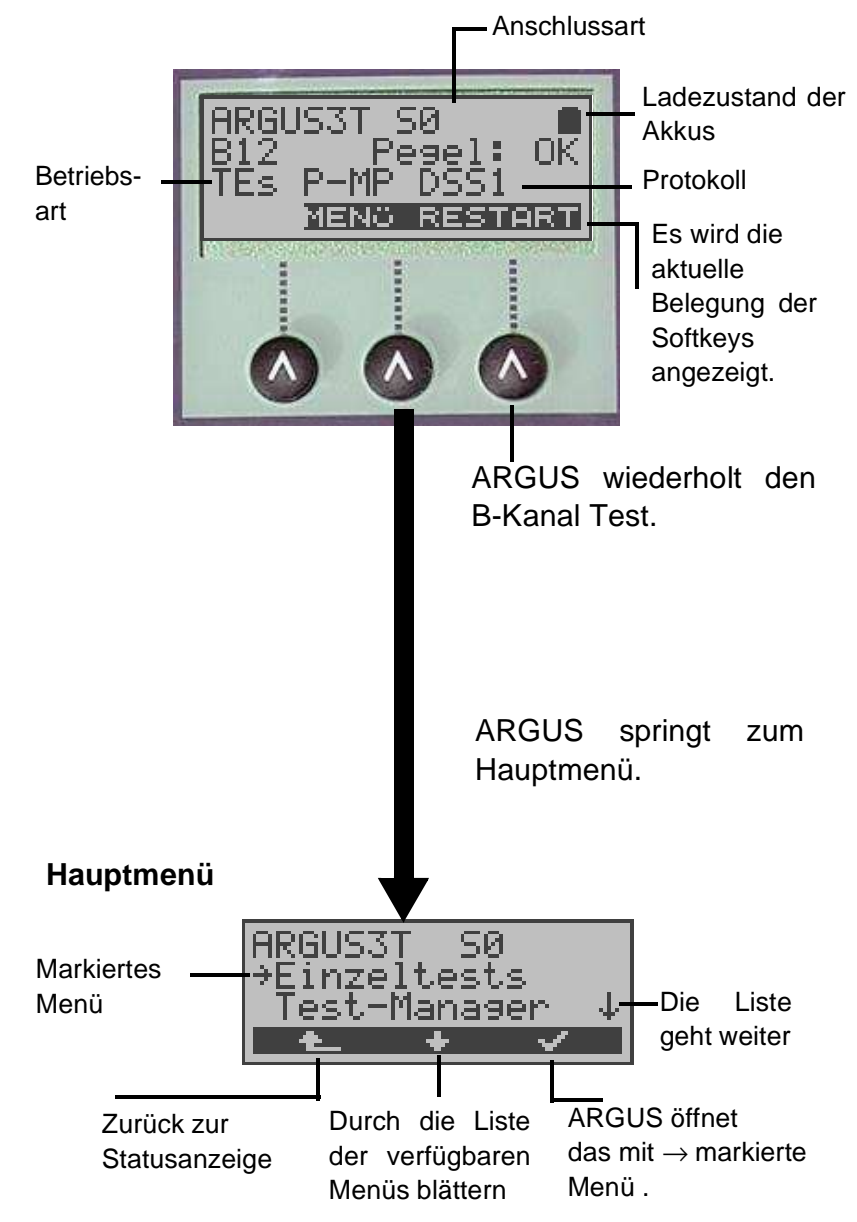

Mit  $\langle \downarrow \rangle$  können Sie im Hauptmenü durch die Liste der verfügbaren Menüs blättern:

| S <sub>0</sub> -Anschluss<br>U <sub>k0</sub> -Anschluss | a/b-Anschluss |
|---------------------------------------------------------|---------------|
| Einzeltests                                             | Einzeltests   |
| Test-Manager                                            | Automat.Tests |
| Automat.Tests                                           | Pegelmessung  |
| Pegelmessung                                            | Einstellungen |
| L1-Status                                               | Anschluss     |
| Einstellungen                                           | Akku-Pflege   |
| Anschluss                                               |               |
| Akku-Pflege                                             |               |

Mit < $\checkmark$ > öffnen Sie das mit  $\rightarrow$  gekennzeichnete Menü (im Beispiel Einzeltests).

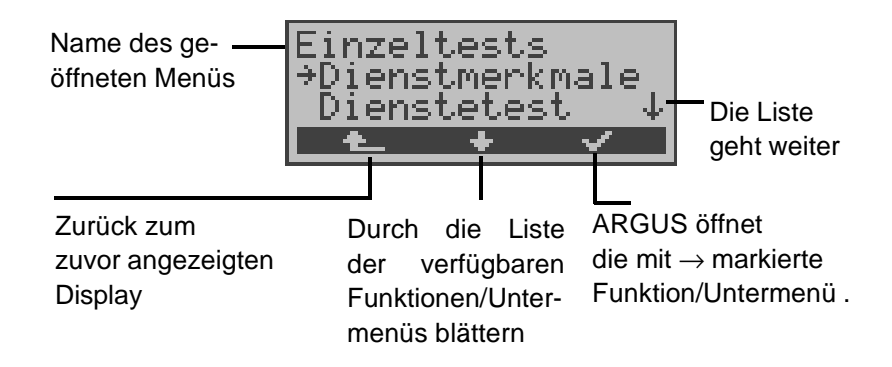

#### Funktionstasten

Über die Zifferntasten können wichtige ARGUS-Funktionen direkt aufgerufen werden, unabhängig von der gerade aktiven Menüebene.

| Zifferntaste 2 | Dienstetest starten                 |
|----------------|-------------------------------------|
| Zifferntaste 3 | DM-Abfrage starten                  |
| Zifferntaste 4 | Autotest starten                    |
| Zifferntaste 6 | Testmanager aufrufen                |
| Zifferntaste 7 | Eingabe der eigenen und der fernen  |
|                | Rufnummer in den Rufnummernspeicher |

### Zifferntaste 9 Bitfehlerratentest (BERT) starten

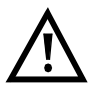

Innerhalb einer Funktion , bei der ARGUS eine Zifferneingabe erwartet, wird das Drücken der Zifferntasten automatisch als Zifferneingabe bewertet.

# 7 Einstellen der Anschlussart

Im Menü Anschluss müssen Sie den korrekten physikalischen Anschluss, an den Sie ARGUS anschließen, auswählen.

Bei Wahl von **Automatisch** wird ein vollautomatischer Anlauf gestartet: ARGUS erkennt automatisch die Schnittstelle S<sub>0</sub>, U<sub>k0</sub> oder a/b und den Anschluss-Modus (PP- oder P-MP). ARGUS ermittelt das am S<sub>0</sub>- oder U<sub>k0</sub>-Anschluss verwendete D-Kanal-Protokoll und führt den B-Kanal-Test durch.

Beim Neustart schlägt ARGUS Auto als Default vor.

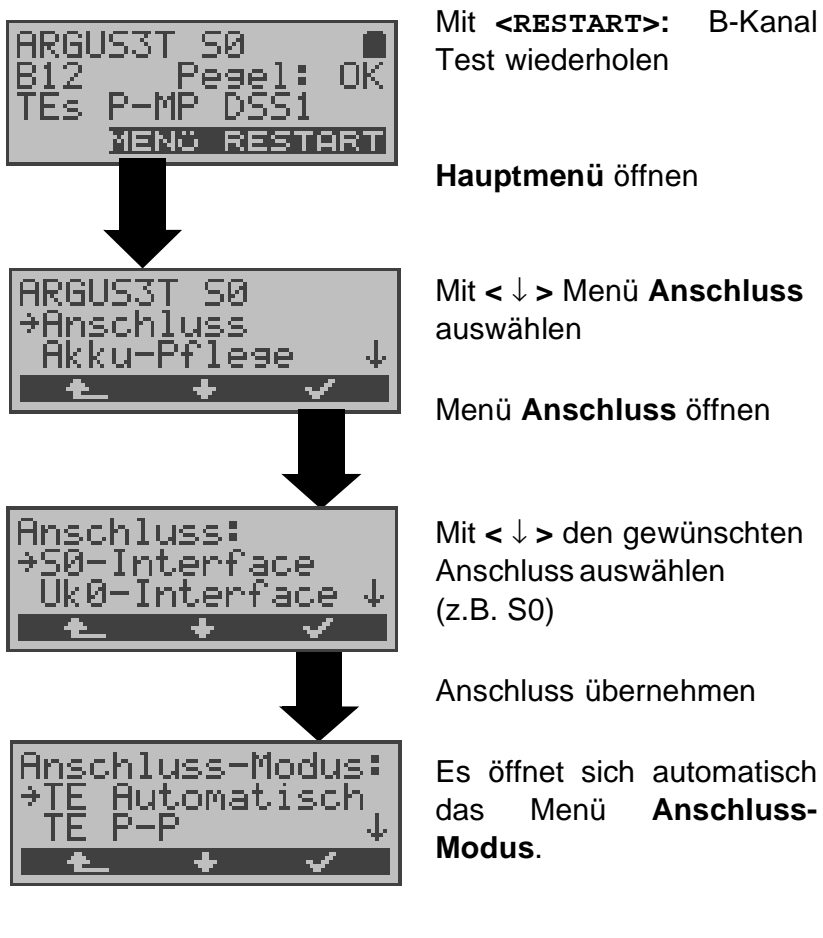

Statusanzeige

# 8 Einstellen des Anschluss-Modus

Das Menü Anschluss-Modus ist **nicht** aus dem Hauptmenü heraus wählbar. Es öffnet sich automatisch nach Auswahl des physikalischen Anschlusses im Menü Anschluss.

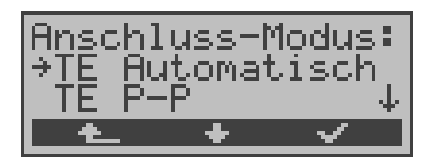

# 8.1 Betrieb am S<sub>0</sub>- oder U<sub>k0</sub>- Anschluss

Folgende Einstellungen sind möglich:

#### 8.1.1 TE-Simulations-Modus

#### **TE Automatisch**

Beim  $S_0$ -Anschluss und am  $U_{k0}$ -Anschluss führt ARGUS eine automatische Erkennung des D-Kanal-Schicht 2 Modus (P-P oder P-MP) durch. Erkennt ARGUS einen Anschluss, an dem beide Modi verfügbar sind, öffnet sich folgendes Einstellungsmenü:

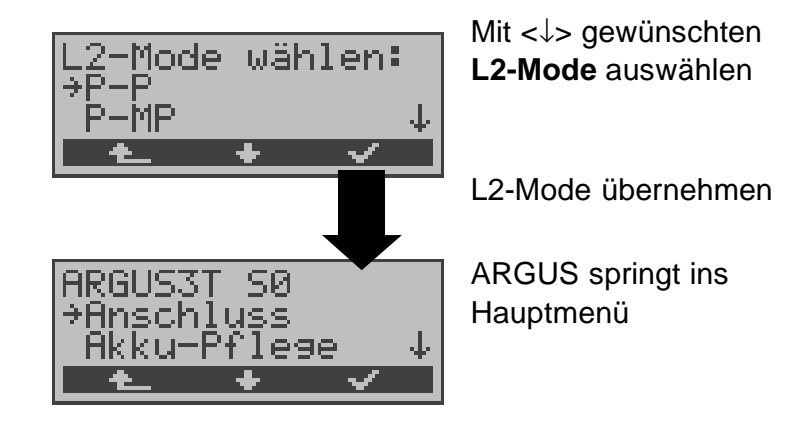

#### TE P-P oder TE P-MP

Zunächst werden Anschluss und Protokollstack entsprechend der gewählten Einstellung initialisiert. ARGUS springt anschließend zum Hauptmenü.

### 8.1.2 Festverbindung

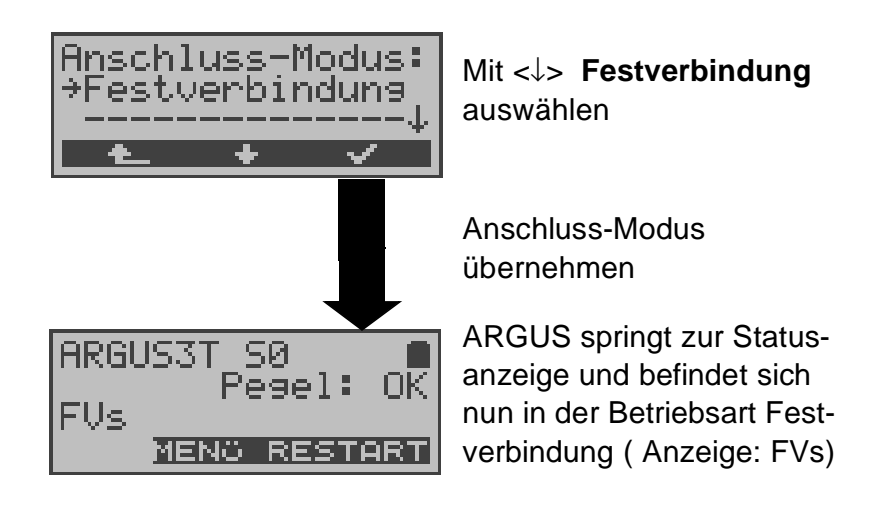

Neben den Wählverbindungen zu einem beliebigen Teilnehmer bietet ISDN die Möglichkeit, feste, permanente Verbindungen zu einer bestimmten Gegenstelle zu schalten.

Diese Festverbindungen sind nach Aufbau der Schicht 1, d.h. nach Synchronisation der beiden angeschlossenen Endgeräte mit Austausch der HDLC-Rahmen, verfügbar.

Zum einfachen Testen der Festverbindung kann man zunächst auf einem ausgewählten B-Kanal mit der Gegenstelle telefonieren. Für einen genaueren Test der Festverbindung sollte jedoch der Bitfehlertest durchgeführt werden.

Für beide Seiten der Festverbindung muss der gleiche Kanal eingestellt werden.

#### Telefonie bei Festverbindungen

Die Funktion wird mit der **S**- Taste oder über das Menü **Einzeltests** Auswahl **Verbindung** gestartet (s.Kap. 10.1 Seite 60).

Nach Wahl des B-Kanals für die Festverbindung wird automatisch die Telefonverbindung aufgebaut

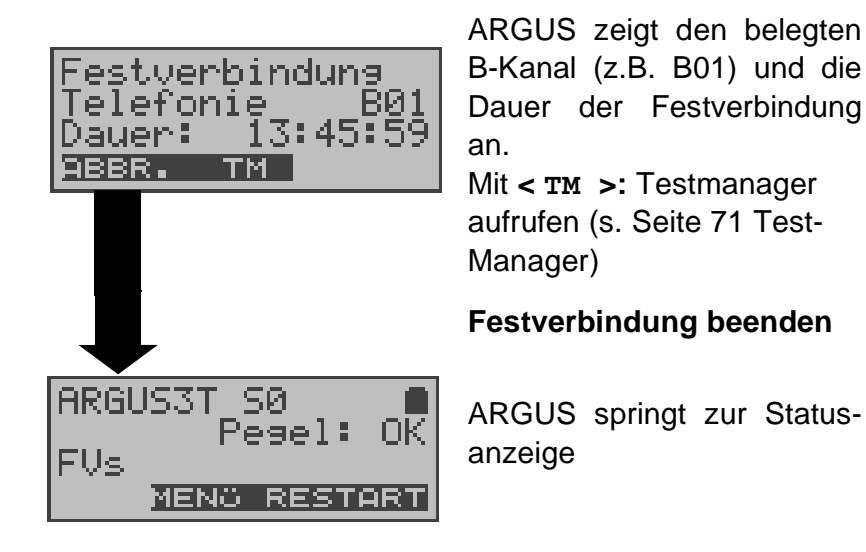

#### BERT bei Festverbindungen

Beim Test der Festverbindungen mit dem Bitfehlertest sind verschiedene Varianten möglich.

Im einfachsten Fall wird auf der fernen Seite eine B-Kanal-Loop eingerichtet.

Starten Sie den BERT über das Menü **Einzeltests** / Untermenü **Bitfehlertest** / Funktion **BERT starten** (Siehe "BERT starten" auf Seite 45 ).

Nach Auswahl des Test-Kanals (B-Kanal oder D-Kanal) sendet ARGUS das Prüfmuster, empfängt es wieder und wertet es entsprechend aus.

Die Displayanzeige und die Bedienung erfolgt weitgehend analog zum BERT bei Wählverbindungen (s.Kap. 9.3 Bitfehlertest Seite 43), es müssen jedoch keine Rufnummern und Dienste selektiert werden.

Bei  $S_0$ - Verbindungen im end-to-end Modus (Siehe "Bitfehlertest" auf Seite 43 und auf Seite 50 "Bert warten") ist auch ein BERT im D-Kanal möglich. In diesem Fall öffnet sich zunächst das Kanal-Auswahl Fenster:

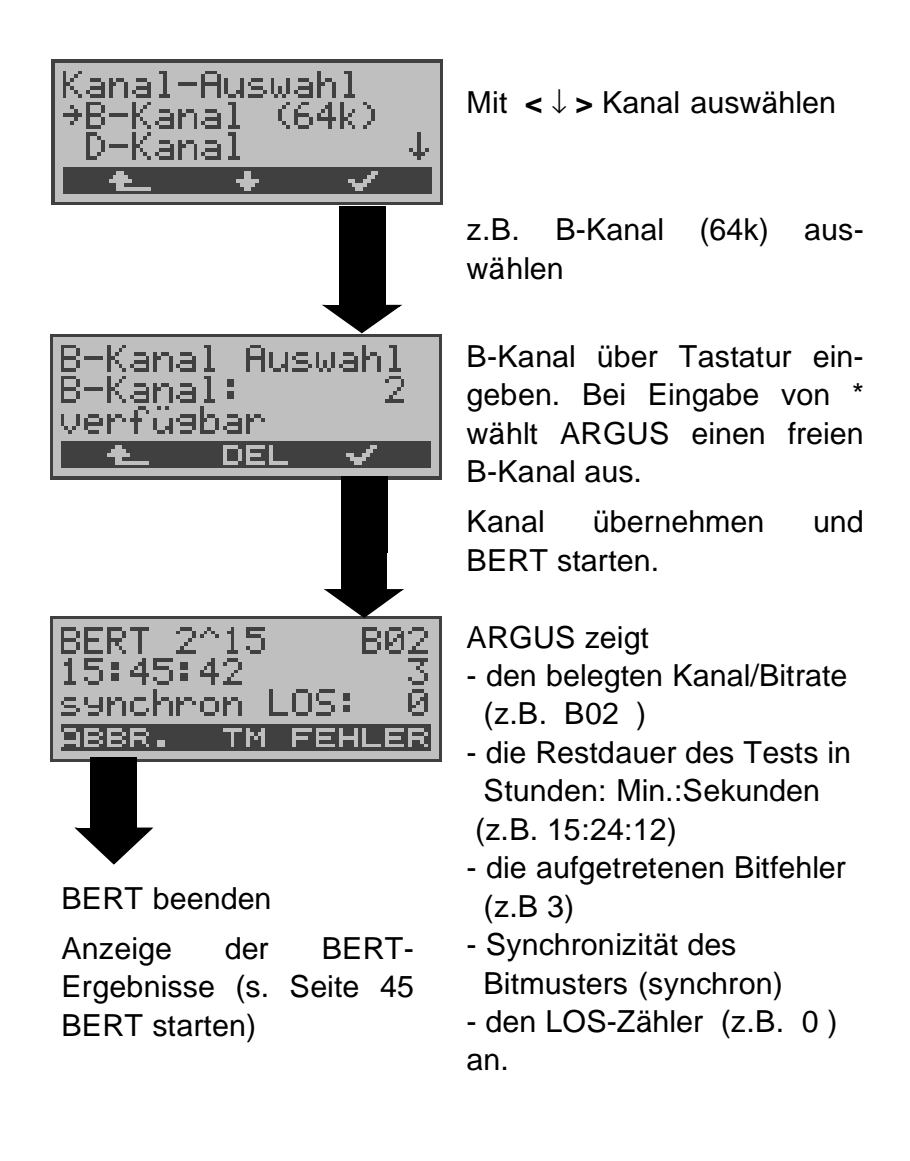

Mit < FEHLER > wird ein künstlicher Bitfehler eingestreut, um die Verlässlichkeit des BERTs zu überprüfen.
Am Testende zeigt ARGUS das Ergebnis des BERTs an (Siehe "BERT starten" auf Seite 45).
Mit < TM > wird der Testmanager aufgerufen. Siehe "Test-Manager" auf Seite 71

Es öffnet sich zunächst das

#### Loopbox bei Festverbindung

Über das Menü **Einzeltests**/ Untermenü **Bitfehlertest**/ Funktion **B-Kanal-Loop** kann für die Festverbindung eine Loopbox eingerichtet werden (Siehe "B-Kanal-Loop" auf Seite 51).

Am  $S_0$ -Anschluss ist die Loopbox für beide B-Kanäle jedoch **nicht** für den D-Kanal fest eingerichtet.

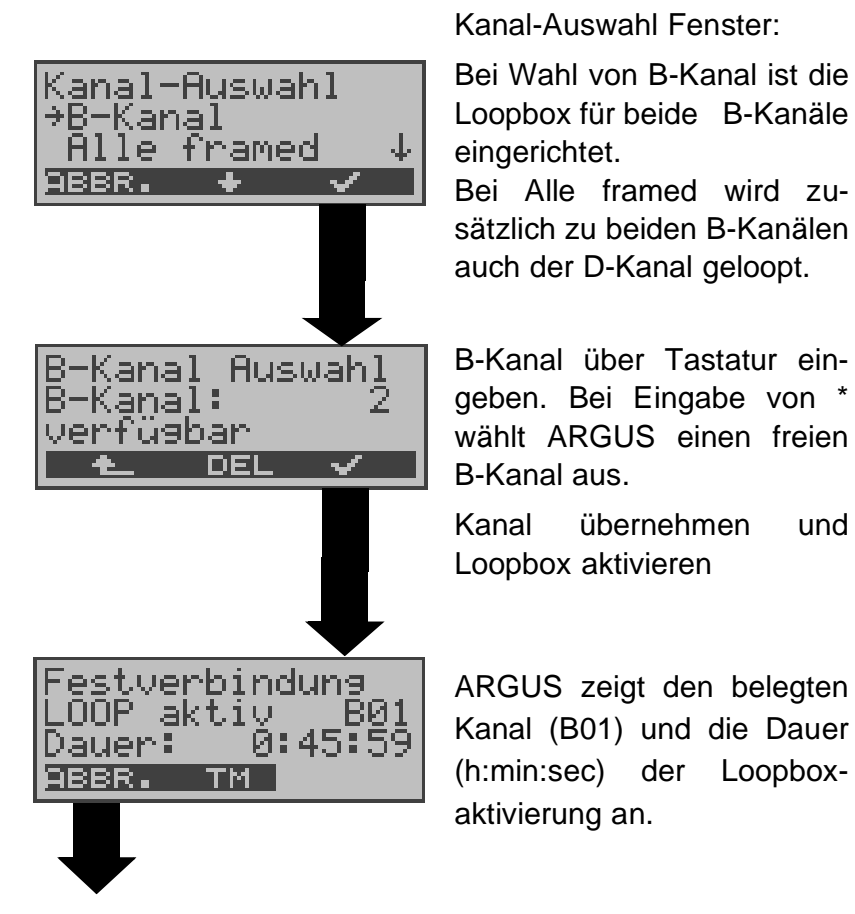

Loopbox beenden

29

### Verlassen der Betriebsart Festverbindung

| ARGUS3T S0<br>→Anschluss<br>Akku-Pflese ↓                    | Mit  < ↓ > Menü <b>Anschluss</b><br>auswählen.                            |
|--------------------------------------------------------------|---------------------------------------------------------------------------|
|                                                              | Menü Anschluss öffnen                                                     |
| Anschluss:<br>→S0-Interface<br>Uk0-Interface ↓               | Mit < ↓ > gewünschten<br>Anschluss auswählen.                             |
|                                                              | Es öffnet sich das Menü<br>Anschluss-Modus.                               |
| Anschluss-Modus:<br>→TE Automatisch<br>TE P-P ↓              | Mit < ↓ > gewünschte<br>Betriebsart (z.B. TE Automa-<br>tisch) auswählen. |
|                                                              | Betriebsart übernehmen                                                    |
| ARGUS3T SØ<br>B12 Pegel: OK<br>TEs P-MP DSS1<br>MENO RESTART | ARGUS springt zur Status-<br>anzeige                                      |

# 8.2 Betrieb am a/b-Anschluss

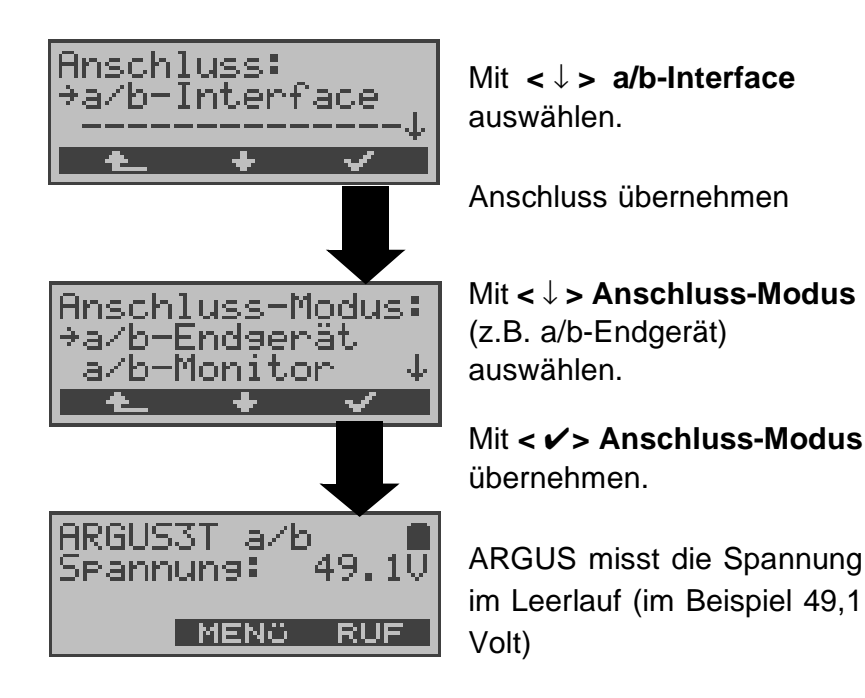

#### 8.2.1 a/b-Endgerät

Argus verhält sich wie ein a/b-Endgerät. ARGUS springt nach Übernahme des Anschluss-Modus zur Statusanzeige.

#### 8.2.2 a/b-Monitor

Die Funktion a/b-Monitor bietet im wesentlichen eine hochohmige Mithörmöglichkeit ohne Beeinflussung der Schnittstelle. Die Akustik ist über den integrierten Handset hörbar, ohne dass ARGUS auf die Schnittstelle sendet.

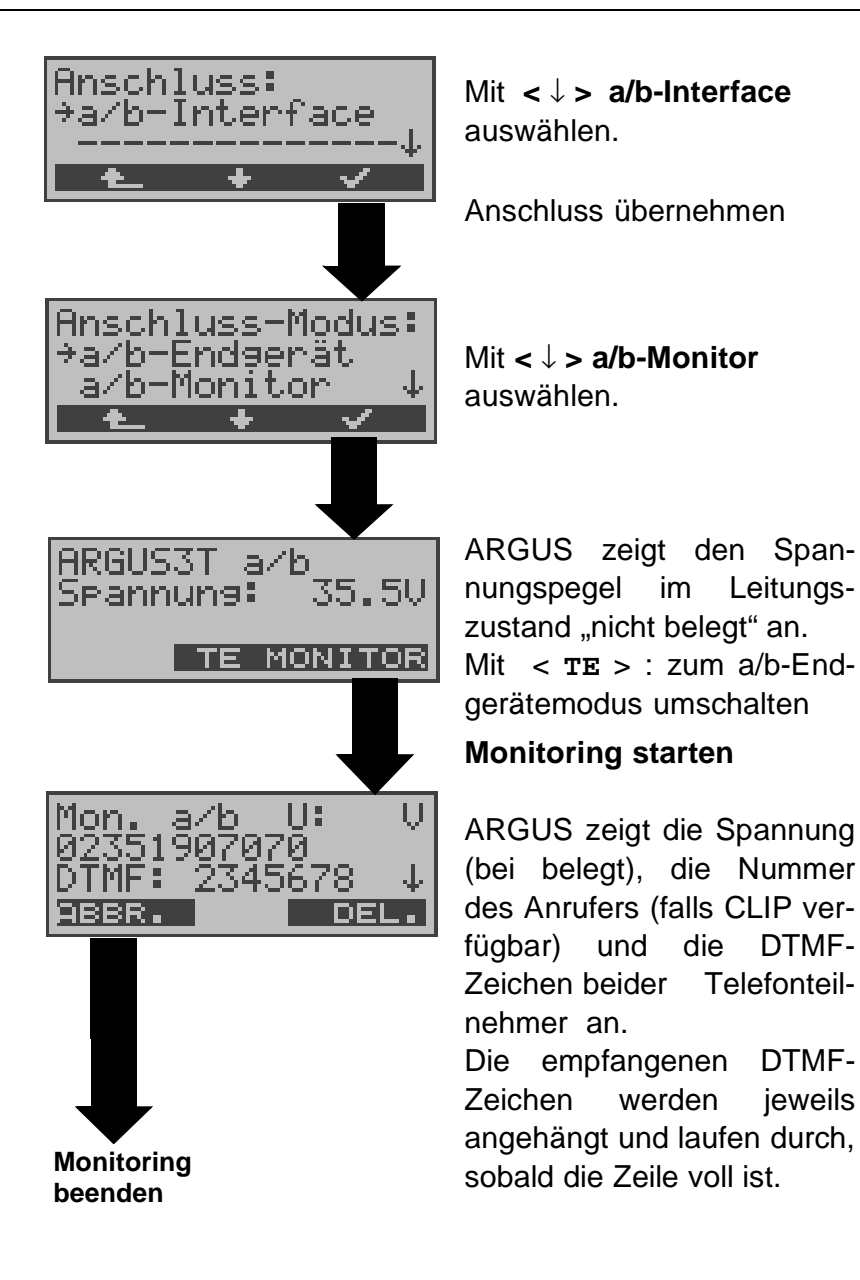

Ein kommender Ruf wird akustisch signalisiert. Mit < ↓ > werden weitere Informationen angezeigt, falls vorhanden (z.B. übermittelte Gebühren). Mit < DEL > wird die Displayanzeige geleert.

# 9 Tests am $S_0$ - und $U_{k0}$ -Anschluss

#### 9.1 Test der Dienstmerkmale

ARGUS prüft, welche Dienstmerkmale (DM) am Testanschluss im 1TR6- und im DSS1-Protokoll zur Verfügung stehen.

#### 9.1.1 DM-Abfrage beim Protokoll 1TR6

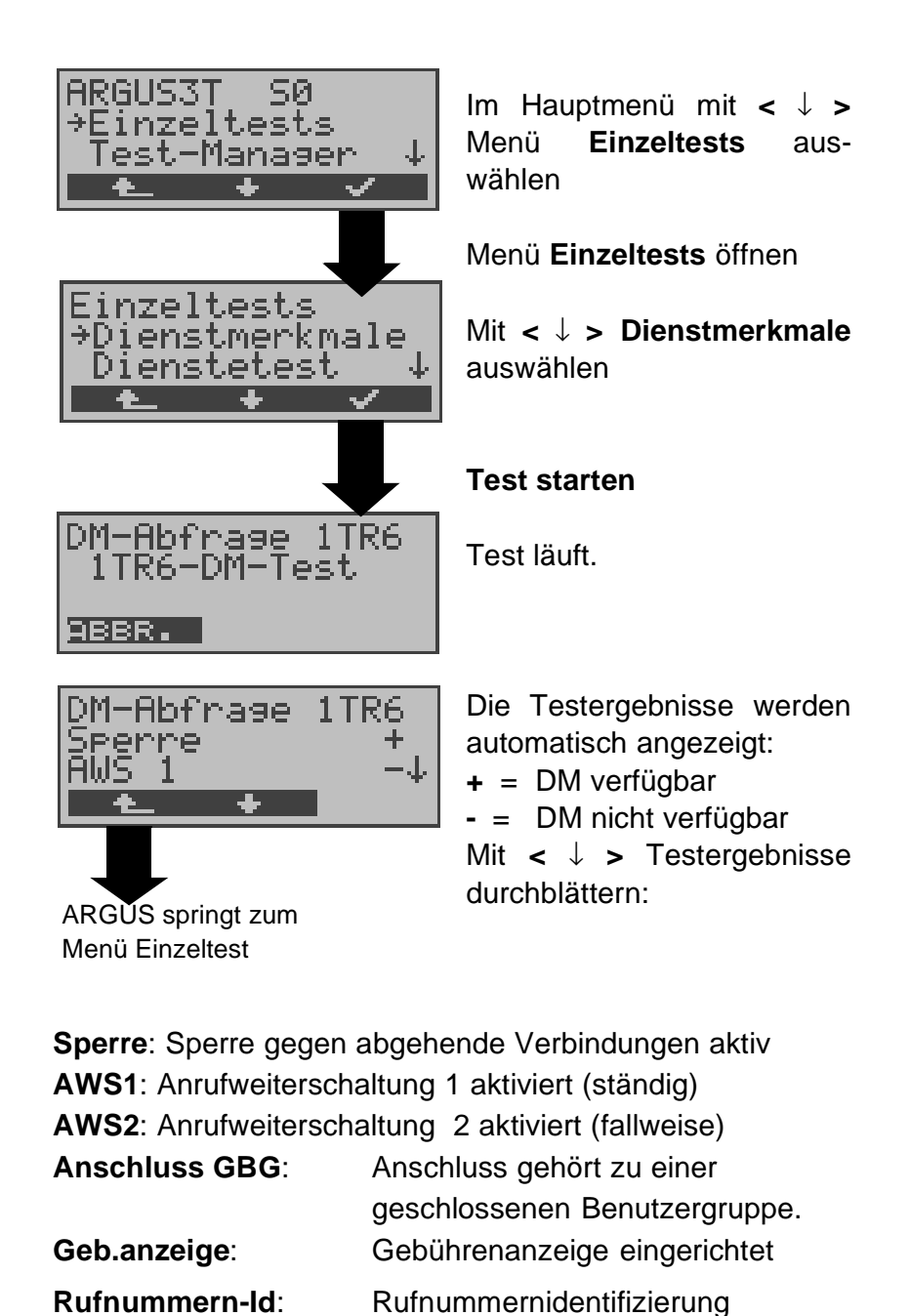

böswilliger Anrufer eingerichtet

#### 9.1.2 DM-Abfrage bei DSS1

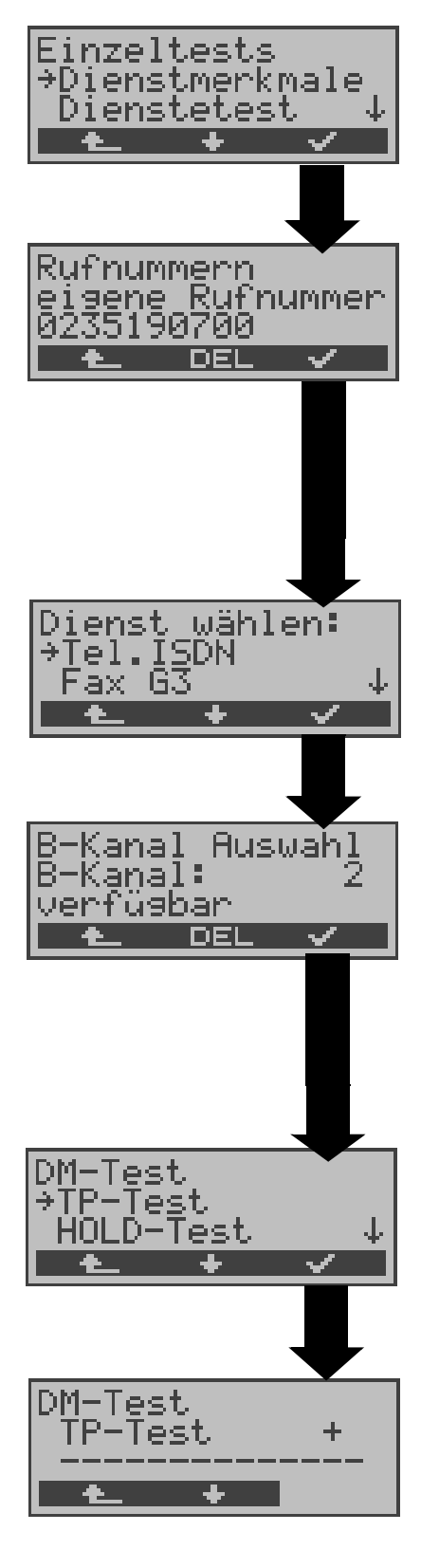

Im Menü Einzeltests mit < ↓ > Dienstmerkmale auswählen

Display Rufnummern öffnen

Eigene Rufnummer (des Testanschlusses) über die Tastatur eingeben (Siehe "Abspeichern von Rufnummern" auf Seite 100). ARGUS testet die Verfügbarkeit der Dienstmerkmale zum Teil mit Hilfe eines Selbstanrufes.

Mit  $< \downarrow >$  Dienst auswählen, der für den DM-Test verwendet werden soll.

Dienst übernehmen

B-Kanal über Tastatur eingeben. Als Default wird der zuletzt verwendete Kanal vorgeschlagen. Bei Eingabe von \* wählt ARGUS einen freien B-Kanal aus.

B-Kanal übernehmen

Mit < ↓ > Dienstmerkmal auswählen, dessen Verfügbarkeit getestet werden soll (z.B. Dienstmerkmal TP).

# Test starten

ARGUS zeigt automatisch das Testergebnis an: + = DM verfügbar

- = DM nicht verfügbar
 Mit < ↓ > :Testergebnisse
 durchblättern

| Testfall                                    | Anmerkung                                                                                                    |
|---------------------------------------------|----------------------------------------------------------------------------------------------------|
| ТР                                          | ARGUS testet das DM <b>TP</b> durch einen Verbindungsaufbau zu sich selber.                                                                                                    |
| HOLD                                        | ARGUS testet das DM <b>HOLD</b> durch einen Verbindungsaufbau zu sich selber.                                                                                                    |
| CLIP<br>( CLIP,<br>CLIR,<br>COLP,<br>COLR ) | Verbindungsautbau zu sich selber.<br>ARGUS prüft bei diesem Testfall , ob die 4<br>Dienstmerkmale CLIP,CLIR, COLP und COLR<br>verfügbar sind. Dafür baut ARGUS bis zu 3<br>Verbindungen zu sich selber auf.<br>CLIP: Wird die Rufnummer des rufenden Teil-<br>nehmers beim gerufenen Teilnehmer<br>angezeigt ?<br>(t = CLIP temporär verfügbar<br>p = CLIP permanent verfügbar )<br>CLIR: Wird die Rufnummernanzeige des<br>rufenden Teilnehmers beim gerufenen Teilneh-<br>mer unterdrückt bzw. ist die fallweise Unter-<br>drückung der Rufnummer möglich ?<br>Zeigt ARGUS * an, ist keine Aussage über die<br>Verfügbarkeit möglich, da kein CLIP eingerich-<br>tet ist.<br>(t = CLIR temporär verfügbar<br>p = CLIR permanent verfügbar )<br>COLP: Wird die Rufnummer des Teilnehmers,<br>der die Verbindung angenommen hat, beim<br>rufenden Teilnehmer angezeigt ?<br>COLR: Wird die Rufnummernanzeige des Teil-<br>nehmers, der die Verbindung angenommen<br>hat unterdrückt bzw. ist die fallweise Unter- |
|                                             | <ul> <li>drückung der Rufnummer möglich?</li> <li>Zeigt ARGUS * an, ist keine Aussage über die<br/>Verfügbarkeit möglich, da kein COLP ein-<br/>gerichtet ist.</li> <li>Die DM CLIP und CLIR sowie COLP und<br/>COLR werden paarweise getestet. Bei ständig<br/>eingerichtetem CLIR (bzw. COLR) ist keine<br/>eindeutige Aussage über CLIP (bzw. COLP)</li> </ul>                                                                                                    |
| DDI                                         | Ist eine direkte Durchwahl am getesteten<br>Nebenstellenanschluss möglich?                                                                                                    |
| MSN                                         | Ist das Dienstmerkmal MSN verfügbar?                                                                                                    |

| CF<br>(CFU,<br>CFB,<br>CFNR )              | <ul> <li>ARGUS prüft bei diesem Testfall , ob die 3<br/>Dienstmerkmale CFU, CFB und CFNR verfüg-<br/>bar sind.</li> <li>CFU: Kann ein kommender Ruf direkt weit-<br/>ergeleitet werden?</li> <li>CFB: Kann ein kommender Ruf bei Besetzt<br/>weitergeleitet werden?</li> <li>CFNR: Kann ein kommender Ruf bei Nicht-<br/>melden weitergeleitet werden?</li> <li>Der CF-Test versucht eine Anrufweiter-<br/>schaltung zu der Rufnummer einzurichten, die<br/>im Rufnummernspeicherplatz "ferne Rufnum-<br/>mer 1" (Siehe "Abspeichern von Rufnummern"<br/>auf Seite 100) eingetragen ist. Steht an dieser<br/>Stelle keine oder eine Rufnummer, zu der nicht<br/>umgeleitet werden kann, ist der CF-Test nicht<br/>durchführbar.</li> </ul> |
|--------------------------------------------|----------------------------------------------------------------------------------------------------|
| cw                                         | Ist Anklopfen am Testanschluss möglich?                                                                                                    |
| CCBS /<br>CCBS-T<br>(am P-P-<br>Anschluss) | Wird der Testanschluss bei Besetzt eines<br>fernen Teilnehmers automatisch zurück-<br>gerufen?                                                                                                    |
| CCNR/<br>CCNR-T<br>(am P-P-<br>Anschluss)  | Erfolgt ein automatischer Rückruf bei Nicht-<br>melden eines fernen Teilnehmers am Testan-<br>schluss?                                                                                                    |
| MCID                                       | Ist eine Identifizierung böswilliger Anrufer (Fangen) am Testanschluss möglich?                                                                                                    |
| 3pty                                       | Ist eine Dreierkonferenz am Testanschluss<br>möglich?<br>Bei diesem Testfall wird mit einem fernen Teil-<br>nehmer zusammengearbeitet, dessen Ruf-<br>nummer eingegeben werden muss.                                                                                                    |
| ECT                                        | Ist eine explizite Rufweiterleitung am Testan-<br>schluss möglich?<br>Bei diesem Testfall wird mit einem fernen Teil-<br>nehmer zusammengearbeitet, dessen<br>Rufnummer eingegeben werden muss.                                                                                                    |
| AOC | ARGUS prüft, ob Gebühren am Testan-<br>schluss übermittelt werden können. Dabei wird<br>durch Selbstanruf mit Rufannahme sowohl auf<br>AOC-D (AOC während einer Verbindung) als<br>auch auf AOC-E (AOC am Ende einer Verbin-<br>dung) geprüft.          |
|-----|----------------------------------------------------------------------------------------------------|
| SUB | Es erfolgt ein Selbstanruf mit Rufannahme, um<br>eine Übermittlung der Subadresse in beide<br>Richtungen zu prüfen.<br>Ist eine Subadressierung am Testanschluss<br>möglich?                                                                            |
| UUS | Ist eine Übermittlung von Anwenderdaten am Testanschluss möglich?                                                                                                    |
| CUG | ARGUS prüft mit Hilfe eines Selbstanrufes, ob<br>der Testanschluss zu einer geschlossenen<br>Benutzergruppe gehört.<br>Es muss eine Identifikationsnummer für eine<br>geschlossene Benutzergruppe im ARGUS<br>eingetragen sein (s. Seite 91 CUG-Index). |
| CD  | Ist eine aktive Rufweiterleitung in der Ruf-<br>phase am Testanschluss möglich ?<br>Bei diesem Testfall wird mit einem fernen Teil-<br>nehmer zusammengearbeitet, dessen<br>Rufnummer eingegeben werden muss.                                           |

## 9.1.3 Fehlermeldungen beim DM-Test

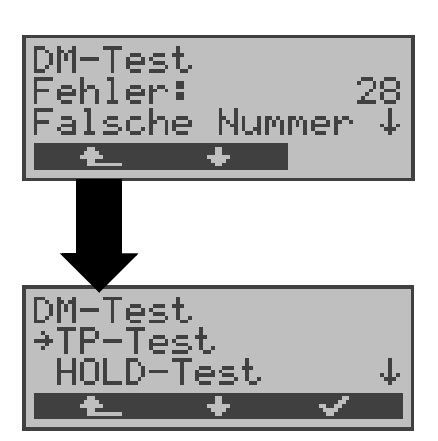

Tritt während des DM-Tests ein Fehler auf oder ist kein Verbindungsaufbau möglich, zeigt ARGUS den Fehler als Code (z.B. 28) an. Mit <↓ >: Weiterblättern

Im Beispiel gehört der Fehler zur Fehlerklasse "falsche oder ungültige Nummer".

Aus der untenstehenden Tabelle ist zu entnehmen, dass es sich um einen Fehler vom Netz handelt, nämlich um eine unvollständige Rufnummer bzw. um ein falsches Rufnummernformat (Siehe "CAUSE-Meldungen im Protokoll DSS1" auf Seite 112).

Einteilung der Fehlercodes in Fehlerklassen:

| Fehler-<br>klasse | Beschreibung                          | Gründe (<br>1 TR6 | vom Netz)<br>DSS1       | Gründe<br>ARGUS<br>intern |
|-------------------|---------------------------------------|-------------------|-------------------------|---------------------------|
| A                 | Kein oder ein<br>anderer<br>Anschluss | _                 |                         | 201,204,205,<br>210,220   |
| В                 | falsche oder<br>ungültige Nummer      | 53, 56            | 1,2,3,18,21<br>22,28,88 | 152,161,162,<br>199       |
| С                 | ein oder mehrere<br>B-Kanäle belegt   | 10,33,59          | 17,34,47                |                           |
| D                 | falscher Dienst                       | 3                 | 49,57,58,63<br>65,70,79 |                           |

Weitere Informationen zu den Fehlercodes :auf Seite 116 "ARGUS Fehlermeldungen", auf Seite 112 "CAUSE-Meldungen im Protokoll DSS1" und auf Seite 114 "CAUSE-Meldungen im Protokoll 1TR6".

## 9.2 Dienstetest

ARGUS prüft, welche der folgenden Dienste am Testanschluss zur Verfügung stehen:

| Dienst                               | Bezeichnung im<br>ARGUS-Display / Kürzel |
|--------------------------------------|------------------------------------------|
| Sprache                              | Sprache / Spra.                          |
| Unrestricted Digitale<br>Information | DFU 64kBit / DFU64                       |
| 3.1 kHz Audio                        | 3.1k audio / 3.1 k                       |
| 7 kHz Audio                          | 7 kHz audio / 7 kHz                      |
| Unrestricted Digitale                | DFÜ+TA / DFÜTA                           |
| Information mit Tones/               |                                          |
| Anzeige                              |                                          |
| Telefonie                            | Tel.ISDN / Tel.                          |
| Facsimile Group 2/3                  | Fax G3 / FaxG3                           |
| Facsimile Group 4 Class 1            | Fax G4 / FaxG4                           |
| Teletex service basis and            | Mixed Mode / Mixed                       |
| mixed mode and facsimile             |                                          |
| service Group 4 Classes II           |                                          |
| and III                              |                                          |
| Teletex Service basis                | Teletex / Ttx64                          |
| mode                                 |                                          |
| International inter working          | Videotex                                 |
| for Videotex                         |                                          |
| Telex                                | Telex                                    |
| OSI application according            | OSI                                      |
| to X.200                             |                                          |
| 7 kHz Telefonie                      | Tel.7kHz / Tel7k                         |
| Video Telephony,                     | Bildtel.1 / Bild1                        |
| first connection                     |                                          |
| Video Telephony,                     | Bildtel.2 / Bild2                        |
| second connection                    |                                          |

Der Test läuft automatisch ab.

ARGUS fordert für jeden Dienst einen Verbindungsaufbau zum eigenen Anschluss (Selbstanruf) an. Es kommt jedoch nicht zur Verbindung, so dass keine Gebühren anfallen.

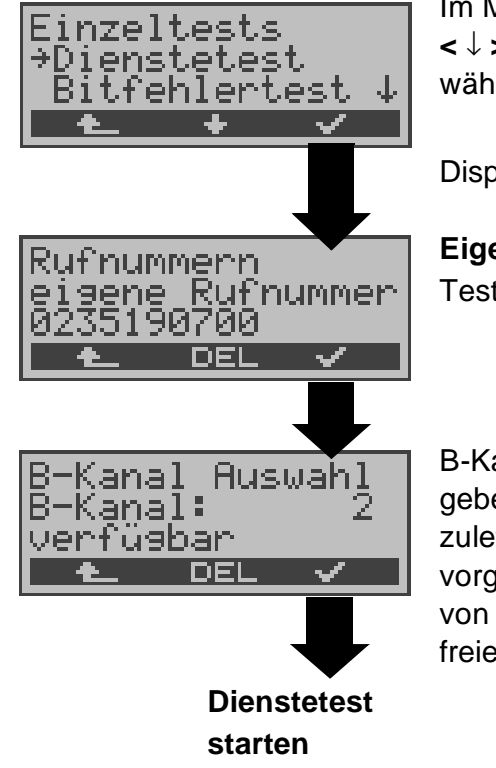

Im Menü Einzeltests mit <↓ > Dienstetest auswählen

Display Rufnummern öffnen

**Eigene Rufnummer** des Testanschlusses eingeben.

B-Kanal über Tastatur eingeben. Als Default wird der zuletzt verwendete Kanal vorgeschlagen. Bei Eingabe von \* wählt ARGUS einen freien B-Kanal aus.

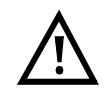

Es gibt TK-Anlagen, die für gehende und kommende Rufe getrennte Rufnummern verwenden.

In diesem Fall kann man für den Dienstetest eine "ferne" Rufnummer angeben, die nicht der im ARGUS gespeicherten "eigenen" Rufnummer entspricht.

Soll der Dienstetest über die lokale Vermittlungsstelle hinaus ausgeweitet werden, so besteht zusätzlich die Möglichkeit, den Dienstetest im **end-to-end Betrieb** durchzuführen.

In diesem Fall **muss** die ferne Rufnummer eines zweiten Endgerätes angegeben werden.

ARGUS prüft dann automatisch, ob das ferne Endgerät die Rufe unter den verschiedenen Diensten annehmen kann, d.h. ob die ferne Seite zu diesen Diensten "kompatibel" ist.

Beim Testresultat bezieht sich dann der jeweils zweite Teil der Ergebnisanzeige (zweites +,- oder \*) auf die Anwort von der **fernen** Vermittlungsstelle.

#### **Testergebnis:**

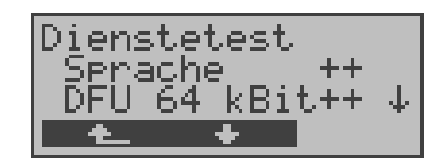

ARGUS zeigt am Ende des Tests das Ergebnis an.

Mit < ↓ > :Testergebnisse durchblättern

ARGUS unterscheidet zwischen gehendem Ruf (Erstes +,- oder \*) und kommendem Ruf (Zweites +,oder \*).

+ = Dienst freigeschaltet

- = Dienst nicht freigeschaltet

\* keine eindeutige Aussage möglich

Der Grund, warum keine Aussage möglich ist, kann der darauffolgenden Fehlernummer entnommen werden.

#### Interpretation der Testergebnisse:

## Displayanzeige Erklärung

- ++ Selbstanruf funktioniert bzw. die ferne Seite kann den Ruf unter diesem Dienst annehmen
- + Ein Ruf konnte erfolgreich gesendet werden, wurde ankommend aber wegen fehlender Berechtigung abgelehnt

(Fehlerklasse D nach Mitteilung eines B-Kanals z.B. mittels SETUP\_ACK oder CALL\_SENT)

- Ein gehender Ruf mit diesem Dienst ist nicht möglich

(Fehlerklasse D ohne Mitteilung eines B-Kanals)

+ \* Ein Ruf konnte erfolgreich gesendet werden, der Rückruf bzw. der Ruf zur fernen Seite schlug fehl (z.B. ferne Seite besetzt bzw. kein B-Kanal für Rückruf frei).

( Fehlerklasse B,C,E nach Mitteilung eines B-Kanals )

\* Falsche Nummer, kein B-Kanal verfügbar oder sonstiger Fehler

( Fehlerklasse B,C,E ohne Mitteilung eines B-Kanals )

Gelingt der gehende Ruf nicht, ist **keine** Aussage über einen kommenden Ruf möglich. Die Anzeige - + oder - \* erscheint

somit nie.

## **Beispiel:**

| Dienstetest<br>Fax 64 | +*63 |
|-----------------------|------|
| Mixed Mode            | ++ 4 |
| 1_ +                  |      |

Der Dienst Fax G3 ist gehend ok, kommend ist keine Aussage möglich. Die Fehlernummer 63 gibt den codierten Grund für den aufgetretenen Fehler an (Seite 116). In diesem Fall wird zur Kontrolle ein Anruf unter

diesem Dienst an den Testanschluss empfohlen. Der Dienst Fax G4 ist gehend und kommend möglich.

Beim Auftreten eines Fehlers der Fehlerklasse A (Siehe "Fehlermeldungen beim DM-Test" auf Seite 38) wird der Dienstetest abgebrochen.

Ein Fehler einer anderen Fehlerklasse wird dezimal codiert (im obigen Beispiel 63), dem jeweiligen Dienst zugeordnet, angezeigt.

## 9.3 Bitfehlertest

Der Bitfehlertest (BERT = Bit Error Rate Test) dient zur Überprüfung der Übertragungsqualität der Anschlussleitung.

Der Netzbetreiber gewährleistet in der Regel eine mittlere Fehlerrate von  $1 \times 10^{-7}$ , d.h. 1 Bit unter 10 Millionen gesendeten Bits wird im langfristigen Mittel bei der Übertragung verfälscht. Erhöhte Bitfehlerraten machen sich besonders bei der Datenübertragung negativ bemerkbar.

Die Anwendungsprogramme erkennen mit ihren Fehlersicherungsfunktionen fehlerhafte Datenblöcke und fordern deren Übertragung von der Gegenseite nochmals an, womit der effektive Datendurchsatz über die ISDN-Verbindung sinkt.

Beim Bitfehlertest baut das Testgerät eine ISDN-Verbindung zu einem entfernten Tester oder zu sich selbst im Eigenanruf auf, sendet eine standardisierte Quasizufallszahlenfolge und vergleicht die wieder empfangenen Daten mit den bekannten Sendedaten. Die einzelnen Bitfehler werden aufaddiert und je nach Testverfahren und Testgerät entsprechend der ITU-Richtlinie G.821 bewertet.

ARGUS zählt während des Tests die Bitfehler und berechnet nach Abschluss des Tests die Bitfehlerrate sowie weitere Parameter gemäß G.821.

Für diesen Bitfehlertest, der zwei B-Kanäle in beiden Richtungen gleichzeitig testet, werden also zwei B-Kanäle benötigt.

In der Regel ist die Qualität der Anschlussleitungen im Bereich des Netzbetreibers sehr gut. Es treten daher im Normalfall in dem 1 Minute-Test keine Bitfehler auf.

Tritt dennoch ein Fehler auf, sollte der Test mit einer Messzeit von 15 Minuten wiederholt werden, um eine größere statistische Genauigkeit zu erhalten. Die Leitung ist stark gestört, wenn in dem 15 Minuten dauernden Test mehr als 10 Bitfehler auftreten.

Wenden Sie sich zur Überprüfung Ihrer Anschlussleitung an den Netzbetreiber oder an den Lieferanten der TK-Anlage.

Der BERT kann auf drei unterschiedliche Arten durchgeführt werden:

## 1. BERT im erweiterten Selbstanruf

Es wird keine Gegenstelle benötigt, da eine ISDN-Verbindung zu sich selbst aufgebaut wird. ARGUS benötigt für den Test zwei B-Kanäle.

## 2. BERT gegen eine Loopbox

Es wird eine Loopbox (z.B. ein weiteres Testgerät der ARGUS-Familie auf der fernen Seite) benötigt. Der Test belegt einen B-Kanal.

## 3. BERT end-to-end

Es wird ein fernes Testgerät in Wartebereitschaft benötigt , z.B. ein zweites ARGUS-Testgerät in der Betriebsart **BERT Warten** (s.Kap. 9.3.2 Seite 50). Zu diesem Testgerät wird ein Bitmuster gesendet.

Das ferne Testgerät generiert unabhängig vom empfangenen Bitmuster ein nach dem gleichen Verfahren erzeugtes Bitmuster und schickt dieses zurück.

Es werden also beide Richtungen unabhängig voneinander getestet.

## 9.3.1 BERT starten

Für den BERT werden die folgenden Parameter benötigt:

- **Dauer des BERT** (Voreinstellung 1 Minute)
- Fehlerschwellwert : Liegt die Bitfehlerrate über diesem Schwellwert zeigt ARGUS beim Testergebnis NO an, liegt die Bitfehlerrate unter dem Schwellwert zeigt ARGUS OK an (Voreinstellung 10<sup>-05</sup>)
- HRX-Wert in % (Hypothetische Referenzverbindung s. ITU-T G.821) (Voreinstellung 15%)
- Bitmuster, das im Test gesendet wird (Voreinstellung 2<sup>15</sup>-1)

Die Parameter können individuell angepasst und gespeichert werden (s. Seite 92 Einstellungen: BERT).

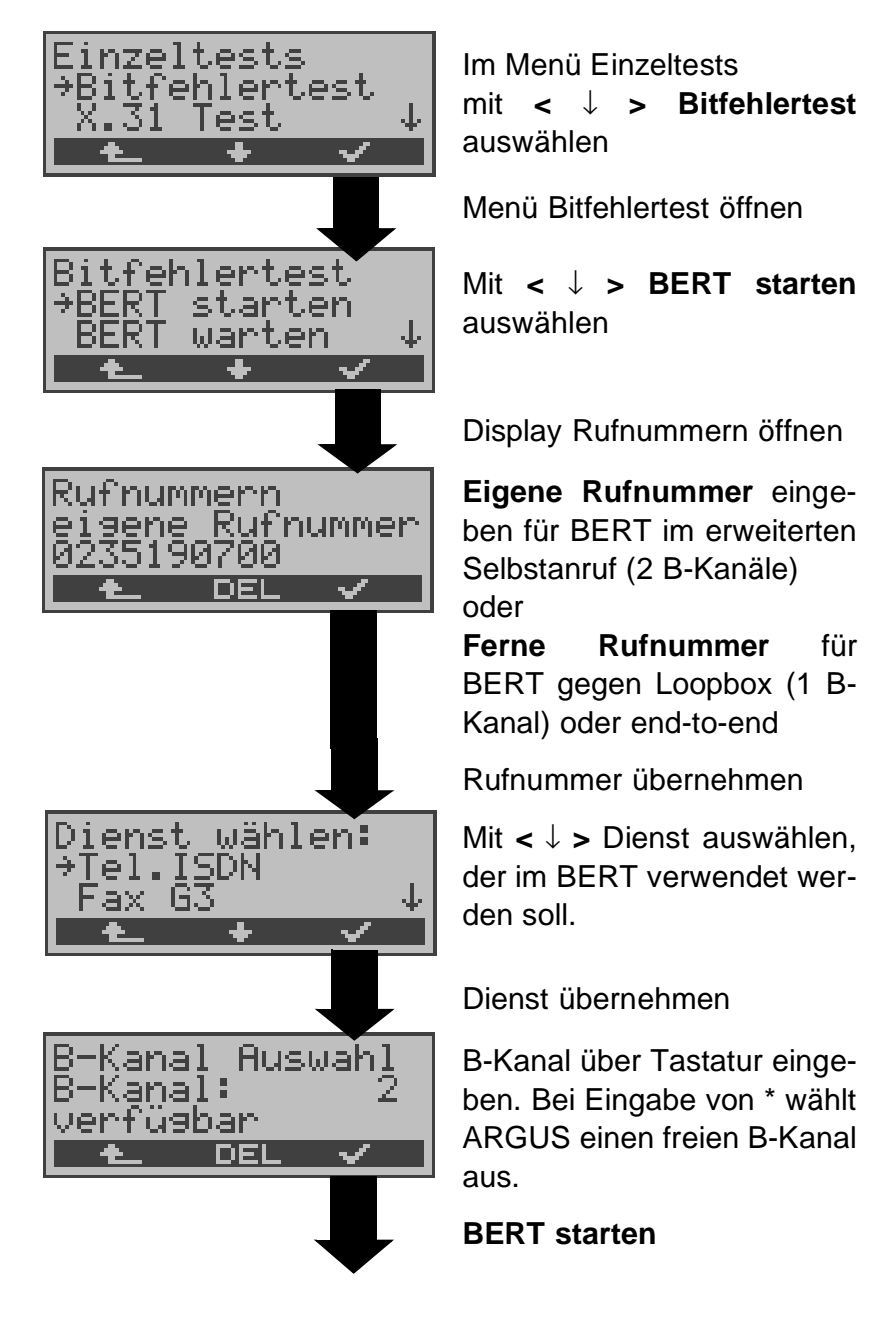

| BERT_2015                 | B02        |
|---------------------------|------------|
| 15:45:42<br> sunsknop_ _0 | - <u>3</u> |
| ABBR. TM F                |            |

Nach Aufbau der Verbindung und Synchronisation zwischen Sende- und Empfangsrichtung zeigt ARGUS das Bitmuster (2<sup>15</sup>), den belegten B-Kanal (z.B.B02), Restdauer des Tests in h:min:sek. die Anzahl der aufgetretenen Bitfehler (z.B. 3), die Synchronizität des Bitmusters (synchron bzw. nicht synchron) und den LOS-Zähler an.

Mit < FEHLER > erzeugt ARGUS künstlich einen Bitfehler, mit dem (insbesondere bei end-to-end Tests ) die Verlässlichkeit der Messung überprüft werden kann.

Mit < TM > : Aufruf des Testmanagers (Siehe "Test-Manager" auf Seite 71 )

Mit < ABBR. > : Bert beenden

**0-Taste:** Restart des Bitfehlertests: Die Testzeit und aufgetretene Bitfehler werden zurückgesetzt.

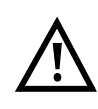

Erkennt ARGUS einen Bitfehler, ertönt ein kurzer Fehlerton, bei Synchronisationsverlust ein Dauerton (Siehe "Alarmton" auf Seite 99).

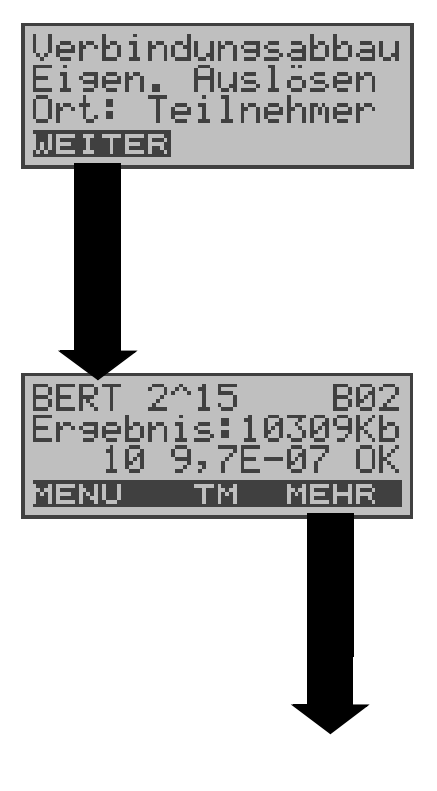

Nach Ablauf der Testzeit zeigt ARGUS den Grund und den Ort des Verbindungsabbaus an.

Bei normalem Testverlauf steht an dieser Stelle "Eigen. Auslösen" .

## Anzeige Testergebnisse:

Bitmuster (z.B. 2<sup>15</sup>) Belegter B-Kanal (z.B. 02), Übertragene Daten in kBit (z.B. 10309 kB), Anzahl der Bitfehler (z.B.10), Bitfehlerrate (z.B. 9,7E-07 = 9.7·10<sup>-7</sup> = 0.00000097), Qualifizierung des Ergebnisses abhängig vom Fehlerschwellwert (OK) <**MENU**>: ARGUS springt ins Menü Bitfehlertest

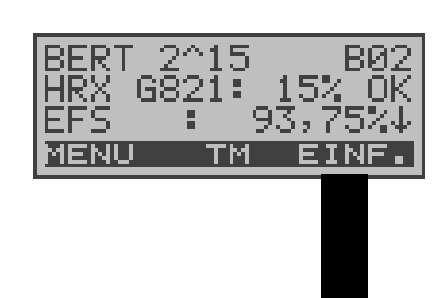

Anzeige weitere Kennwerte (gemäß ITU-T G.821) Alle Werte werden relativ in % angegeben. ARGUS bewertet, ob die Messergebnisse die gemäß G.821 definierten Grenzwerte erfüllen unter Berücksichtigung der definierten hypothetischen Referenzverbindung HRX (Anzeige von OK oder NO). ↓ -Taste: Durchblättern

HRX Definierte hypothetische Referenzverbindung

#### EFS Error Free Seconds

Alle Sekunden, in denen kein Fehler aufgetreten ist.

#### ES821 Errored Seconds

 $2^{-15}$ 

977E

тм

bnis⊧

MENH

1030

-Ø

MEHF

Alle Sekunden, in denen ein oder mehrere Fehler aufgetreten sind.

#### SES821 Severely Errored Seconds

Alle Sekunden, in denen die Bitfehlerrate  $>10^{-3}$  ist. In einer Sekunde werden 64.000 Bits übertragen, d.h. **B**it**ER**ror=10<sup>-3</sup> entspricht 64 Bitfehlern.

#### US Unavailable Seconds

Alle aufeinander folgenden Sekunden (mindestens aber 9 sec) , in denen **BER**>10<sup>-3</sup> ist.

## AS Available Seconds

Alle aufeinander folgenden Sekunden (mindestens aber 9 sec) , in denen **BER**<10<sup>-3</sup> ist.

## DM Degraded Minutes

Alle Minuten, in denen die Bitfehlerrate  $>=10^{-6}$  ist. In einer Minute werden 3840000 Bits übertragen, d.h. BER =  $10^{-6}$  entspricht 3,84 Bitfehlern ( 3 Fehler = NO (keine DMs), 4 Fehler = OK (DM).

## LOS Lost of Synchronice

Synchronitätsverluste treten ein bei Fehlerraten > oder = 20% innerhalb einer Sekunde. Angezeigt wird die absolute Zahl der Synchronitätsverluste.

## Ergebnisse des BERT im ARGUS speichern

| BERT 2<br>Engebr<br>10 | 2015<br>his:1<br>9,7E | В02<br>0309КЬ<br>-07 ОК |
|------------------------|-----------------------|-------------------------|
| MENU                   | ТМ                    | MEHR                    |
|                        |                       |                         |

Taste 💟 drücken

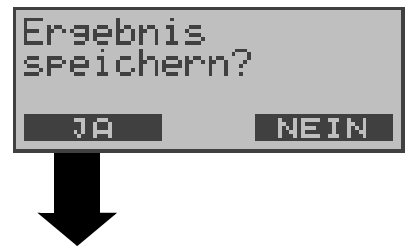

Ergebnis speichern ARGUS kann die Ergebnisse mehrerer BERTs speichern.

ARGUS speichert das zusammen Ergebnis mit dem Datum, der Uhrzeit und der Rufnummer des (sofern Testanschlusses diese im Rufnummernspeicher unter eigene Nummer eingetragen ist) unter der ersten freien Datensatznummer ( Siehe "Automatischer Test" auf Seite 77).

Sind schon alle Datensätze belegt, springt ARGUS ins Display Auto-Test und schlägt das am längsten gespeicherte Testergebnis zum Überschreiben vor.

## Anzeige der gespeicherten Ergebnisse im Display

(Siehe "Testergebnisse anzeigen" auf Seite 82)

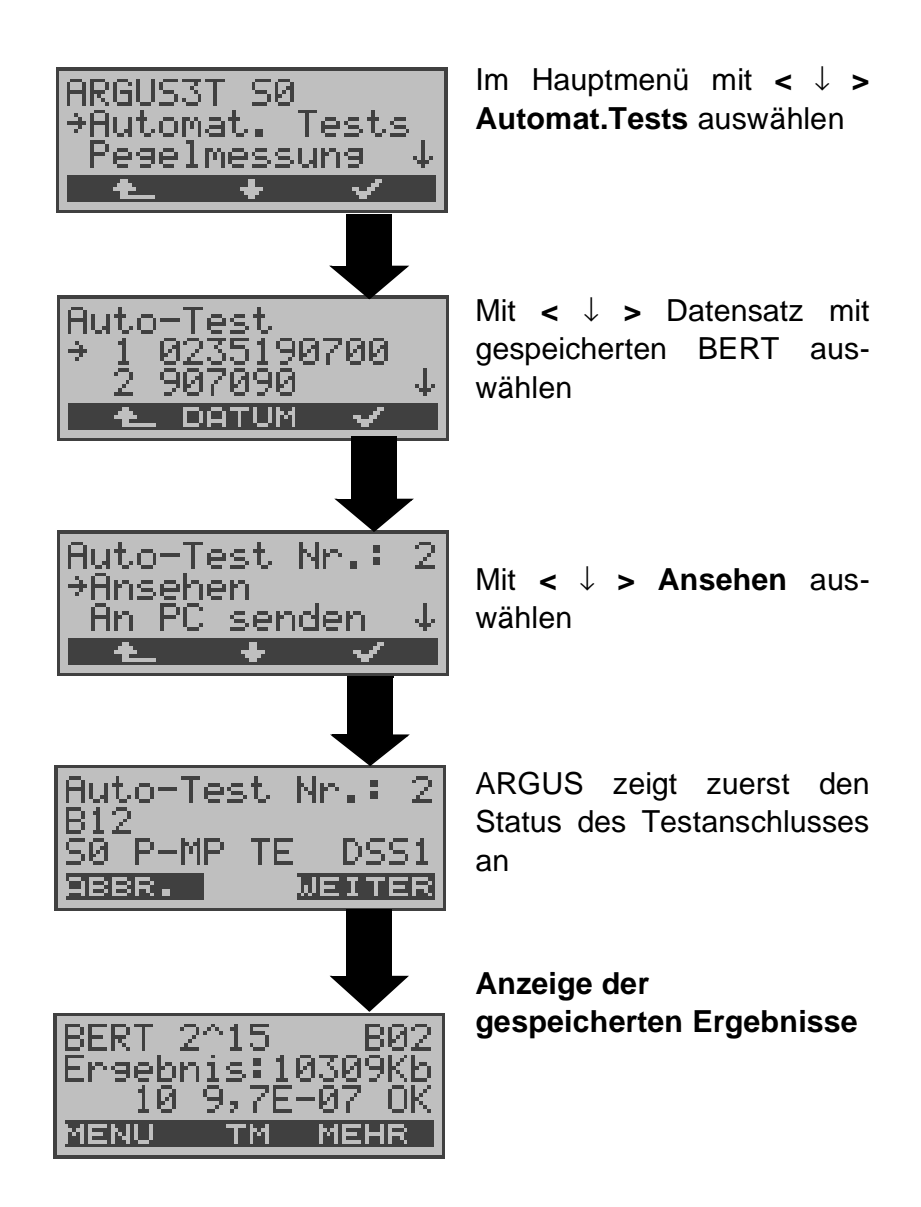

## 9.3.2 Bert warten

Die Betriebsart **BERT warten** wird auf der fernen Seite für den BERT end-to-end benötigt.

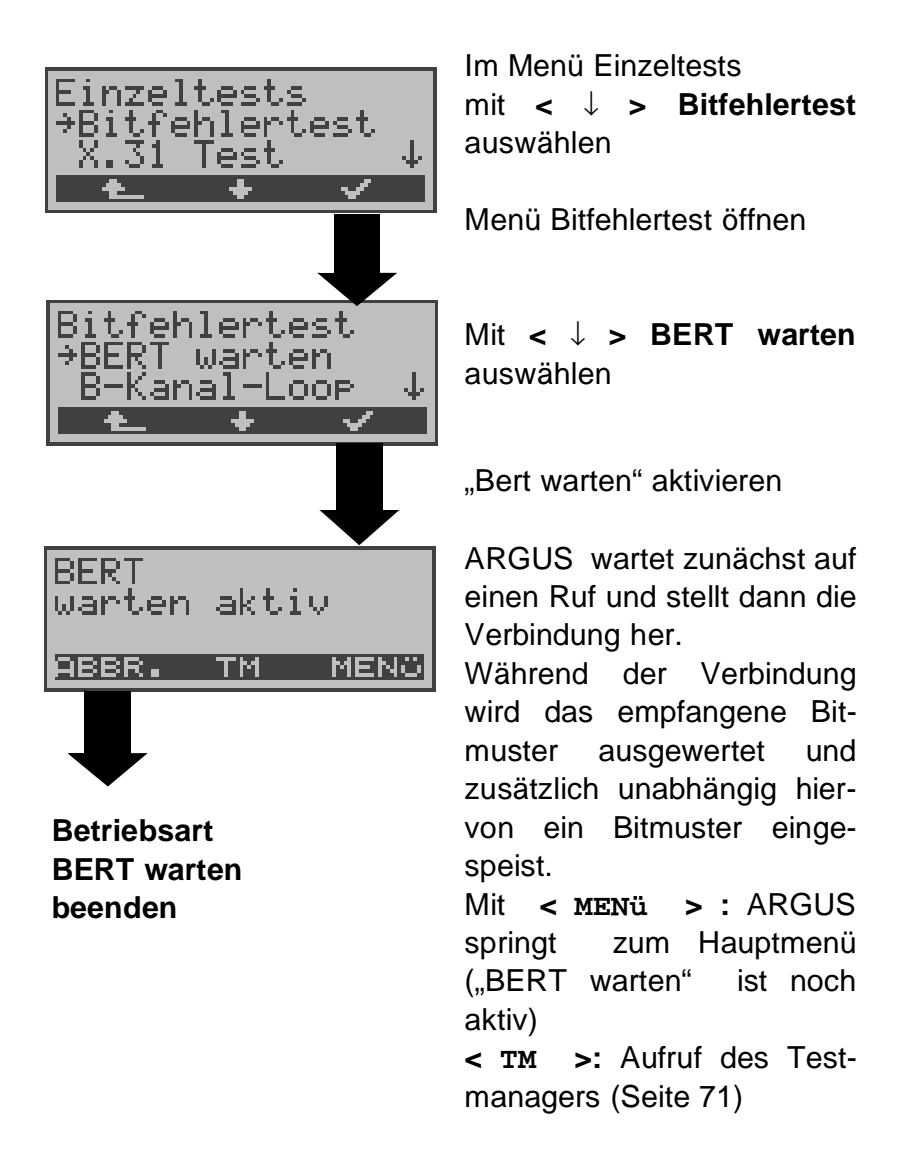

Es werden die gleichen ARGUS-Displays, wie im Kapitel 9.3.1 BERT starten beschrieben, angezeigt.

#### 9.3.3 B-Kanal-Loop

Die Betriebsart B-Kanal-Loop (Loop = Schleife) wird für den Bitfehlertest gegen eine Loopbox auf der fernen Seite und beim Test von Festverbindungen benötigt.

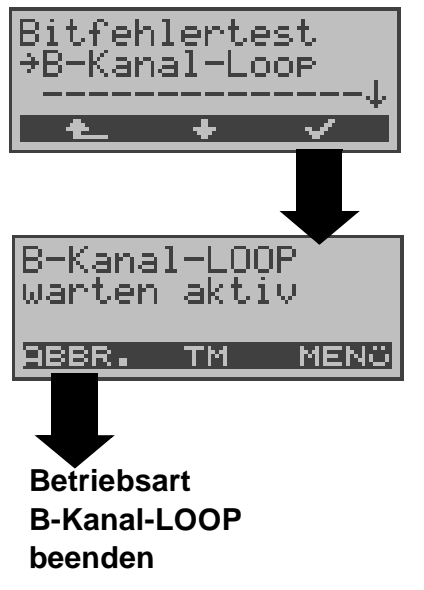

Mit < ↓ > **B-Kanal-Loop** auswählen

"B-Kanal-Loop" aktivieren

ARGUS wartet auf einen Ruf. Ein kommender Ruf (beliebiger Dienst) wird sofort angenommen.

ARGUS schaltet in dem B-Kanal, der von der Vermittlung angegeben wird, eine Schleife (Loop) und schickt das empfangene Bitmuster zum Anrufer/Sender zurück.

Mit < MENü > springt ARGUS zum Hauptmenü. Von hier aus kann eine zweite B-Kanal-Loop Verbindung (auch über < TM > möglich) gestartet werden.

< TM >: Aufruf des Testmanagers

Nimmt ARGUS einen Ruf an, öffnet sich das B-Loop-Verbindungsfenster, das analog zum "normalen Verbindungsfenster" aufgebaut ist:

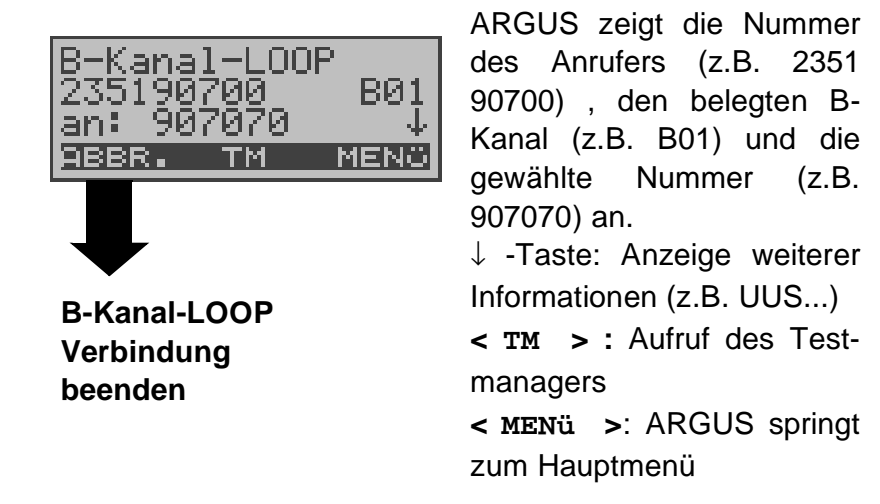

## 9.4 X.31 Test

ARGUS führt entweder einen "manuellen X.31 Test" oder einen "automatischen X.31 Test" durch:

Beim automatischen Test baut ARGUS die D-Kanal-Verbindung auf und startet dann einen X.31-Verbindungsaufbau. ARGUS baut anschließend die Verbindungen automatisch wieder ab und zeigt das Ergebnis an.

Beim manuellen Test baut ARGUS eine D-Kanal-Verbindung und eine X.31-Verbindung auf, deren Dauer der Anwender (bzw. die Gegenseite) bestimmt. Während der Verbindung sendet ARGUS vordefinierte Datenpakete. ARGUS zählt alle empfangenen und gesendeten Datenpakete und zeigt den Inhalt der empfangenen Datenpakete (soweit möglich) an.

## 9.4.1 Automatischer X.31-Test

Der "Automatische X.31-Test" besteht aus zwei Schritten:

- 1.Schritt: ARGUS testet, ob am S<sub>0</sub>-Testanschluss der Zugang zum X.25-Dienst über den D-Kanal möglich ist.
   ARGUS prüft nacheinander alle TEIs von 0 bis 63. Alle TEIs, mit denen der X.31-Dienst auf Schicht 2 möglich ist, werden angezeigt.
- 2.Schritt: Für jeden TEI, mit dem X.31 auf Schicht 2 möglich ist. wird ein CALL REQ-Paket versendet und auf Antwort gewartet. Zuvor fordert ARGUS die Eingabe der X.25-Zugangsnummer an, die im Rufnummernspeicher unter X.31 Testnummer abgespeichert wird (s. Seite 100 Abspeichern von Rufnummern). Mit Angabe der X.25-Zugangsnummer kann ein vom Default abweichender wahlweise logischer Kanal (LCN) selektiert werden. Zu diesem Zweck wird an die Zugangsnummer ein # gefolgt vom LCN angehängt (Default: LCN = 1).

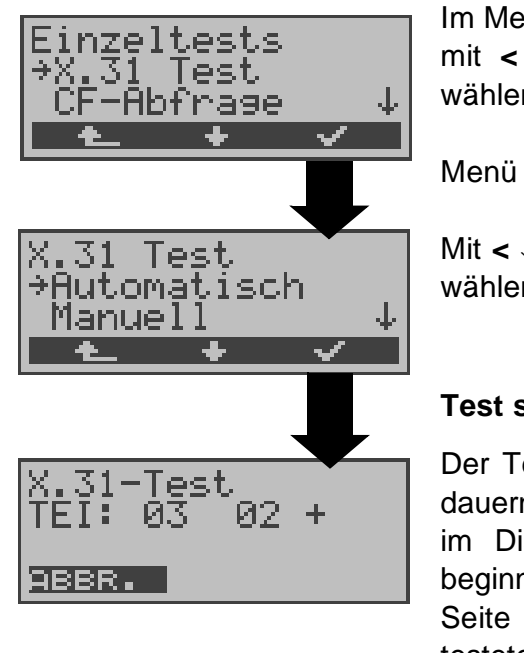

Im Menü Einzeltests mit <  $\downarrow$  > X.31 Test auswählen

Menü X.31 Test öffnen

Mit < ↓ > Automatisch auswählen

### Test starten

Der Test kann bis zu 4 min dauern (rotierender Balken im Display). ARGUS zeigt beginnend auf der linken Seite den momentan getesteten TEI, den davor getesteten und sein Ergebnis : + = X.31 mit diesem TEI verfügbar - = X.31 mit diesem TEI nicht verfügbar

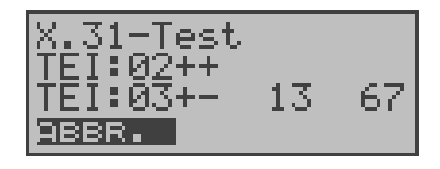

Nach Testablauf zeigt ARGUS an, ob für die im Schritt 1 gefundenen TEIs auch der X.31-Dienst für Schicht 3 verfügbar ist. Mit  $< \downarrow >$ : Ergebnisse durchblättern

## **Testergebnis:**

TEI 02 = der erste gültige TEI-Wert ist 02

- + + = Beide Testschritte erfolgreich
- + = 1. Testschritt erfolgreich, 2. Testschritt nicht erfolgreich. In diesem Fall zeigt ARGUS den X.31-Cause für das Scheitern (im Beispiel oben: 13) und einen zugehörigen diagnostic-code (im Beispiel: 67), falls vorhanden, an (Siehe "Fehlermeldungen beim X.31-Test" auf Seite 117).

Ist der X.31-Dienst nicht verfügbar, meldet ARGUS "X.31(D)n. verf.".

## 9.4.2 Manueller X.31-Test

Bei dieser Testvariante fordert ARGUS zunächst einen TEI und eine X.31-Nummer mit LCN (wird im Rufnummernspeicher unter **X.31 Testnummer** abgespeichert s. auf Seite 100 "Abspeichern von Rufnummern"). Wird für den TEI ein " \*\* " eingegeben, ermittelt ARGUS automatisch einen TEI. Mit dem ersten TEI, für den X.31 möglich ist, startet ARGUS einen Verbindungsaufbau .

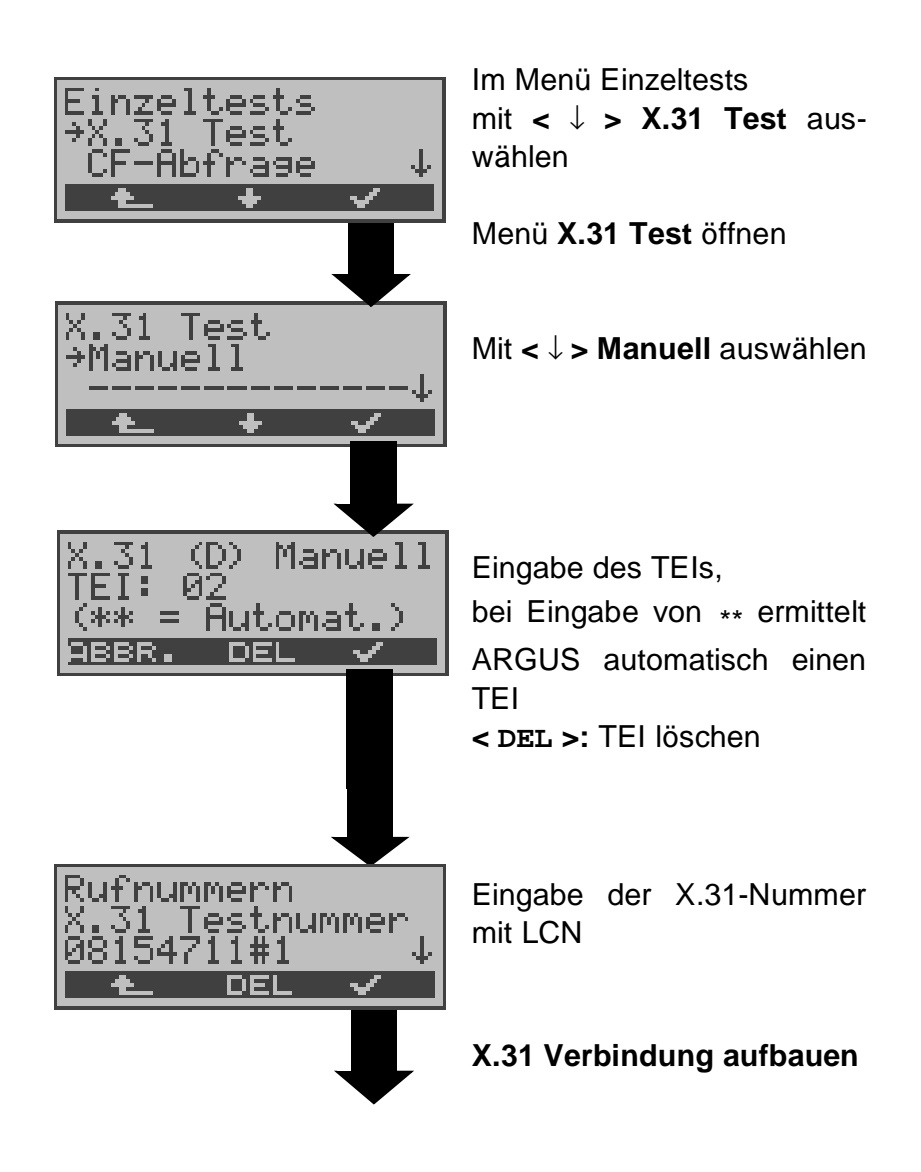

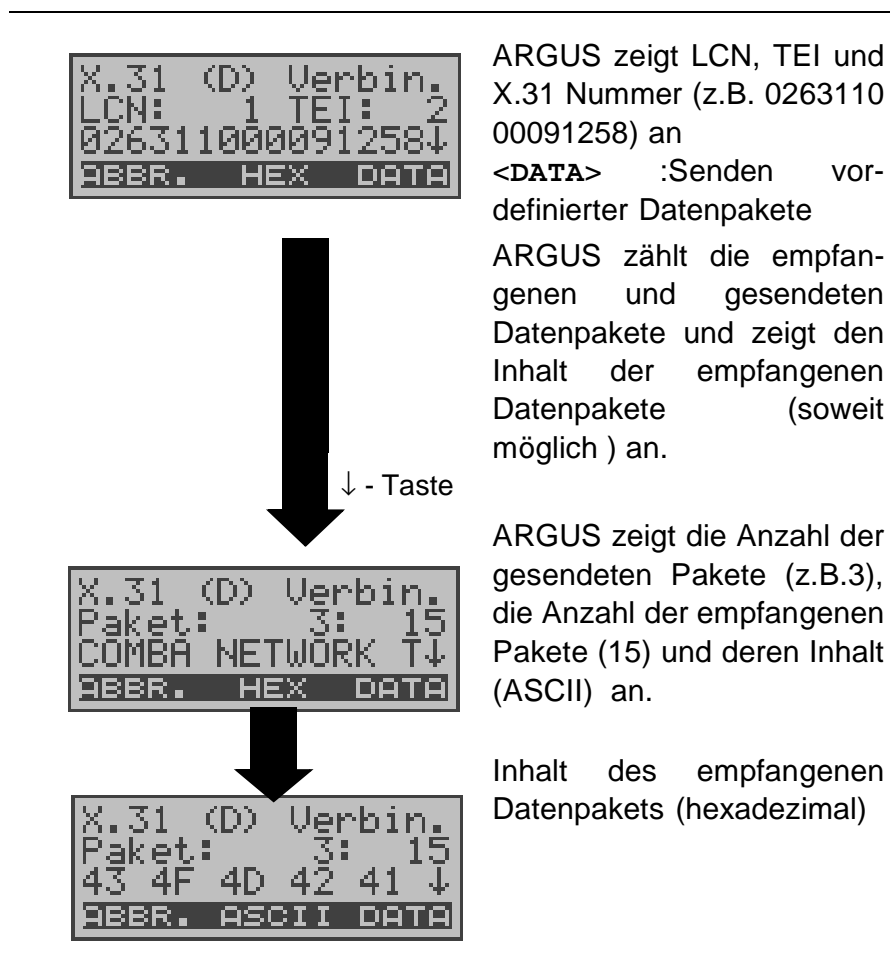

Die Verbindung bleibt so lange aufgebaut, bis der Anwender oder die Gegenseite die Verbindung auslöst. Beim Beenden der X.31 Verbindung baut ARGUS automatisch die D-Kanal-Verbindung ab.

## 9.5 CF-Abfrage (nur am S<sub>0</sub>-Anschluss mit DSS1)

ARGUS prüft , ob für den Testanschluss Rufumleitungen in der Vermittlung eingerichtet sind.

ARGUS zeigt die Art (CFU, CFNR oder CFB) und den Dienst der eingerichteten Rufumleitung an. Die Anzeige ist auf maximal 10 Rufumleitungen für alle MSNs begrenzt. Weitere eingerichtete Rufumleitungen zählt ARGUS mit.

Die eingerichteten Rufumleitungen können mit ARGUS aus der Vermittlung gelöscht werden.

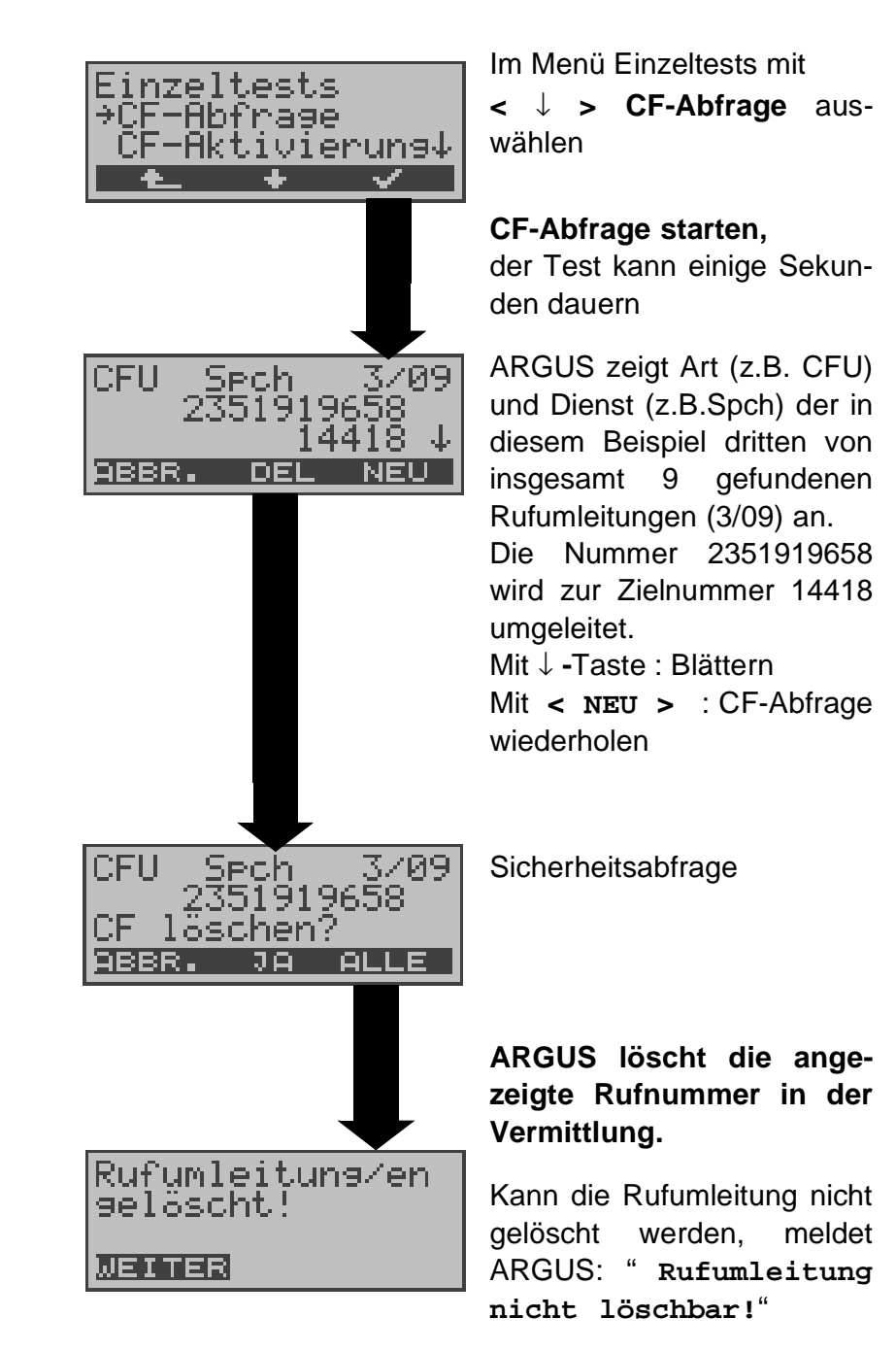

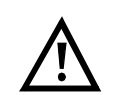

Manche TK-Anlagen oder Vermittlungsstellen erlauben den im ARGUS verwendeten Mechanismus der Abfrage der Rufumleitung für alle MSNs nicht oder quittieren die Abfrage der Rufumleitung darüber hinaus negativ, so dass der Eindruck entsteht, es seien keine Rufumleitungen eingerichtet.

Bei negativer Quittung fordert ARGUS deshalb die Eingabe der **eigenen** MSN .

Es erfolgt eine Wiederholung der Abfrage der Rufumleitung **MSN-spezifisch**.

In diesem Fall gilt die Abfrage der Rufumleitung nur für die eingegebene MSN und **nicht** für den ganzen Anschluss.

# Abkürzung der auf dem Display angezeigten Dienste bzw. Dienstegruppen:

| Basisdienst              | Abkürzung |
|--------------------------|-----------|
| Alle Dienste             | All       |
| Sprache                  | Spch      |
| DFÜ64kBit                | DFU       |
| Audio 3,1 kHz            | A3k1H     |
| Audio 7 kHz              | A7kH      |
| Telefonie 3,1 kHz        | Tel31     |
| Teletext                 | TTX       |
| Telefax Gruppe 4         | FaxG4     |
| Video syntax based       | ViSyB     |
| Video Telefonie          | ViTel     |
| Telefax Gruppe 2/3       | FaxG3     |
| Telefonie 7 kHz          | Tel7      |
| Unbekannter Basis-Dienst | Unbek     |

## 9.6 CF - Aktivierung

Sie können mit ARGUS Rufumleitungen in der Vermittlung einrichten.

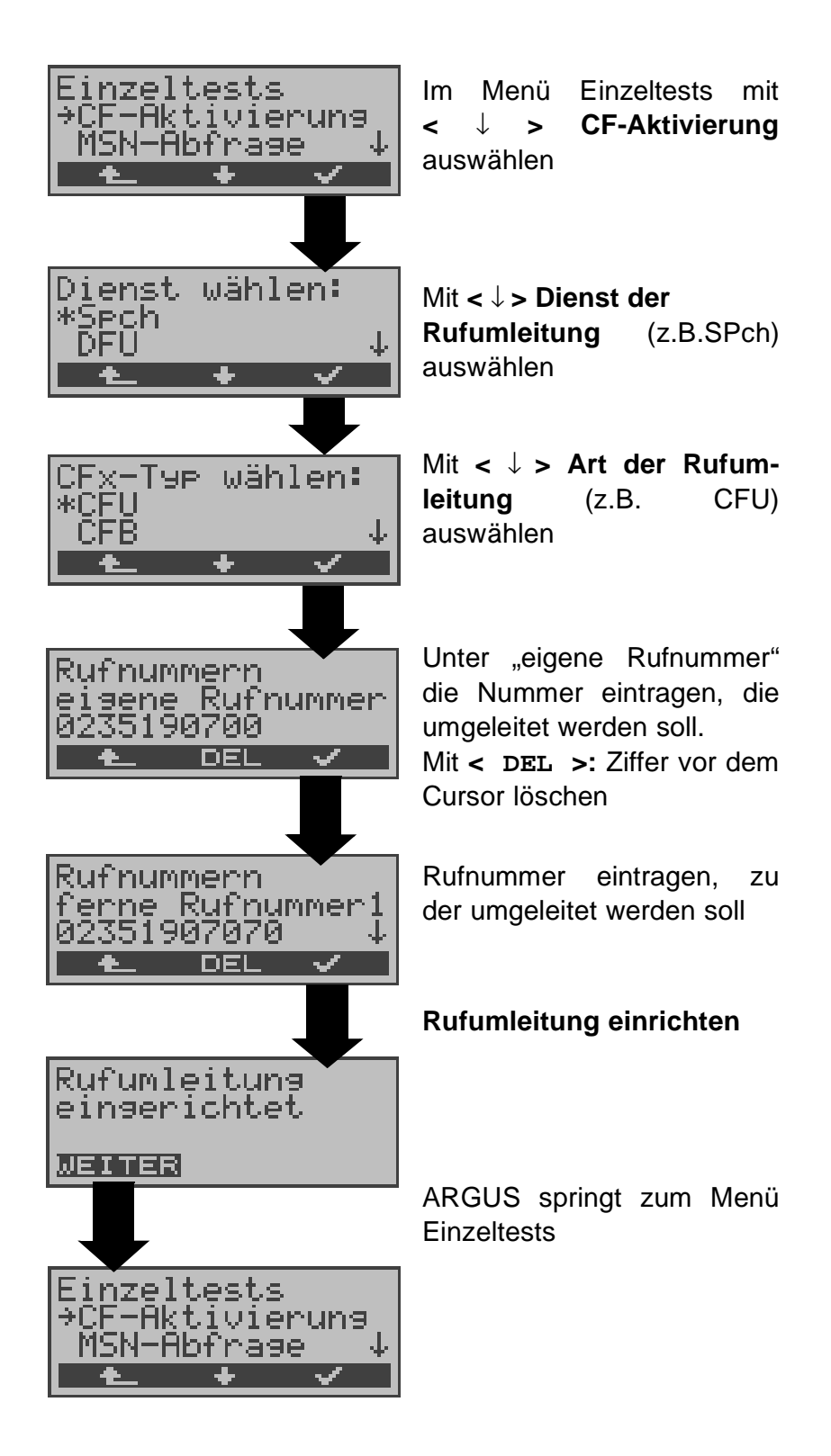

## 9.7 MSN-Abfrage

## (nur am S<sub>0</sub>-Anschluss mit DSS1)

ARGUS ermittelt am P-MP-Anschluss mit DSS1 Protokoll die MSNs des Testanschlusses. Es werden maximal 10 Rufnummern angezeigt. Abhängig vom Type of Number (TON) zeigt ARGUS die Rufnummern in verschiedenen Versionen an:

- nur die MSN (ohne Vorwahl)
- mit nationaler Vorwahl ohne führende "0"
- mit internationaler Vorwahl ohne führende "00"
- gesamte Rufnummer

Für die MSN-Abfrage muss am Testanschluss das Dienstmerkmal "Rufumleitung (CF)" freigeschaltet sein.

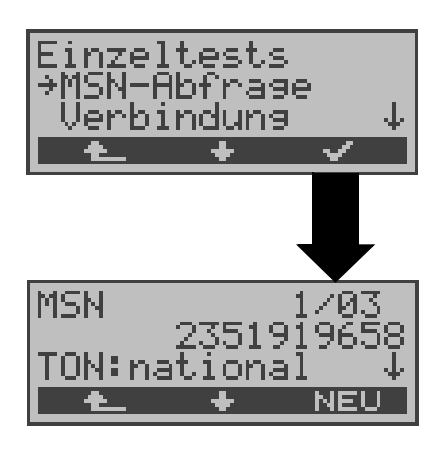

Im Menü Einzeltests mit  $< \downarrow >$  MSN-Abfrage auswählen

## MSN-Abfrage starten

ARGUS zeigt in diesem Beispiel die erste MSN (2351919658) von insgesamt drei Gefundenen an (1/03). Mit < ↓ > : Durchblättern der Ergebnisse Mit < NEU >: MSN-Abfrage wiederholen

## **10 Verbindung**

## 10.1 Aufbau einer ISDN-Verbindung

a) ARGUS kann für folgende Dienste eine Verbindung aufbauen:

| Dienst                                                                                         | Bezeichnung im<br>ARGUS-Display / Kürzel |
|------------------------------------------------------------------------------------------------|------------------------------------------|
| Sprache                                                                                        | Sprache / Spra.                          |
| Unrestricted digital<br>information                                                            | DFU 64kBit/ DFU64                        |
| 3.1 kHz Audio                                                                                  | 3.1 kHz audio / 3.1k                     |
| 7 kHz Audio                                                                                    | 7 kHz audio / 7 kHz                      |
| Unregistrierte Digitale<br>Information mit Tones/<br>Anzeige                                   | DFU-TA / DFUTA                           |
| Telefonie                                                                                      | Tel.ISDN / Tel.                          |
| Facsimile Group 2/3                                                                            | Fax G3 / FaxG3                           |
| Facsimile Group 4 Class 1                                                                      | Fax G4 / FaxG4                           |
| Teletex service basic and<br>mixed mode and facsimile<br>service Group 4 Classes II<br>and III | Mixed Mode / Mixed                       |
| Teletex Service basis mode                                                                     | Teletex / Ttx64                          |
| International inter working for<br>Videotex                                                    | Videotex / Vidtx                         |
| Telex                                                                                          | Telex / Telex                            |
| OSI application according to X.200                                                             | OSI / OSI                                |
| 7 kHz Telefonie                                                                                | Tel.7kHz / Tel7k                         |
| Video Telephony,<br>first connection                                                           | Bildtel.1 / Bild1                        |
| Video Telephony,<br>second connection                                                          | Bildtel.2 / Bild2                        |

- b) Bei einer Telefonverbindung kann entweder mit dem integrierten Sprechweg bestehend aus Mikrofon und Hörkapsel oder mit einem optional anschließbaren Headset gesprochen werden.
- c) Bei aufgebauter ISDN-Verbindung wird durch Drücken der numerischen Tasten (0-9), sowie der Tasten \* und #, ein DTMF-Signal generiert und gesendet.

## Bedienerschritte Gehender Ruf (ISDN)

## 1) Einzelwahl:

Bei Einzelwahl werden die eingegebenen Ziffern der Rufnummer einzeln übertragen.

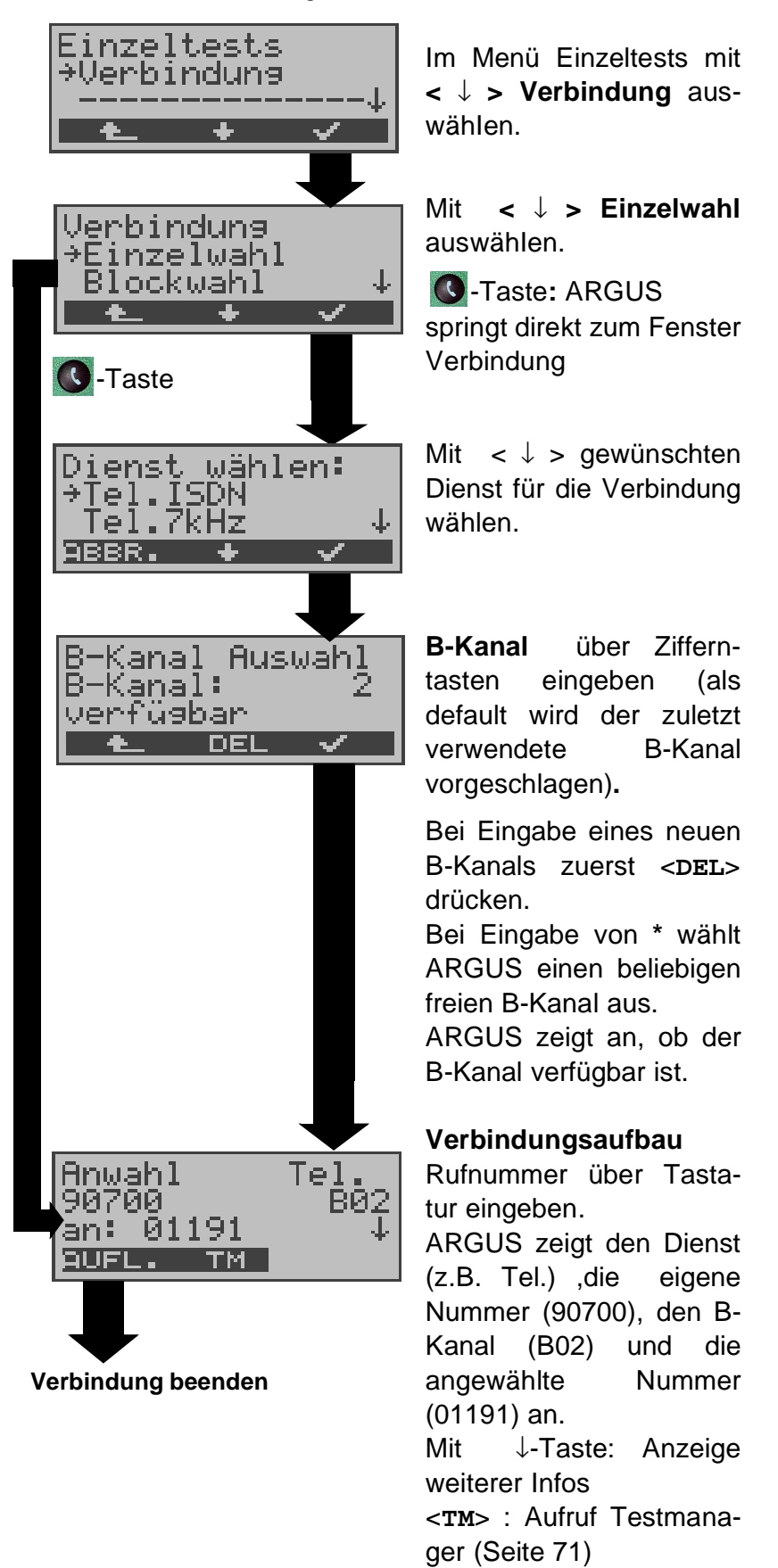

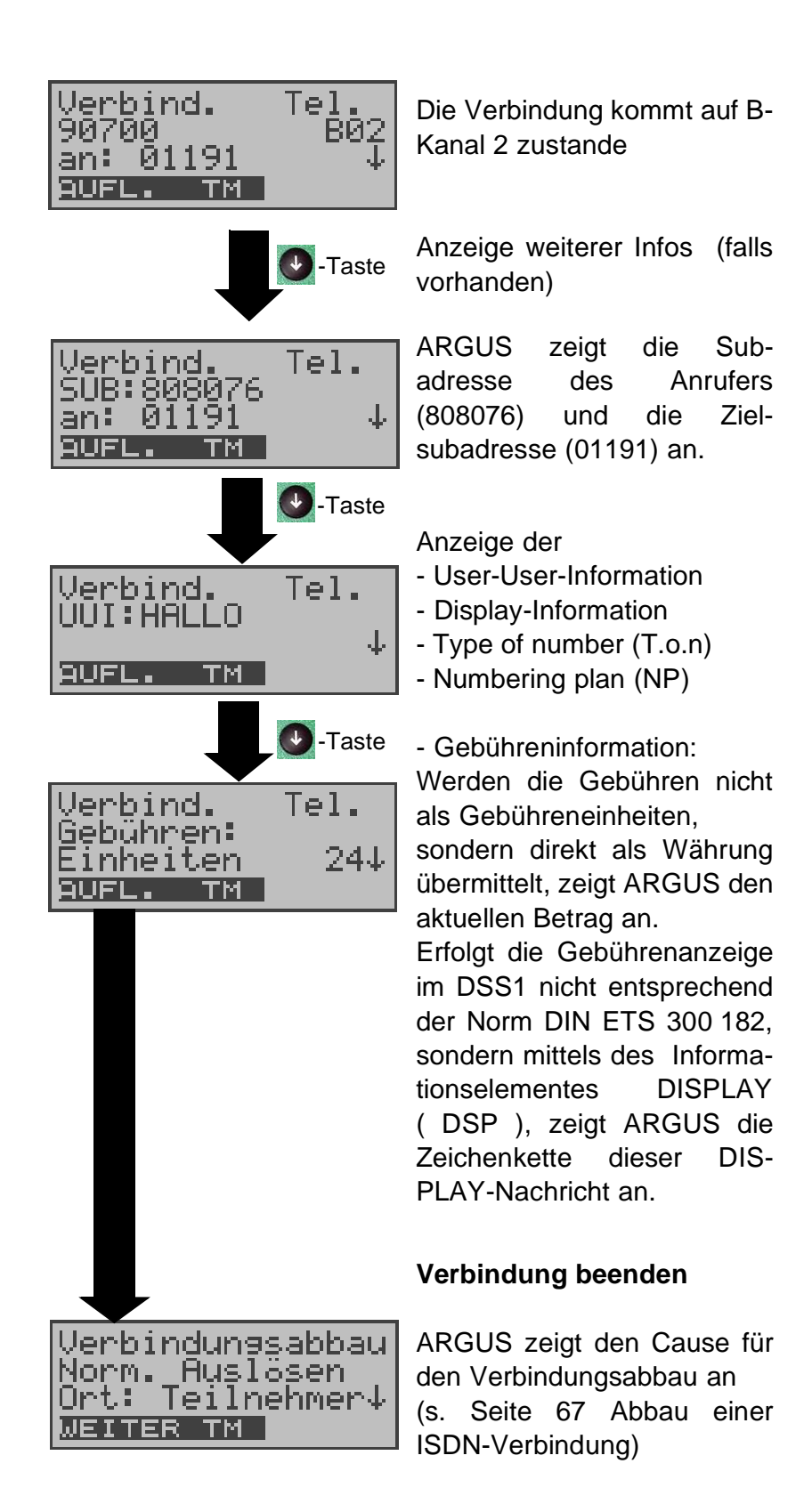

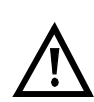

## Hinweise zur Eingabe der Rufnummer

Die Durchwahl wird von der Anschlussnummer durch ein # getrennt (z.B 02351 / 9070-20 ARGUS Eingabe: 023519070 #20). Bei einem gehenden Ruf verwendet ARGUS als Zieladresse (CDPN bzw. DAD) die gesamte Rufnummer (ohne #) und als Absendeadresse (CGPN bzw. OAD) nur die Durchwahl.

Ein '#' am Anfang einer Rufnummer wird als gültiges Zeichen behandelt. Ein '#' am Ende der eigenen Nummer führt dazu, dass ARGUS keine Absendeadresse (CGPN bzw. OAD) mitschickt.

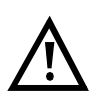

## Vereinfachte Einzelwahl über die Telefontaste

S-Taste drücken: ARGUS springt vom gerade geöffneten Menü direkt zum Fenster Verbindung/ Einzelwahl

Nochmal **O**-Taste drücken: Amtston ertönt, nach Eingabe der Rufnummer wird die Verbindung aufgebaut.

## 2) Blockwahl

Bei Blockwahl überträgt ARGUS die komplette Wahlinformation zusammenhängend in einem Block.

Die Rufnummer wird aus dem Rufnummernspeicher angewählt (Siehe "Abspeichern von Rufnummern" auf Seite 100).

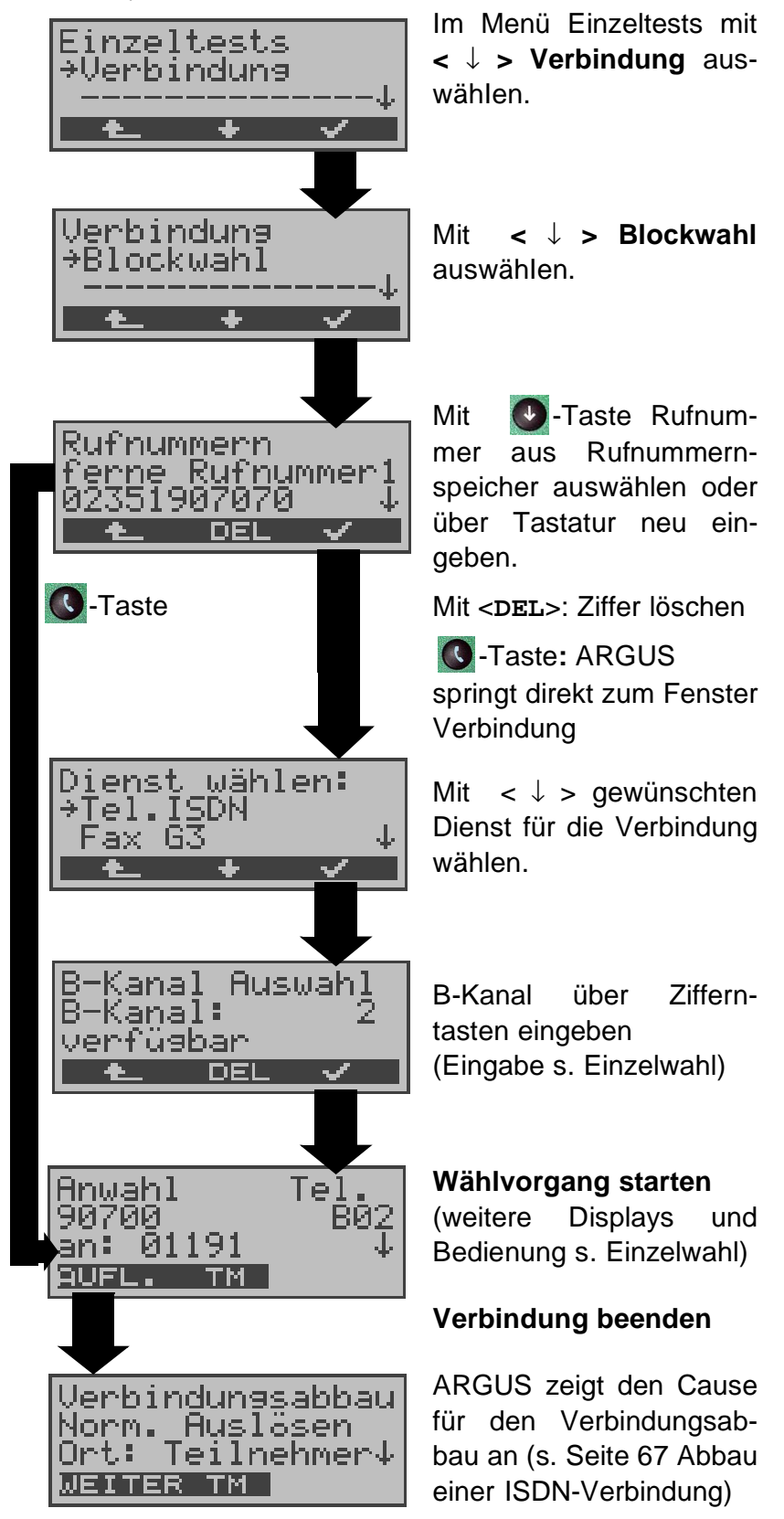

## Bedienerschritte kommender Ruf ( ISDN )

Ein kommender Ruf kann jederzeit , auch während eines laufenden Tests (z.B. BERT), angenommen werden (Siehe "Mehrere Tests gleichzeitig starten" auf Seite 72).

ARGUS signalisiert einen kommenden Ruf sowohl durch ein akustisches Signal als auch durch eine Display-Anzeige.

Am P-MP-Anschluss können Sie mit der Funktion *Rufannahme* (Siehe "Rufannahme" auf Seite 91) einstellen, dass ARGUS nur kommende Rufe signalisiert, die an die als eigene Rufnummer eingestellte MSN adressiert sind. Die Funktion ist nur ausführbar, wenn die eigene Rufnummer im Rufnummernspeicher des ARGUS eingegeben wurde (Siehe "Abspeichern von Rufnummern" auf Seite 100) und der kommende Ruf eine Ziel-MSN überträgt.

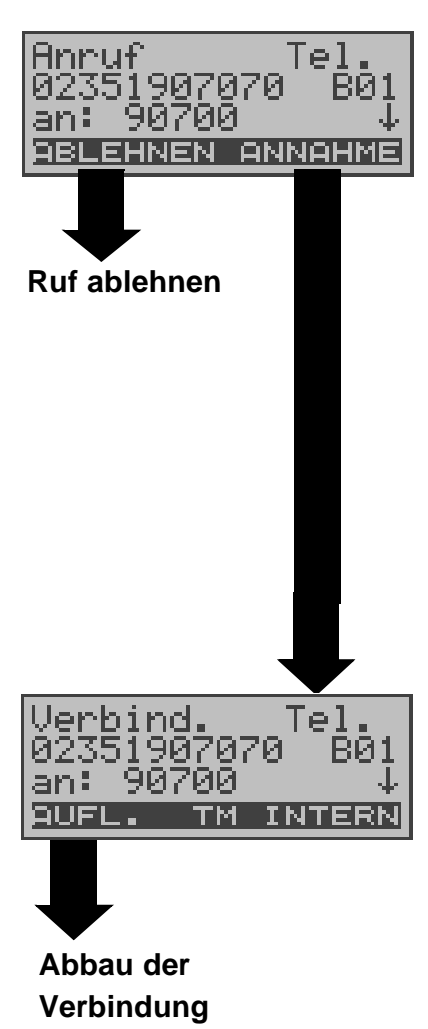

ARGUS zeigt den Dienst (Tel.), die Nummer des Anrufers (02351907070), den belegten B-Kanal (B01) und die Zielrufnummer (90700) an. ARGUS zeigt die Zielrufnum-

ARGUS zeigt die Zielrufnummer (DDI) komplett an, sofern der Alerting-Modus auf manuell eingestellt ist (s. Seite 89).

Taste: Anzeige weiterer
Infos (falls vorhanden)

## Ruf annehmen

Mit < TM >: Testmanager aufrufen (s. Seite 71) Mit < INTERN >:zum internen Sprechweg umschalten (nur wenn Einstellung auf extern/ Headset steht s. Seite 99)

ARGUS springt zum Displayfenster, das vor dem kommenden Ruf aktuell angezeigt wurde.

## 10.2 Abbau einer ISDN-Verbindung

| Verbind. Tel.<br>02351907070 В01<br>an: 90700 ↓<br>ЭUFL. ТМ         | Zum <b>Abbau der Verbindung</b><br>< <b>AUFL.</b> > oder<br>C-Taste drücken                                                                                        |
|---------------------------------------------------------------------|----------------------------------------------------------------------------------------------------|
| Verbindun9sabbau<br>Norm. Auslösen<br>Ort: Teilnehmer↓<br>WEITER TM | ARGUS zeigt den Grund<br>(Cause, s.Tabelle unten) für<br>den Verbindungsabbau (z.B.<br>Norm. Auslösen) und den<br>Auftrittsort des Causes (z.B.<br>Teilnehmer) an. |
|                                                                     | <ul> <li>Taste: Anzeige weiterer</li> <li>Infos (z.B. Gebühren falls vorhanden)</li> <li>TM &gt;: Aufruf Testmanager</li> </ul>                                    |
| Einzeltests<br>→Verbindun9<br>↓                                     | ARGUS springt zum Menü<br>Einzeltests                                                                                                    |

Folgende Causes werden im Klartext angezeigt:

| cause   | Display           | Erklärung                               |
|---------|-------------------|-----------------------------------------|
| 255     | Eigen.Auslösen    | Anwender hat die Verbindung             |
|         |                   | selber aktiv abgebrochen                |
| Länge 0 | Norm.Auslösen     | cause-Element mit Länge 0               |
|         |                   | wird insbesondere bei                   |
|         |                   | 1TR6 verwendet                          |
| 01      | K. Anschl. u.d.Nr | "Kein Anschluss unter dieser            |
|         |                   | Rufnummer" wird signalisiert            |
| 16      | Norm. Auslösen    | Normales Auslösen                       |
| 17      | TIn besetzt       | Teilnehmer besetzt                      |
| 18      | Keine Antwort     | Kein Endsystem hat geant-<br>wortet     |
| 19      | Rufzeit zu lang   | Rufzeitüberschreitung                   |
| 21      | Ruf-Ablehnung     | Der Ruf wurde aktiv zurückge-<br>wiesen |

| 28  | Falsche Nummer     | Falsches Rufnummernformat<br>oder Rufnummer war unvoll-<br>ständig              |
|-----|--------------------|---------------------------------------------------------------------------------|
| 31  | Norm. Auslösen     | Universalgrund "normal class"<br>(Dummy)                                        |
| 34  | Kein B-Kanal       | Es ist kein B-Kanal verfügbar                                                   |
| 44  | gef.B-Kan.n.verf   | Angeforderter B-Kanal nicht<br>verfügbar                                        |
| 50  | angef.DM.n.verf.   | Angefordertes Dienstmerkmal<br>ist nicht freigegeben (Auftrag<br>fehlt)         |
| 57  | BC n. freigegeb.   | Der angeforderte Basisdienst<br>(bearer capability) ist nicht<br>freigegeben    |
| 63  | Serv./Opt. n. verf | Universalgrund für "Dienst<br>nicht vorhanden" oder "Option<br>nicht verfügbar" |
| 69  | DM n.eingericht.   | Angefordertes Dienstmerkmal<br>wird nicht unterstützt                           |
| 88  | Inkompatib. Ziel   | Inkompatibles Ziel                                                              |
| 102 | Timer abgelaufen   | Fehlerbehandlungsroutine<br>wegen Timer-Ablauf gestartet                        |
| 111 | Protokollfehler    | Universalgrund für "protocol<br>error class"                                    |
| 127 | interworking err   | Universalgrund für "interwork-<br>ing class"                                    |

Weitere Causes werden nicht im Klartext, sondern als Dezimalzahl angezeigt (s. Anhang B und C ).

## 10.3 Verbindung am Analog-Anschluss (a/b)

## Bedienerschritte gehender Ruf (analog)

ARGUS baut eine Verbindung zu einem anderen Endgerät auf. Handelt es sich bei dem Endgerät um ein Telefon, kann mit dem im ARGUS integrierten Sprechweg (Mikrofon und Hörkapsel) ein Gespräch geführt werden.

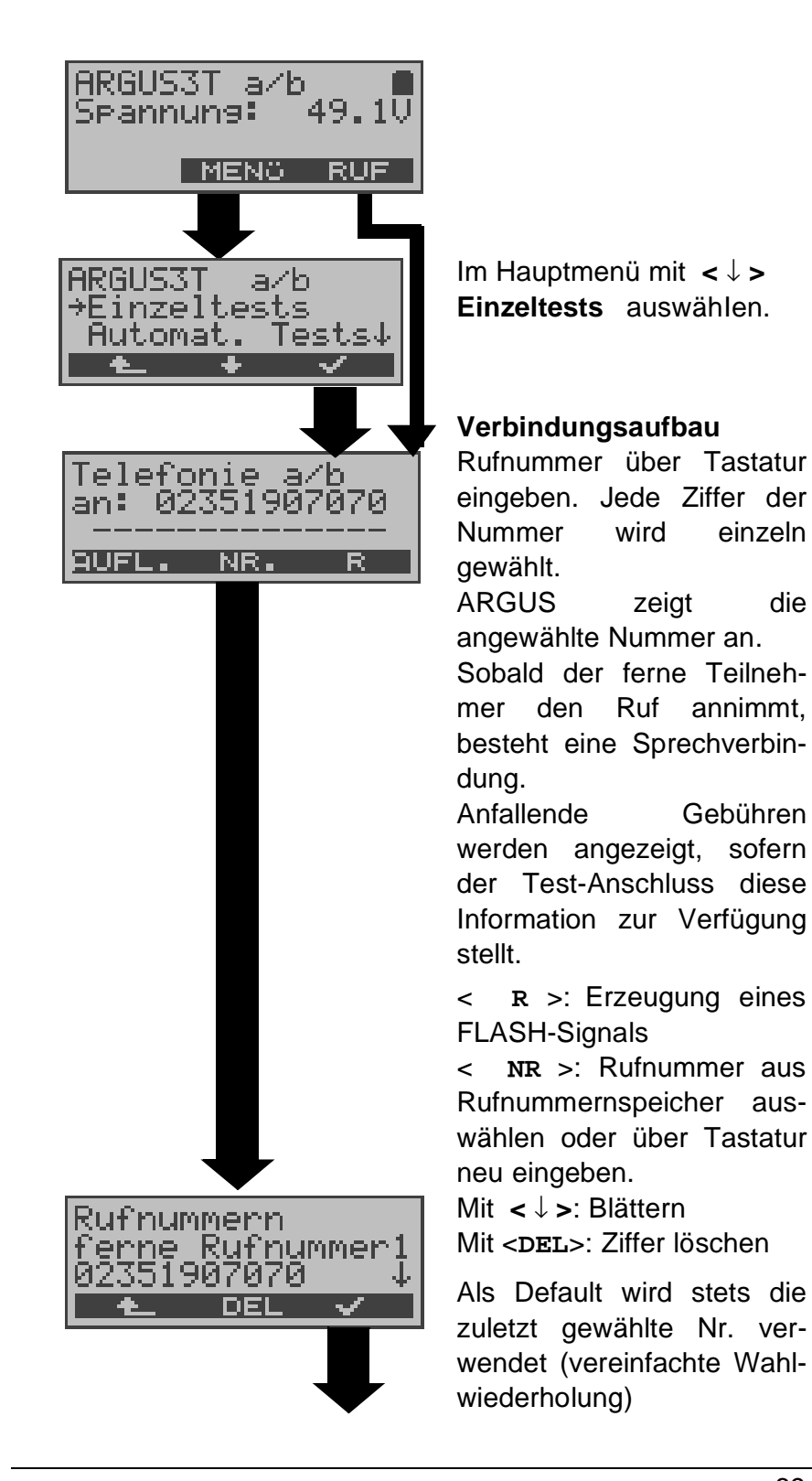

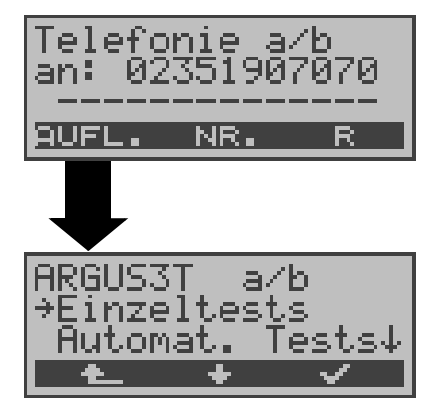

ARGUS überträgt die komplette Wahlinformation zusammenhängend

Verbindung beenden

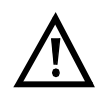

## Vereinfachte Einzelwahl über die Telefontaste

C-Taste drücken: ARGUS springt vom gerade geöffneten Menü direkt zum Display Telefonie: Nach Eingabe der Rufnummer wird die Verbindung aufgebaut.

## Bedienerschritte kommender Ruf (analog)

ARGUS signalisiert eine kommende Verbindung sowohl im Display als auch akustisch.

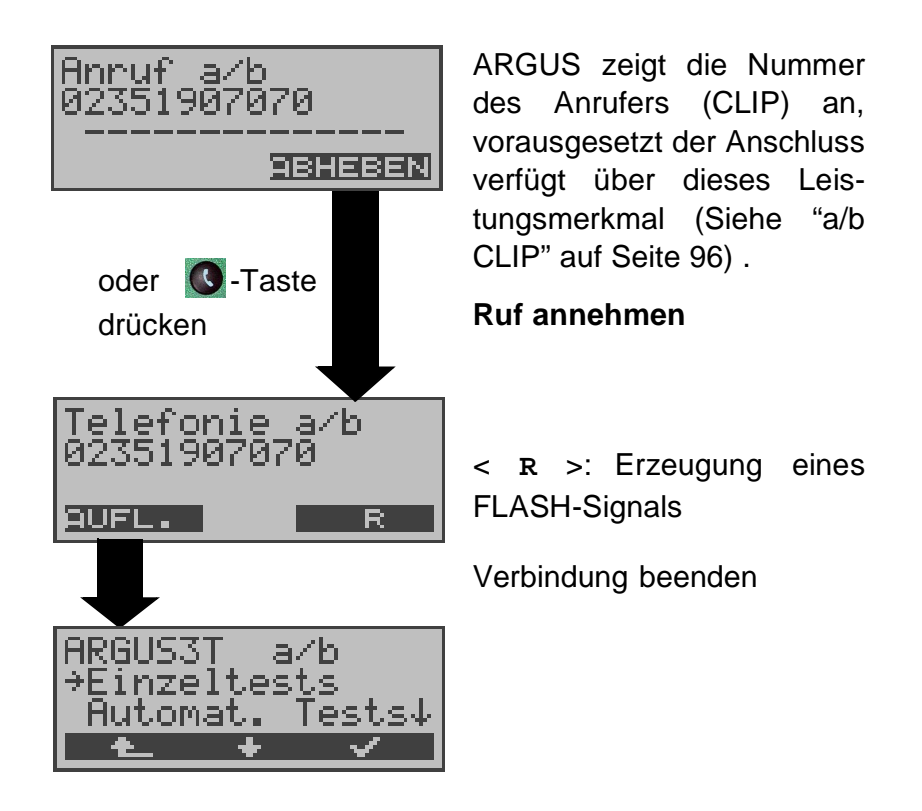

## 11 Test-Manager

ARGUS kann am S<sub>0</sub>-Anschluss Tests bzw. "Verbindungen" gleichzeitig und völlig unabhängig voneinander starten. Während eines Telefonats kann beispielsweise gleichzeitig ein BERT ungestört ablaufen. Die einzelnen Tests bzw. "Verbindungen" belegen jeweils Ressourcen .

Alle gestarteten Tests werden vom Test-Manager verwaltet. Mit Hilfe des Test-Managers können Sie neue Tests starten, zwischen den parallel laufenden Tests umschalten oder alle laufenden Tests beenden.

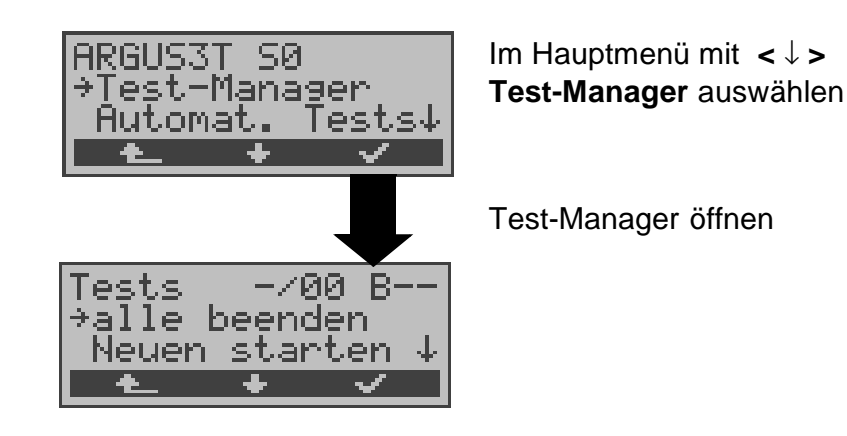

Befindet sich ARGUS in einer Verbindung oder im Menü Einzeltests (bzw. in einem Test), kann der Testmanager über die Taste **6** bzw. über den Softkey < **TM** > geöffnet werden.

## 11.1 Mehrere Tests gleichzeitig starten

## Start eines neuen Tests/Verbindung während einer bestehenden Verbindung

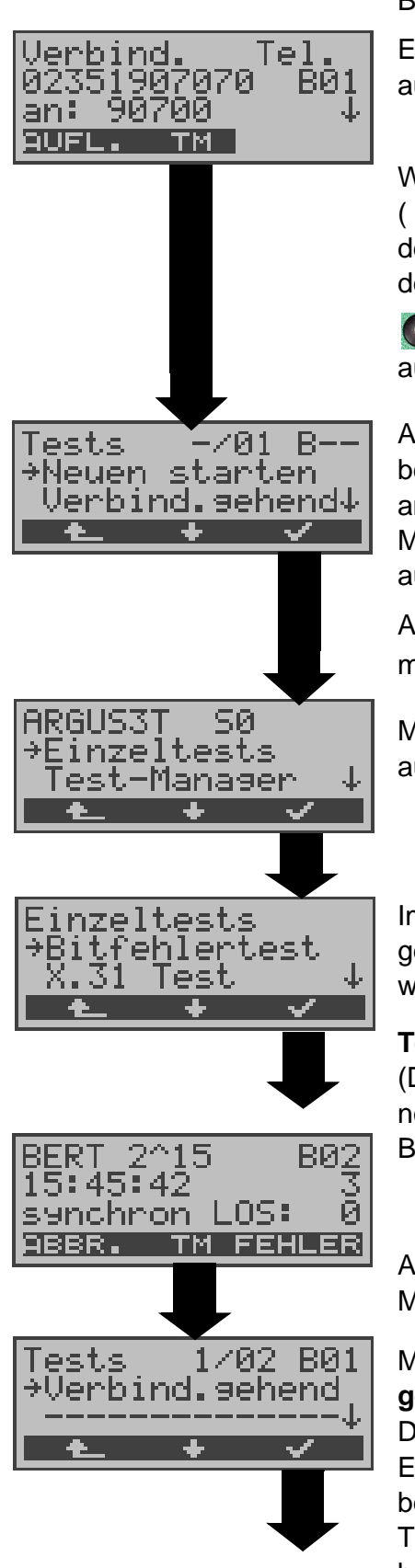

Beispiel:

Es besteht eine Verbindung auf B-Kanal 1

Während dieser Verbindung ( oder in einem anderen Test des Menüs Einzeltests) wird der Testmanager über die

6 -Taste oder über < тм > aufgerufen.

ARGUS zeigt die Anzahl der bestehenden Verbindungen an (-/**01**).

Mit  $< \downarrow >$  Neuen starten auswählen.

ARGUS springt zum Hauptmenü

Mit  $< \downarrow >$  Einzeltests auswählen.

Im Menü Einzeltests mit  $<\downarrow>$  gewünschten Test auswählen, z.B Bitfehlertest.

#### **Test starten**

(Die Verbindung besteht noch) Bedienung BERT s.Seite 45

ARGUS springt zum Test-Manager

Mit  $< \downarrow >$  Verbindung gehend auswählen.

Die Verbindung wurde als Erstes gestartet (1/02), es bestehen 2 Verbindungen/ Tests (1/02). Die Verbindung belegt B-Kanal 1 (B01).
Tel 907070 BØ1 00 907 an∶ AUFL. ТΜ

ARGUS springt zum Verbindungsfenster

Wird ein Test (bzw. Verbindung) abgebrochen, springt ARGUS zum Test-Manager sofern noch ein weiterer Test (bzw.Verbindung) im Hintergrund läuft.

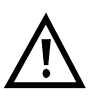

Einige Tests belegen so viele Ressourcen, dass sie nicht in beliebigen Kombinationen mit anderen Tests gestartet werden können. ARGUS zeigt dies mit einer Displaymeldung "Test zur Zeit nicht möglich" an.

| Test/<br>Verbindung   | Anzahl, wie oft dieser<br>Test/Verbindung gleich-<br>zeitig gestartet werden<br>darf                                     | Wechsel zu<br>einem anderen<br>Test möglich |
|-----------------------|----------------------------------------------------------------------------------------------------|---------------------------------------------|
| Verbindung<br>kommend | 2                                                                                                    | ja                                          |
| Verbindung<br>gehend  | 2                                                                                                    | ja                                          |
| BERT                  | 2                                                                                                    | ja                                          |
| LOOP                  | 2                                                                                                    | ja                                          |
| Dienstetest           | 1                                                                                                    | nein                                        |
| DM-Abfrage            | 1                                                                                                    | nein                                        |
| Zeitmessung           | 1                                                                                                    | nein                                        |
| X.31 Test             | 1                                                                                                    | nein                                        |
| CF-Abfrage            | 1                                                                                                    | nein                                        |
| Autotest              | 1<br>Bei laufendem Autotest<br>sind alle Ressourcen<br>belegt, es sind keine<br>weiteren Tests/Verbindun-<br>gen möglich | nein                                        |
| S <sub>0</sub> -Pegel | 1                                                                                                    | nein                                        |
| a/b Spannung          | 1                                                                                                    | nein                                        |

# Annahme eines kommenden Rufes/Verbindung während eines laufenden Tests

ARGUS signalisiert einen kommenden Ruf sowohl im Display als auch akustisch (s.Kap. 10.1 Aufbau einer ISDN-Verbindung Seite 60).

Der kommende Ruf kann unabhängig vom gerade laufenden Test angenommen werden. Falls die Funktionen **B-Kanal-Loop** oder **Bert warten** aktiviert sind, erfolgt die Annahme des Rufes automatisch.

Das "Handling" mehrerer Verbindungen wird am Beispiel "Annahme eines kommenden Rufes während eines laufenden BERTs" erklärt, ist aber für alle anderen Tests identisch.

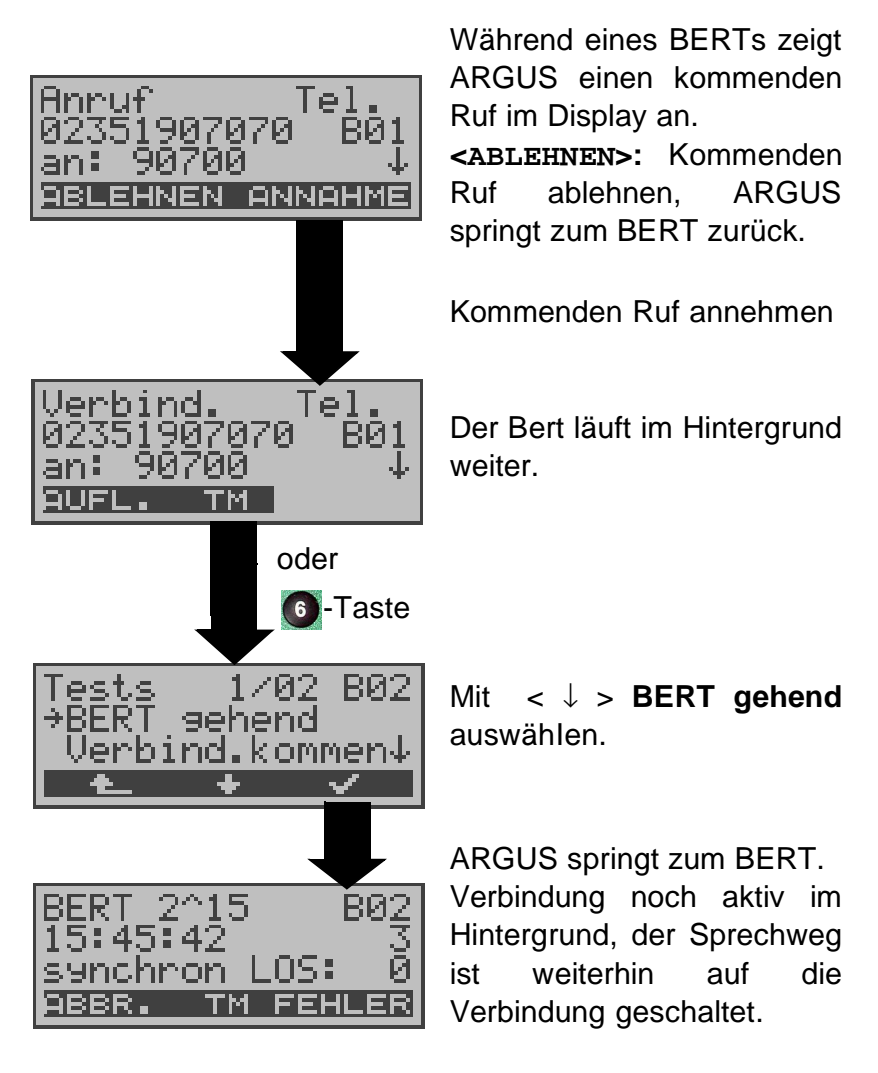

Der Sprechweg (Mikrofon/Hörmuschel) wird der gerade aktuell gestarteten passenden "Verbindung" zugeordnet, sofern der Sprechweg verfügbar ist. Die Zuordnung des Sprechweges zur Verbindung bleibt auch im Hintergrund erhalten.

## 11.2 Zwischen den Tests umschalten

| Tests    | 2/02     | BØ2          |
|----------|----------|--------------|
| Auto     | LÕOP     | $\downarrow$ |
| <u>t</u> | <u>+</u> | $\checkmark$ |

Testmanager aufrufen.

 $\begin{array}{ll} \mbox{Mit} < \downarrow > \mbox{Test} \mbox{(Verbindung)} \ , \\ \mbox{zu} \ \ \mbox{dem} \ \ \mbox{Sie} \ \ \mbox{umschalten} \\ \mbox{mochten}, \ \mbox{auswählen}. \end{array}$ 

Mit < ✓ >: ARGUS springt zum ausgewählten Test.

Mit < ARGUS springt an die Stelle zurück, von der aus der Testmanager aufgerufen wurde (z.B. in einen parallel laufenden Test). Falls kein weiterer Test läuft, springt ARGUS sinnvollerweise ins Hauptmenü.

# 11.3 Alle Tests beenden

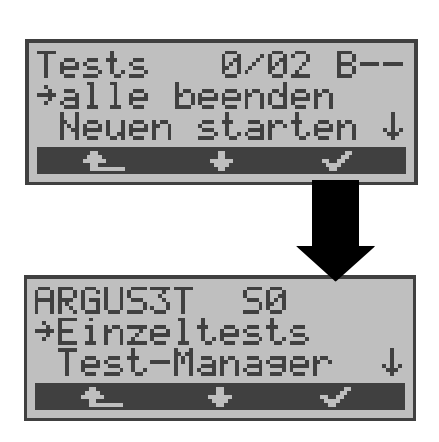

Testmanager aufrufen.

Mit  $< \downarrow >$  alle beenden auswählen

ARGUS beendet alle zur Zeit laufenden Tests/Verbindungen und springt dann zum Hauptmenü.

### **12 Automatischer Test**

ARGUS führt eine automatische Testreihe durch und zeigt die Testergebnisse im Display an.

Die Testergebnisse können mit der Intec Software WINplus/ WINanalyse auf einem PC gespeichert und dort in einem ausführlichen Messprotokoll dargestellt und ausgedruckt werden. (Die erforderliche Software WINplus ist optional erhältlich).

ARGUS führt der Reihe nach folgende Tests automatisch durch:

#### Am S<sub>0</sub>-oder $U_{k0}$ -Anschluss

- Status
- Pegelmessung
- Dienstetest
- BERT im erweiterten Selbstanruf
- Test der Dienstmerkmale
- Rufumleitungen (CF-Abfrage)
- X.31-Test

#### Bei einer S<sub>0</sub>-oder U<sub>k0</sub>-Festverbindung

- Status
- Pegelmessung
- BERT im end-to-end Modus (z.B. mit einer Loopbox auf der fernen Seite)

ARGUS speichert die Testergebnisse zusammen mit dem Datum und der Uhrzeit (wenn die Uhrzeit von der Vermittlungsstelle übertragen wird).

Zusätzlich werden Einstellungen wie z.B. die eigene Rufnummer und die ferne Rufnummer mitgespeichert.

Beim Ausschalten des ARGUS werden die Testergebnisse nicht gelöscht.

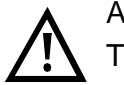

ARGUS speichert die Ergebnisse mehrerer Testläufe (Datensatz 1,2,3...).

Jede Funktion im Menü **Automat.Tests** bezieht sich auf einen der als Datensatz gespeicherten Testläufe .

Es öffnet sich deshalb zunächst ein Display, in dem der gewünschte Datensatz ausgewählt werden muss.

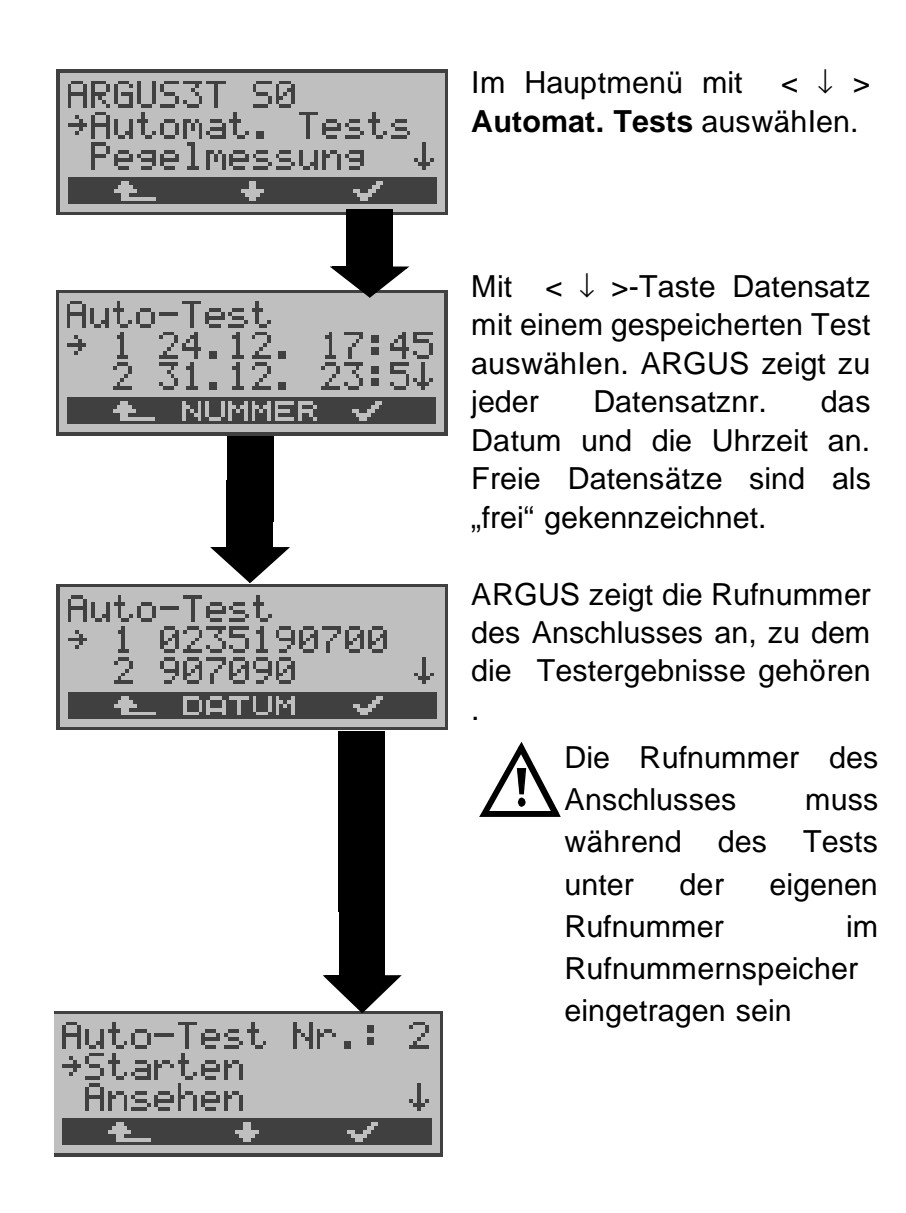

Wird der automatische Testlauf nicht über das Menü Automat.Tests sondern mit der Funktionstaste 4 gestartet, erfolgt eine automatische Auswahl des Datensatzes und ein sofortiger Start des Autotests.

Das Ergebnis wird an der ersten freien Datensatznummer gespeichert (z.B. Nr. 3 bei schon zwei gespeicherten Testläufen).

Sind schon alle Datensätze belegt, muss manuell ein Speicherplatz ausgewählt werden.

## 12.1 Autom. Test starten

Bevor der automatische Testlauf gestartet wird, sollten die benötigten Parameter (z.B. Messzeit und Fehlerschwellwert für den BERT) überprüft werden.

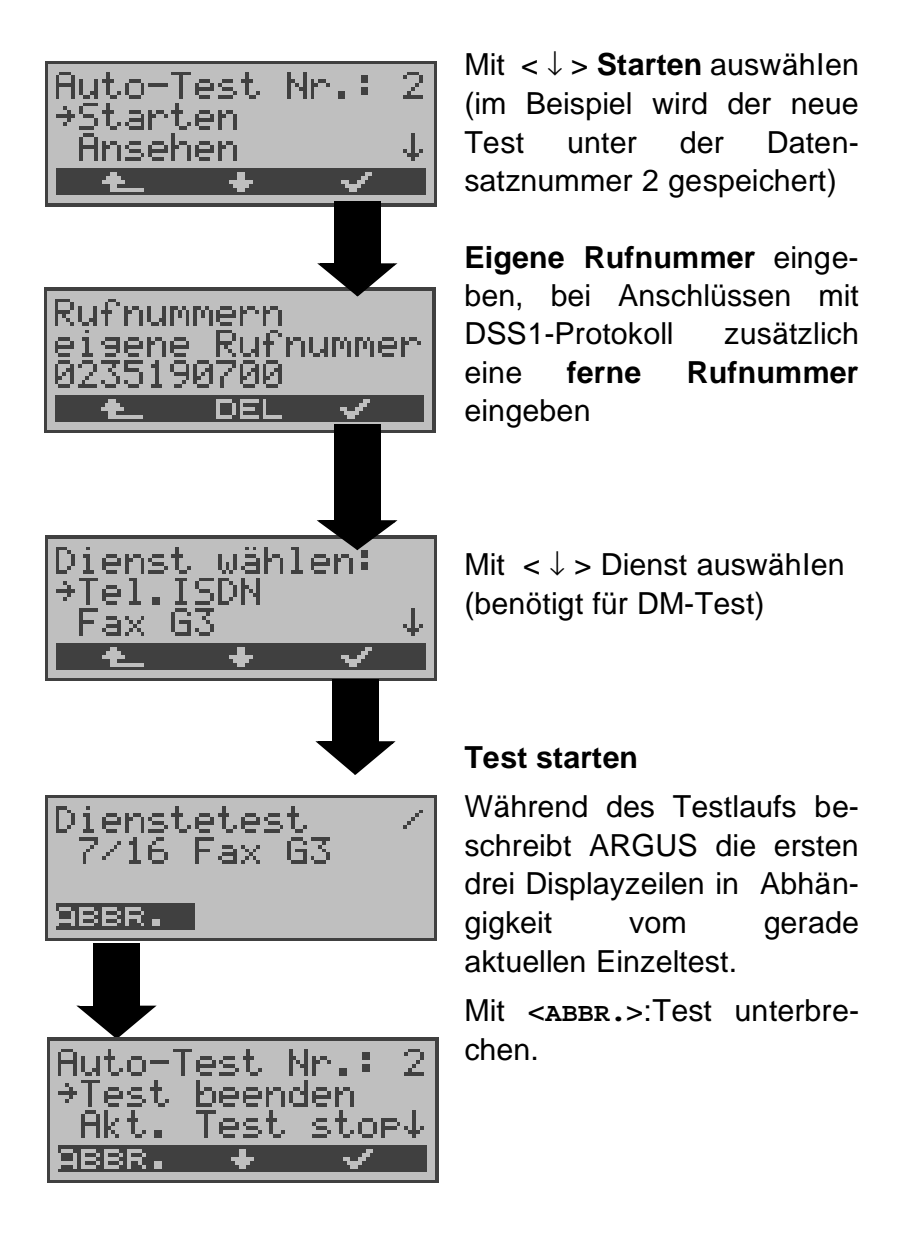

# Test (vorzeitig) beenden:

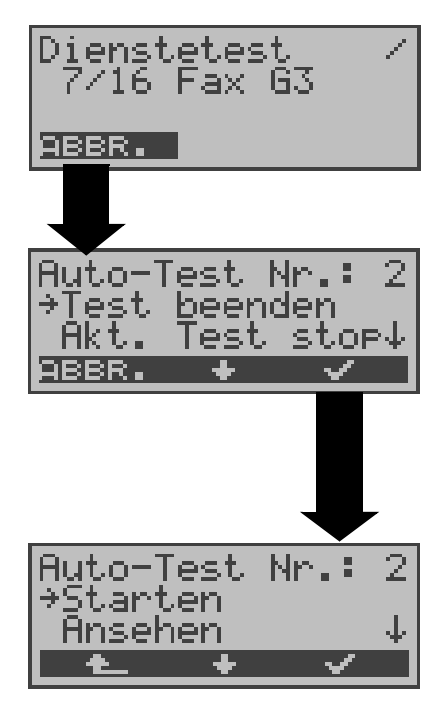

ARGUS führt automatischen Test durch .

## Test unterbrechen

Mit  $< \downarrow >$  Test beenden auswählen Mit < ABBR. >: Test fortsetzen.

**Test beenden,** die bereits ermittelten Testergebnisse werden nicht gespeichert. Ein eventuell vorhandener "alter" Datensatz mit dieser Datensatznummer bleibt erhalten.

## Einzeltest überspringen:

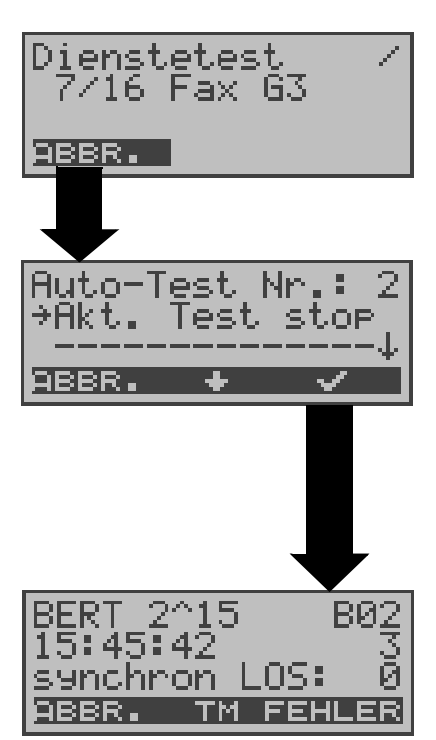

Ein Einzeltest kann übersprungen werden: ARGUS führt z.B. gerade den Dienstetest durch.

## Dienstetest unterbrechen

Mit  $\langle \downarrow \rangle$  Akt. Test stop auswählen.

Mit < ABBR. >: Dienstetest fortsetzen.

ARGUS überspringt den Dienstetest

Der nächste Einzeltest (z.B. BERT) wird gestartet.

## Test fortsetzen:

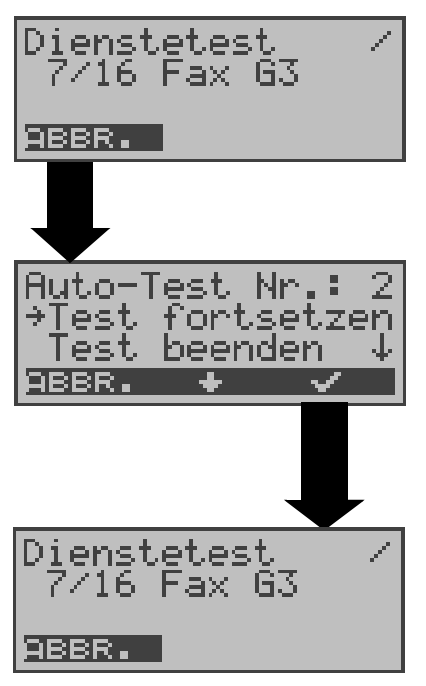

Ein unterbrochener Einzeltest kann fortgesetzt werden: ARGUS führt z.B. den Dienstetest durch.

#### Test unterbrechen

Mit < ↓ > Test fortsetzen auswählen. Mit < ▲BBR. >: Test fortsetzen. ARGUS wiederholt den "gestörten" Einzeltest (im Beispiel: Dienstetest)

# 12.2 Testergebnisse anzeigen

Die gespeicherten Ergebnisse der Einzeltests werden am  $S_0$ - und  $U_{k0}$ -Anschluss in folgender Reihenfolge im Display angezeigt:

| Bei: S <sub>0</sub> -oder U <sub>k0</sub>                                                                                                    | S <sub>0</sub> oder U <sub>k0</sub><br>-Festverbindung                                                                                                    |
|----------------------------------------------------------------------------------------------------|----------------------------------------------------------------------------------------------------|
| <ul> <li>Status</li> <li>Pegelmessung</li> <li>Dienstetest</li> <li>BERT</li> <li>DM-Test</li> <li>X.31-Test</li> <li>Rufumleitung(CF-Abf</li> </ul> | Status<br>Pegelmessung<br>BERT<br>rage)                                                                                                    |
| ARGUS3T SØ<br>>Automat. Tests<br>Pegelmessung                                                                                                    | Im Hauptmenü mit <↓ ><br>Automat. Tests auswählen.                                                                                                    |
| Auto-Test<br>→ 2 31.12. 23:5<br>3 11.01. 11:5<br>▲ NUMMER ✓                                                                                          | Mit < ↓ >-Taste Datensatz<br>(z.B. Nr.2) mit einem ge-<br>speicherten Test auswählen                                                                                                    |
| Auto-Test Nr.:<br>>Ansehen<br>An PC senden<br>•                                                                                                    | 2<br>↓ Mit < ↓ > Ansehen aus-<br>wählen.                                                                                                    |
| Auto-Test Nr.:<br>B12<br>SØ P-MP TE DSS<br><u>988R. WEITE</u>                                                                                        | Anzeige der Testergebnisse:<br>ARGUS zeigt zuerst den<br>Status des Testanschlusses<br>an                                                                                                    |
| Auto-Test Nr.:<br>Tel.ISDN +*12<br>Fax G3 ++<br>ABBR. + WEIT                                                                                         | Ergebnis des nächsten<br>Einzeltests anzeigen<br>z.B. Anzeige Dienstetest:<br>Mit <↓ > Testergebnisse des<br>Einzeltests durchblättern.<br>Mit <b><weiter< b=""> &gt; :ARGUS<br/>zeigt das Ergebnis des näch-<br/>sten Einzeltests an.</weiter<></b> |

## 12.3 Testergebnisse an den PC senden (optional)

Zur Visualisierung und Archivierung der Testergebnisse auf dem PC können die Datensätze mit dem mitgelieferten Kabel (Beschriftung PC interface) über die serielle Schnittstelle (Anschluss des Kabels an die ARGUS Buchse "PC" --- Serielle Schnittstelle PC ) zum PC übertragen werden. Die für den PC erforderliche Software ARGUS WINplus ist optional erhältlich.

Schließen Sie ARGUS an Ihren PC an und starten Sie das Programm **ARGUS WINplus**.

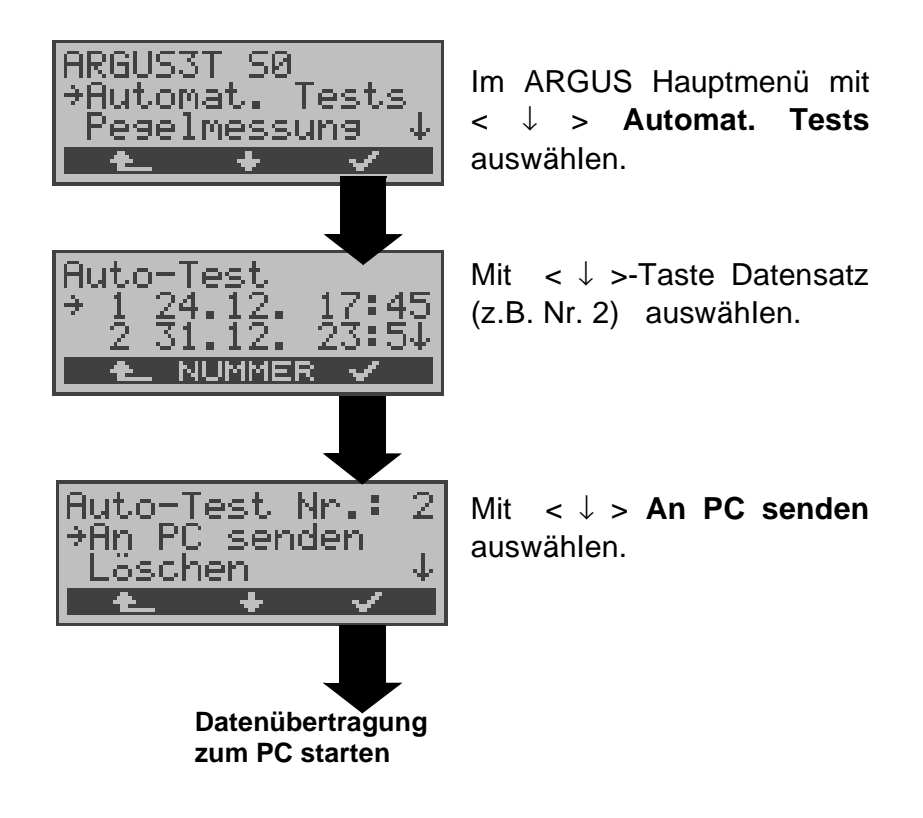

# 12.4 Datensatz eines Tests löschen

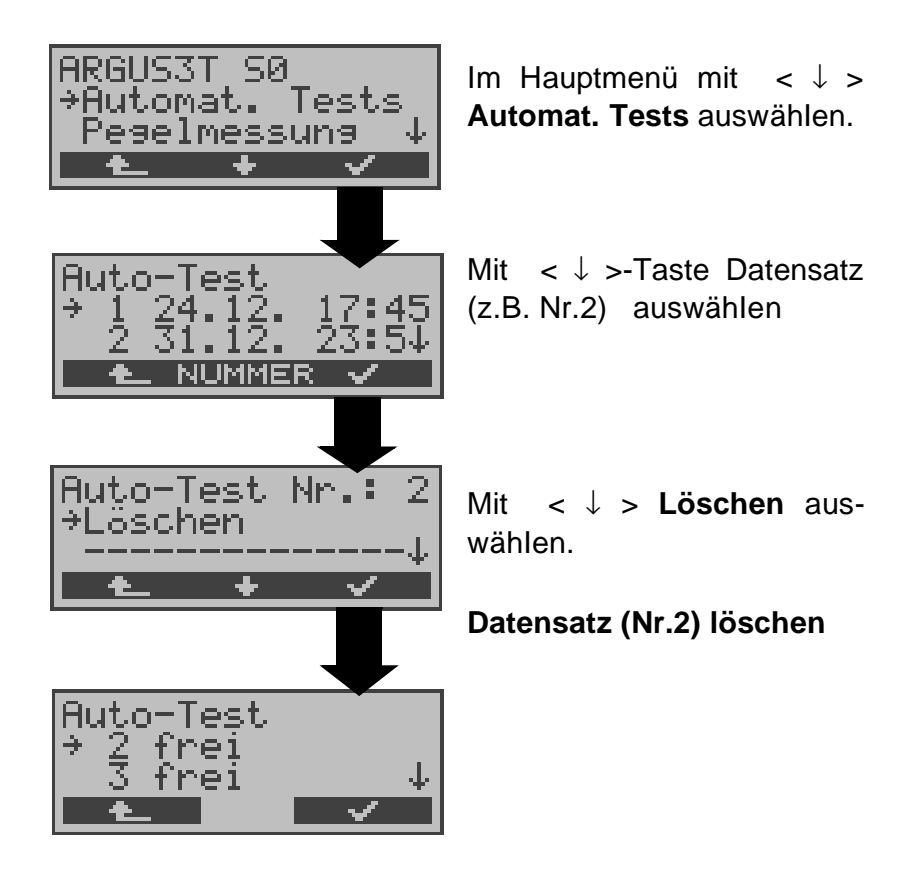

Löschen aller **Datensätze** siehe auf Seite 102 "Rück-setzen".

## **13 Pegelmessung**

## 13.1 Pegelmessung am S<sub>0</sub>-Anschluss

ARGUS misst den Pegel des empfangenen Nutzsignals und die Phantomspeisung.

Die Messung wird ständig aktualisiert.

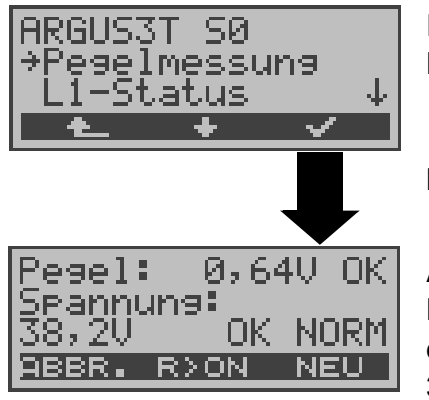

Im Hauptmenü mit  $< \downarrow >$  **Pegelmessung** auswählen.

#### Messung starten

ARGUS zeigt den Pegel des Nutzsignals (z.B 0,64 V) und den Pegel der Speisung (z.B. 38,2 V) an.

< R>ON >:100 $\Omega$  Widerstand zuschalten

< R>OFF>:100 $\Omega$  Widerstand abschalten

Mit **<NEU>**: Neuer Schicht 1-Aufbau, um eine sinnvolle Messung zu garantieren

#### Messergebnis:

- Beurteilung des Nutzsignal-Pegels:
  - << Pegel ist zu klein.
  - >> Pegel ist zu groß.
  - OK Pegel ist in Ordnung (0,75V +20% -33%
  - d.h. von  $0,9 \vee$  bis  $0,5 \vee$ )
    - \_ kein Pegel
- Beurteilung des Pegels der Speisung
- Art der Speisung angezeigt :

NORM Normale Speisung (40V +4,25% -13,75%

d.h. von 41,7 V bis 34,5 V )

- NOT\_ Not-Speisung
- KEINE keine Speisung

# 13.2 Messung der Spannung am Uk0-Anschluss

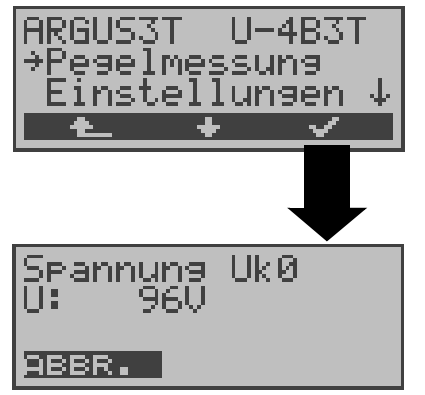

Mit  $< \downarrow >$  Pegelmessung auswählen

#### Messung starten

ARGUS zeigt den Wert der Speisung in Volt an . Die Messung wird ständig aktualisiert.

# 13.3 Pegelmessung am a/b-Anschluss

ARGUS misst den Spannungspegel im Normalfall und im Fall "belegt" (Amtsleitung).

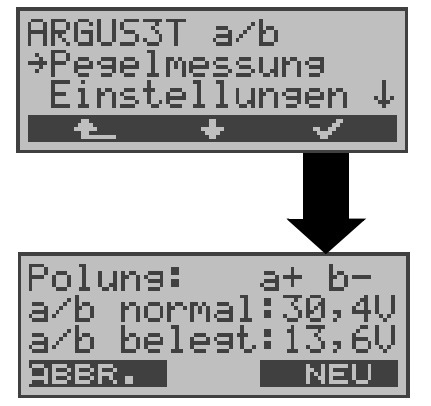

Im Hauptmenü mit  $< \downarrow >$  **Pegelmessung** auswählen.

#### Messung starten

ARGUS zeigt die Polarität der 2-Draht-Analogleitung (roter Stecker:a, schwarzer Stecker:b), den Pegel der Spannung im Normalfall und den Pegel der Spannung im Fall "Belegt" an. Mit **<NEU**>:Messung wiederholen

# 14 L1-Status am S<sub>0</sub>-Anschluss

ARGUS zeigt den aktuellen Zustand der Schicht 1 an: Welche Signale empfängt die Gegenseite (Rx) und welche Signale sendet ARGUS (Tx) selbst?

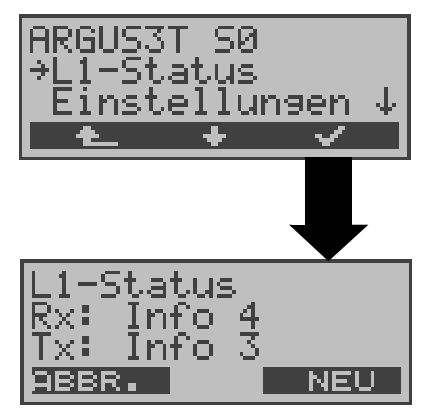

Im Hauptmenü mit  $< \downarrow >$  L1-Status auswählen.

ARGUS zeigt den Zustand der Schicht 1 bzw. das Signal, das gerade gesendet wird, an (Info 0 .... Info 4). Mit **NEU>**: Schicht 1 wird falls nötig aufgebaut

# 15 Einstellungen

ARGUS kann für Ihre speziellen Anforderungen individuell konfiguriert werden. Die Defaulteinstellungen werden mit der Einstellung "Rücksetzen" wieder hergestellt (s. Seite 102 Rücksetzen).

## 15.1 Einstellungen: ISDN

Die Bedienung ist für alle Einstellungen identisch und wird an einem Beispiel exemplarisch beschrieben:

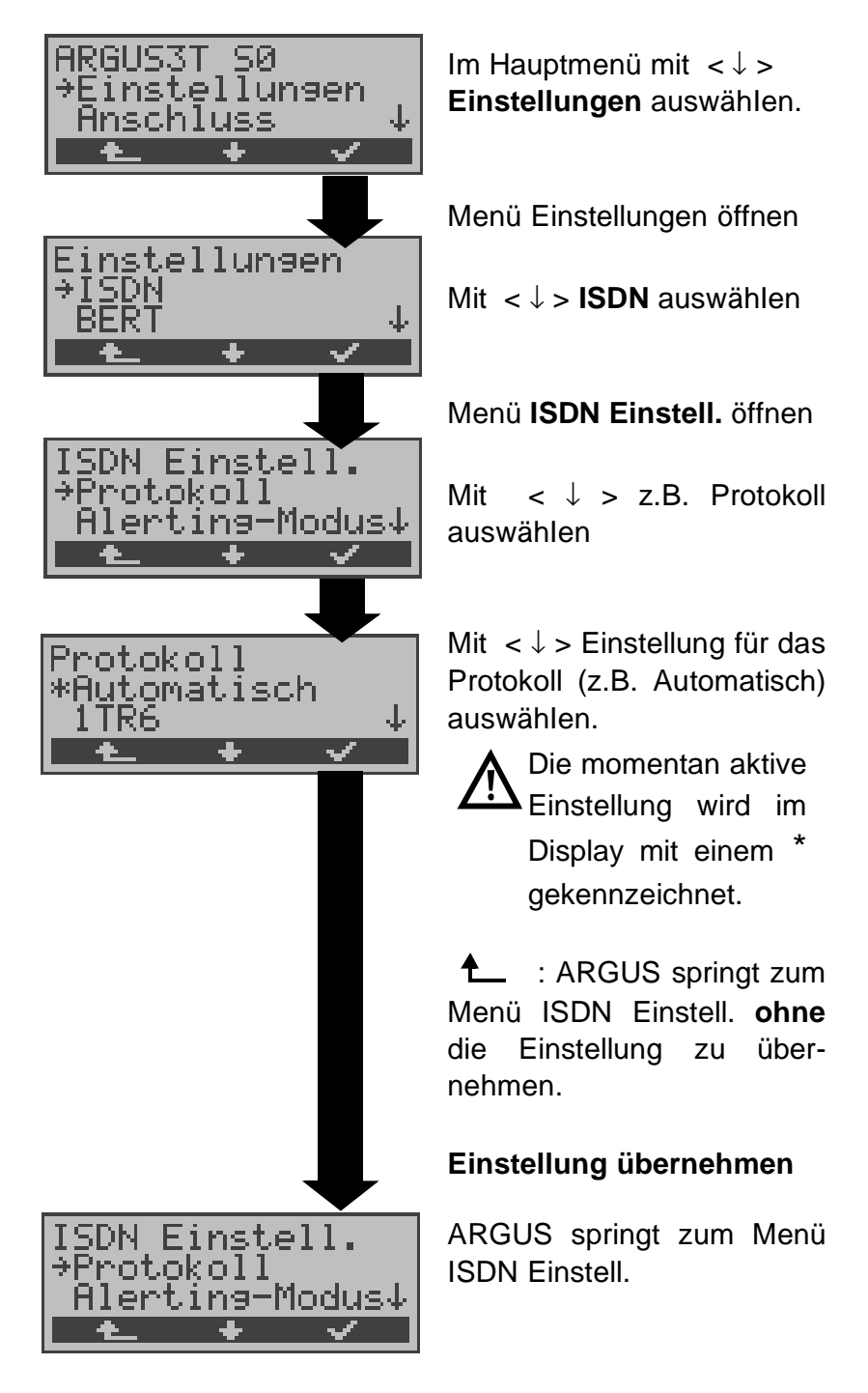

# Einstellungen im ISDN:

| Display<br>Bezeichnung<br>beim ARGUS | Bemerkung                                                                                                    |
|--------------------------------------|----------------------------------------------------------------------------------------------------|
| Protokoll                            | Alternativ zur automatischen Protokoll-<br>erkennung (Einstellung: Automatisch),<br>können Sie das Schicht3-D-Kanal<br>Protokoll manuell einstellen.<br>Diese Einstellung wird permanent<br>gespeichert und ist auch nach erneu-<br>tem Einschalten aktiv.    |
| Alerting-Modus                       | ARGUS zeigt bei kommenden Rufen<br>an einem S <sub>0</sub> -Punkt-zu-Punkt-<br>Anschluss entweder nur die<br>Anschlussnummer ohne Durchwahl<br>oder die komplette Nummer mit Durch-<br>wahl an.                                                               |
|                                      | Bei "Manuell" zeigt ARGUS die<br>Durchwahl an (Ein kommender Ruf<br>wird signalisiert, ARGUS schickt erst<br>bei Annahme der Verbindung die<br>Schicht 3 Nachricht "Alert". Bis dahin<br>übermittelte Ziffern der Durchwahl<br>werden im Display angezeigt ). |
|                                      | Ein kommender Ruf in der<br>Einstellung <b>Manuell</b> muss<br>innerhalb von 20 sec<br>angenommen werden , da er<br>sonst verloren geht. Außer-<br>dem ist zu beachten, dass der<br>ferne Teilnehmer keinen Ruf-<br>ton hört.                                 |
|                                      | Bei " <b>Automatisch</b> " zeigt ARGUS nur<br>die Anschlussnummer ohne Durch-<br>wahl im Display an bzw. es erscheint<br>je nach Konfiguration des Anschlusses<br>in der Vermittlung überhaupt keine<br>gerufene Nummer.                                      |

| S0-Abschluss  | Es können Abschlusswiderstände am<br>S <sub>0</sub> -Anschluss zugeschaltet werden.<br>Diese Einstellung wird nicht ge-<br>speichert.<br>Voreinstellung:<br>keine Abschlusswiderstände zuge-<br>schaltet                                                                                                    |
|---------------|----------------------------------------------------------------------------------------------------|
| Ruf-Parameter | <ul> <li>Für erzeugte Rufe (im ISDN) können<br/>Userseitig zwei verschiedene<br/>Parameter eingestellt werden:</li> <li><b>1. Type of number</b> (TON) für das Ele-<br/>ment CGN (=CGPN) bzw. für das Ele-<br/>ment CDN (=CDPN) eines SETUP-<br/>Signals</li> <li>Userseitig : User-CGN-TON /<br/>User-CDN-TON</li> </ul> |
|               | 2. Numbering Plan (Rufnummernplan<br>NP) für das Element CGN (=CGPN)<br>bzw. für das Element CDN (=CDPN)<br>eines SETUP-Signals<br>Userseitig : User-CGN-NP /<br>User-CDN-NP                                                                                                    |
|               | Einstellungsmöglichkeiten:                                                                                                    |
|               | Beim TON: unknown, international, national, network spec., subscriber, abbreviated.                                                                                                    |
|               | Beim NP: unknown, ISDN/telephony, data, telex, national stand., privat                                                                                                    |
|               | Diese Einstellungen werden ge-<br>speichert                                                                                                    |

| Rufannahme     | Bei der Einstellung "nur eig. MSN/DDI"<br>signalisiert ARGUS am P-MP-<br>Anschluss nur die Rufe, deren Ziel-<br>adresse die MSN (beim P-P-<br>Anschluss DDI) des Testanschlusses<br>enthalten.<br>Bei der Einstellung "alle MSN/DDI"<br>signalisiert ARGUS alle Rufe.<br>Voraussetzung:<br>- die eigene Rufnummer muss im<br>Kurzwahlspeicher unter "eigene Num-<br>mer" eingetragen werden (Siehe<br>"Abspeichern von Rufnummern" auf<br>Seite 100)<br>- der kommende Ruf muss eine Ziel-<br>MSN enthalten |
|----------------|----------------------------------------------------------------------------------------------------|
|                | Die voreinstellung ist "alle MSN/DDI".<br>Diese Einstellung wird gespeichert.                                                                                                    |
| DTMF / Keypad  | Einstellung DTMF oder Keypad                                                                                                    |
| Zielrufnr. MSN | Es kann eine Zielrufnummer einge-<br>tragen werden, die ARGUS bei der<br>MSN Abfrage verwendet (Default:<br>0043)                                                                                                    |
| CUG-Index      | Index der geschlossenen Benutzer-<br>gruppe (wird bei der DM-Abfrage<br>benötigt)                                                                                                    |

# 15.2 Einstellungen: BERT

Die Bedienung ist für alle Einstellungen identisch und wird an einem Beispiel exemplarisch beschrieben:

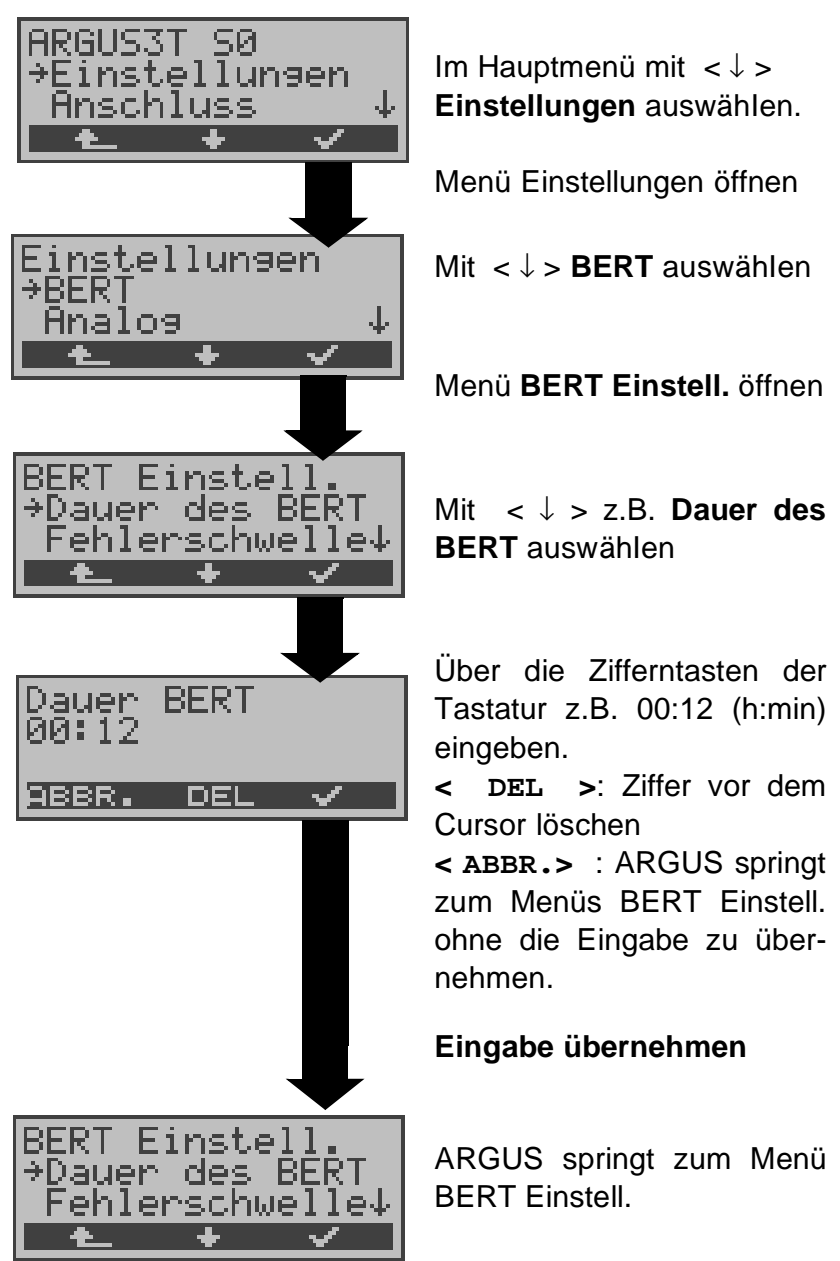

## Einstellungen beim BERT:

| Display<br>Bezeichnung<br>beim ARGUS | Bemerkung                                                                                                    |
|--------------------------------------|----------------------------------------------------------------------------------------------------|
| Dauer des BERT                       | Es können Messzeiten von 1 Minute<br>(Voreinstellung) bis zu 99 Stunden und<br>59 Minuten (= 99:59) über die<br>Zifferntasten der Tastatur eingegeben<br>werden. |

|                                                                                                    | Bei Eingabe von 00:00 (=BERT<br>mit unbegrenzter Messzeit)<br>bricht der BERT <b>nicht</b> automa-<br>tisch ab, sondern muss vom<br>Anwender (mit < ABBR.>) been-<br>det werden .                                                                                                    |
|----------------------------------------------------------------------------------------------------|----------------------------------------------------------------------------------------------------|
| Fehlerschwelle                                                                                                    | Schwellwert zur Bewertung der<br>"akzeptablen" Bitfehlerrate beim<br>BERT.<br>Ermittelt ARGUS beim BERT eine Bit-<br>fehlerrate, die über der eingestellten<br>Fehlerschwelle liegt, wird im<br>Testergebnis NO angezeigt .<br>Es können über die Zifferntasten<br>Werte von 01 (= 10 <sup>-01</sup> ) bis 99 (= 10 <sup>-99</sup> )<br>eingegeben werden. |
|                                                                                                    | Der voreingestellte Schwellwert<br>beträgt $10^{-06}$ . Das heißt, bei einer Bit-<br>fehlerrate kleiner als $10^{-06}$ (ein Fehler<br>in $10^6 = 1.000.000$ gesendeten Bits)<br>wird der Bitfehlertest mit OK bewertet.                                                                                                    |
| HRX-Wert                                                                                                    | Einstellung des HRX-Wertes (Hypo-<br>thetische Refererenz-Verbindung s.<br>ITU-T G.821)<br>Es können über die Zifferntasten<br>Werte von 0 bis 100 % eingegeben<br>werden.                                                                                                    |
| Bitmuster                                                                                                    | <u> </u>                                                                                                    |
| Auswahl des Bitmuster, das ARGUS<br>beim BERT zyklisch sendet.<br>Es stehen mehrere fest definierte Bit-<br>muster zur Verfügung. |                                                                                                    |
|                                                                                                    | Voreinstellung: 2 <sup>15</sup> -1                                                                                                    |
| Bitmuster       Jusätzlich kann ein fred         #freidefiniert       Bitmuster binär eingegeben         #muster       Werden:    |                                                                                                    |

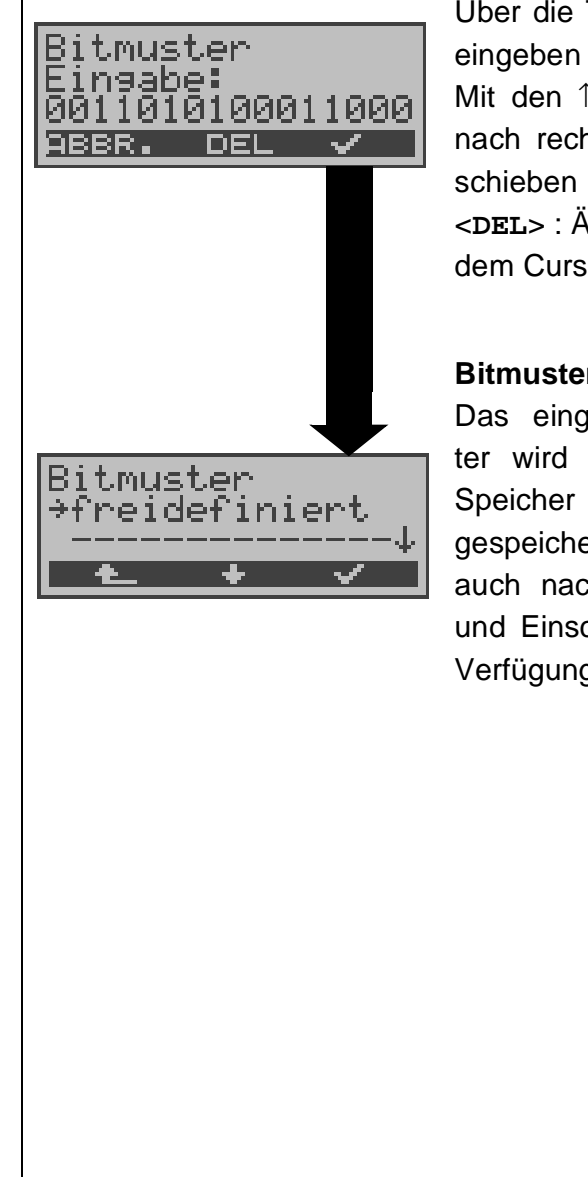

Über die Tastatur Bitmuster eingeben Mit den ↑,↓-Tasten: Cursor nach rechts oder links verschieben <DEL> : Ändert die Ziffer vor dem Cursor (1auf 0)

### Bitmuster speichern

Das eingetragene Bitmuster wird im nichtflüchtigen Speicher (EEPROM) abgespeichert, so dass es auch nach erneutem Ausund Einschalten wieder zur Verfügung steht.

## 15.3 Einstellungen: Analog

Die Bedienung ist für alle Einstellungen identisch und wird an einem Beispiel exemplarisch beschrieben:

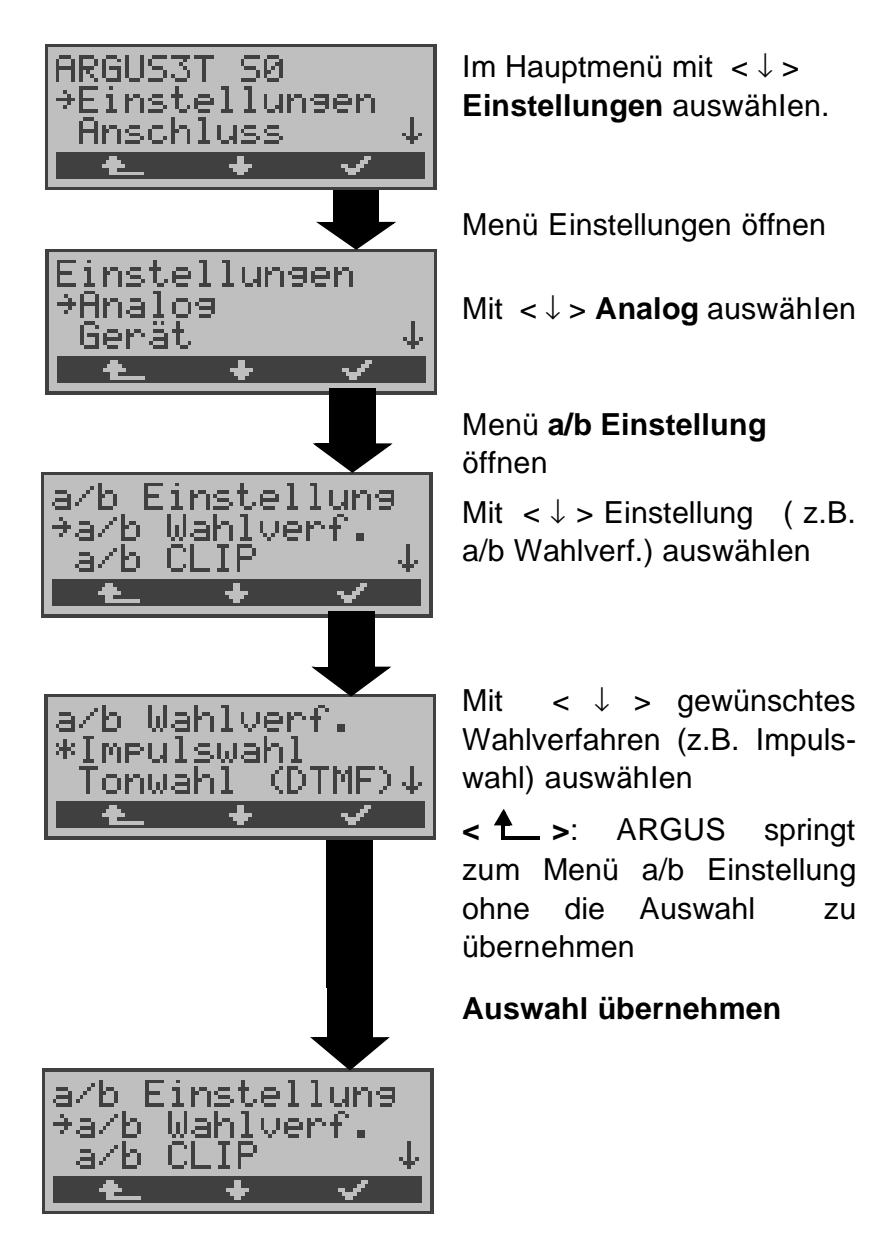

Einstellungen beim Analoganschluss:

| Display ARGUS | Bemerkung                                                     |
|---------------|---------------------------------------------------------------|
| a/b Wahlverf. | Auswahl des Wahlverfahrens:<br>Tonwahl (DTMF) oder Impulswahl |

| a/b CLIP       | Wahl des Übermittlungsverfahrens der<br>Rufnummer :<br><b>FSK:</b> CLIP über modemähnliches<br>Verfahren (für Deutschland sowie<br>einen Teil Europas)<br><b>DTMF</b> : CLIP über DTMF (für Skandi-<br>navien und die Niederlande)<br>ARGUS erkennt automatisch, ob ein<br>CLIP über DTMF mit Polaritätsumkehr<br>verwendet wird und stellt sich darauf<br>ein (z.B. Niederlande)                                                                                                    |
|----------------|----------------------------------------------------------------------------------------------------|
| DTMF-Parameter | Einstellung der drei Parameter Pegel,<br>Dauer und Zeichenabstand der im a/b-<br>Betrieb generierten DTMF-Signale                                                                                                    |
| Pegel          | Einstellung des DTMF-Pegels:<br>Der Pegel nimmt Werte zwischen<br>-21dB bis +12 dB an und kann um<br>jeweils 3dB angehoben ( < ↑ > oder<br>↑-Taste) bzw. abgesenkt (↓ -Taste )<br>werden.<br>Voreinstellung: 0 dB                                                                                                    |
| Dauer          | Einstellung der DTMF-Dauer:<br>Der Zeichendauer des Signals kann<br>Werte zwischen 40ms bis 1s anneh-<br>men (Voreinstellung: 80ms).<br>Mit den $\uparrow$ , $\downarrow$ -Tasten wird der Wert ange-<br>hoben bzw. abgesenkt:<br>Im Bereich 40 - 200ms :10ms Schritte<br>Im Bereich 200 -300ms:20ms Schritte<br>Im Bereich 300 - 1000ms:100ms<br>Schritte<br>Beim Erreichen der oberen Grenze<br>(1000ms) wird aus dem Softkey < $\uparrow$ ><br>automatisch ein < $\downarrow$ > , umgekehrt ver-<br>hält es sich beim Erreichen der<br>unteren Grenze (40ms). |

| Zeichenabstand | Einstellung des Abstandes zwischen zwei DTMF-Zeichen:                                                                                                    |
|----------------|----------------------------------------------------------------------------------------------------|
|                | Der Zeichenabstand kann Werte<br>zwischen 40ms bis 1s annehmen (Vor-<br>einstellung : 80ms).<br>Mit den ↑,↓-Tasten wird der Wert ange-<br>hoben bzw. abgesenkt:                                                                                                    |
|                | Im Bereich 40 - 200ms:10ms Schritte<br>Im Bereich 200 -300ms:20ms Schritte<br>Im Bereich 300 -1000ms:<br>100ms Schritte                                                                                                    |
|                | Beim Erreichen der oberen Grenze<br>(1000ms) wird aus dem Softkey $< \uparrow >$<br>automatisch ein $< \downarrow >$ , umgekehrt ver-<br>hält es sich beim Erreichen der<br>unteren Grenze (40ms).                                                                                                    |
| Voreinstellung | Wiederherstellen der Voreinstellung:<br>Pegel = 0 dB , Dauer = 80 ms<br>Abstand = 80 ms                                                                                                    |
| FLASH-Zeit     | Einstellung der Länge eines FLASH .<br>Diese Einstellung wird zur Nutzung<br>spezieller Leistungsmerkmale von<br>Telefonanlagen benötigt.<br>Die FLASH-Zeit kann Werte zwischen<br>40ms bis 1s annehmen.<br>Mit den ↑,↓-Tasten wird der Wert ange-<br>hoben bzw. abgesenkt:<br>Im Bereich 40 - 200ms:10ms Schritte<br>Im Bereich 200 -300ms:20ms Schritte<br>Im Bereich 300 - 1000ms:<br>100ms Schritte<br>Beim Erreichen der oberen Grenze<br>(1000ms) wird aus dem Softkey < ↑ ><br>automatisch ein < ↓ > , umgekehrt ver-<br>hält es sich beim Erreichen der<br>unteren Grenze (40ms). |

# 15.4 Einstellungen: Gerät

Die Bedienung ist für alle Einstellungen identisch und wird an einem Beispiel exemplarisch beschrieben:

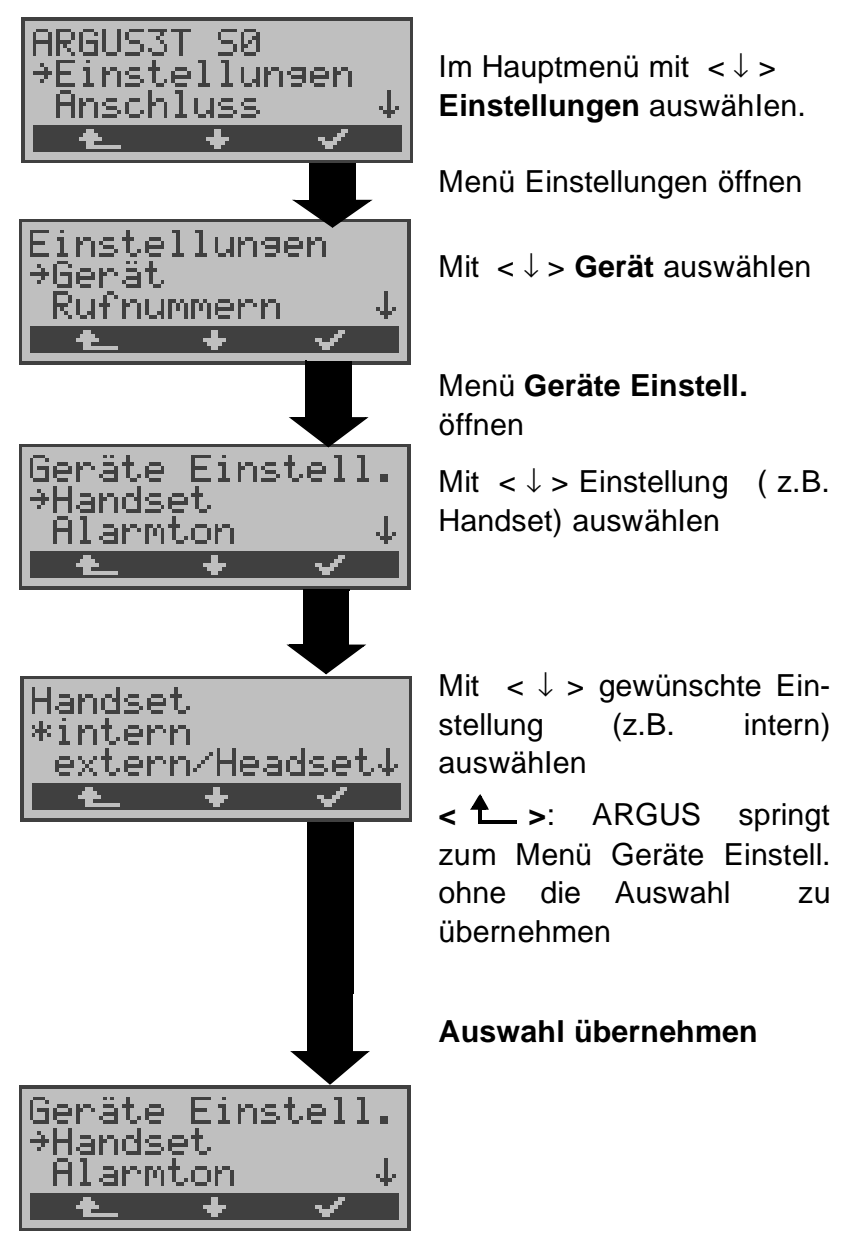

Einstellungen am ARGUS :

| Display ARGUS | Bemerkung                                                           |
|---------------|---------------------------------------------------------------------|
| LCD-Kontrast  | Einstellung des Displaykontrastes (16 Kontrastabstufungen möglich). |
|               | Display-Kontrast<br>schwachstark<br>↑<br>ABBR.                      |

|          | Mit den ↑,↓-Tasten wird der Kontrast<br>erhöht bzw. herabgesetzt.<br>Der senkrechte Pfeil zeigt an, wie sich<br>der aktuelle Kontrast in die Skala von<br>schwachem bis starken Kontrast ein-<br>ordnet.                                                                                                    |
|----------|----------------------------------------------------------------------------------------------------|
| Baudrate | Einstellung der Baudrate, die ARGUS<br>bei der Kopplung zum PC maximal<br>verwendet.<br>Voreinstellung: 57600 Baud                                                                                                    |
| Handset  | ARGUS unterscheidet zwischen internem Sprechweg und externem Headset.                                                                                                    |
|          | Während einer bestehenden<br>Verbindung kann über Softkey<br>zwischen externem Headset und<br>internen Handset umgeschaltet wer-<br>den (Siehe "Bedienerschritte kom-<br>mender Ruf (ISDN)" auf Seite 66).                                                                                                    |
| Alarmton | ARGUS erzeugt in verschiedenen<br>Situationen Alarmtöne, z.B. sobald ein<br>Bitfehler im BERT auftritt. Mit der Ein-<br>stellung "aus" werden alle Alarmtöne<br>unterdrückt.                                                                                                    |
| Speisung | ARGUS wird automatisch nach folgen-<br>der Priorität gespeist:<br>über Netzteil, S <sub>0</sub> -Netz, Akkus.<br>Bei manchen Anschlüssen kann die<br>Speisung aus dem S <sub>0</sub> -Netz zu<br>Schwierigkeiten führen. Es gibt<br>deshalb die Möglichkeit die Speisung<br>aus dem S <sub>0</sub> -Netz auszuschalten (Ein-<br>stellung "nicht aus s0").<br>nur normal- sp.: Notspeisung<br>nicht erlaubt |

# 15.5 Abspeichern von Rufnummern

Es können insgesamt zehn max. 24-stellige Rufnummern in die Kurzwahlspeicher eingetragen werden.

Auf dem ersten Kurzwahlspeicher (Display: eigene Rufnummer) **muss** die **eigene** Rufnummer des Testanschlusses eingetragen werden (wichtig vor allem für den automatischen Dienstetest).

Auf den Speicherplätzen *ferne Rufnr.1-8* können ferne Rufnummern abgespeichert werden. Auf dem Speicherplatz *X.31 Testnummer* erwartet ARGUS die Eingabe der X.25 Zugangsnummer für den X.31 Test (Siehe "X.31 Test" auf Seite 52).

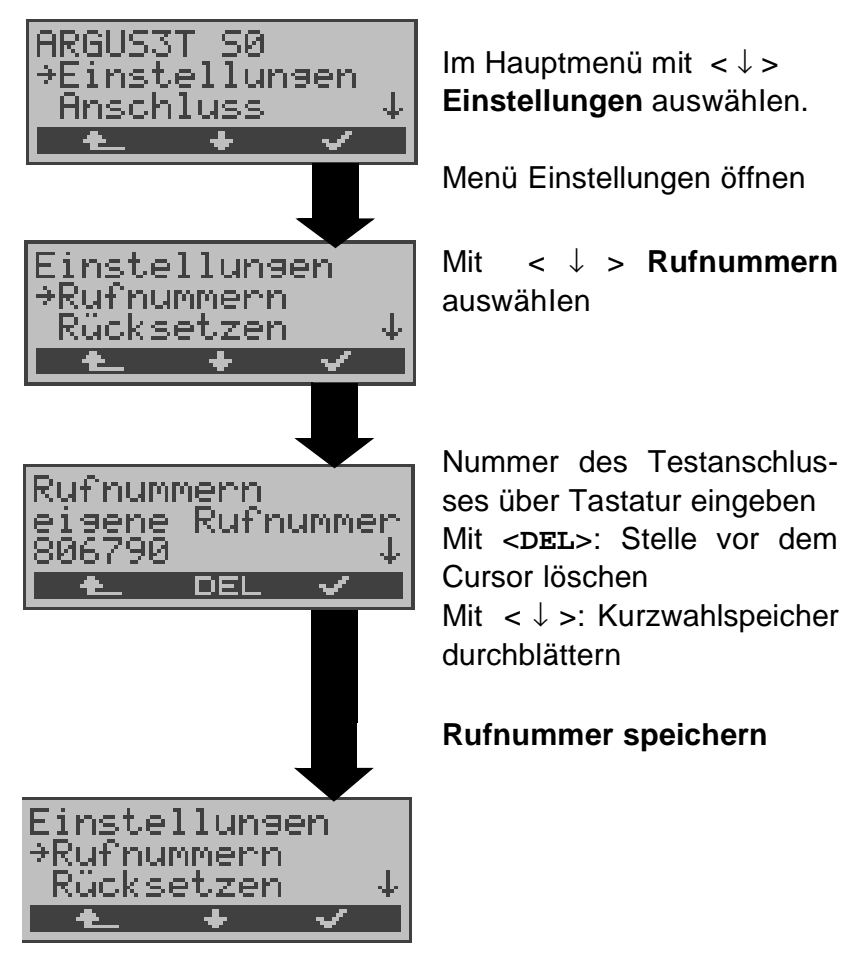

Bei Eingabe einer Rufnummer mit Durchwahl (Betrieb des ARGUS am Anlagenanschluss) ist folgendes zu beachten: Die Durchwahl wird von der Anschlussnummer durch ein # getrennt.

Beim gehenden Ruf verwendet ARGUS als Zieladresse (CDPN bzw. DAD) die gesamte Rufnummer (ohne #) und

als Absenderadresse (CGPN bzw. OAD) die Nummer hinter dem #, d.h. die Durchwahl. Ein # am Anfang einer Nummer wird als gültige Ziffer behandelt.

Beispiel:

02351/9970-45 wird eingegeben als 023519970#45

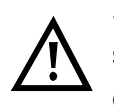

Steht das # am Ende einer Nummer, so erfolgt eine spätere Anwahl ohne CGPN bzw. OAD. Dies ist für einige TK-Anlagen wichtig.

# 15.6 Rücksetzen

ARGUS setzt alle Parameter auf die Default-Werte zurück.

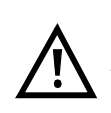

Die Kurzwahlspeicher der Rufnummern und alle im ARGUS gespeicherten Testergebnisse (z.B. automatischer Testlauf) werden gelöscht.

Folgende Einstellungen werden gesetzt:

|                           | Default                |
|---------------------------|------------------------|
| Dauer des BERT            | 1 Min                  |
| Fehlerschwelle BERT       | 10 <sup>-06</sup>      |
| Bitmuster für BERT        | 2 <sup>15</sup> -1     |
| BERT-HRX                  | 15%                    |
| Bit Muster"freidefiniert" | 00000000000000000      |
| Protokoll                 | Auto                   |
| Alerting Mode             | Automatisch            |
| S0-Abschluss              | TE Modus: ein          |
|                           | NT Modus: aus          |
| Rufannahme                | alle MSN               |
| Ruf-Parameter             | je nach Ländervariante |
| DTMF / Keypad             | DTMF                   |
| Zielrufnr. MSN            | 0043                   |
| CUG-Index                 | 148                    |
| a/b-Wahlverfahren         | DTMF                   |
| a/b-CLIP                  | FSK                    |
| a/b-FLASH-Zeit            | 80 msec                |
| DTMF-Parameter            | 80ms/80ms/0dB          |
| LCD-Kontrast              | Mittlerer Wert         |
| Baudrate                  | 57.600                 |
| Handset                   | intern                 |
| Alarmton                  | Aus                    |
| Speisung                  | nur normal-Speisung    |

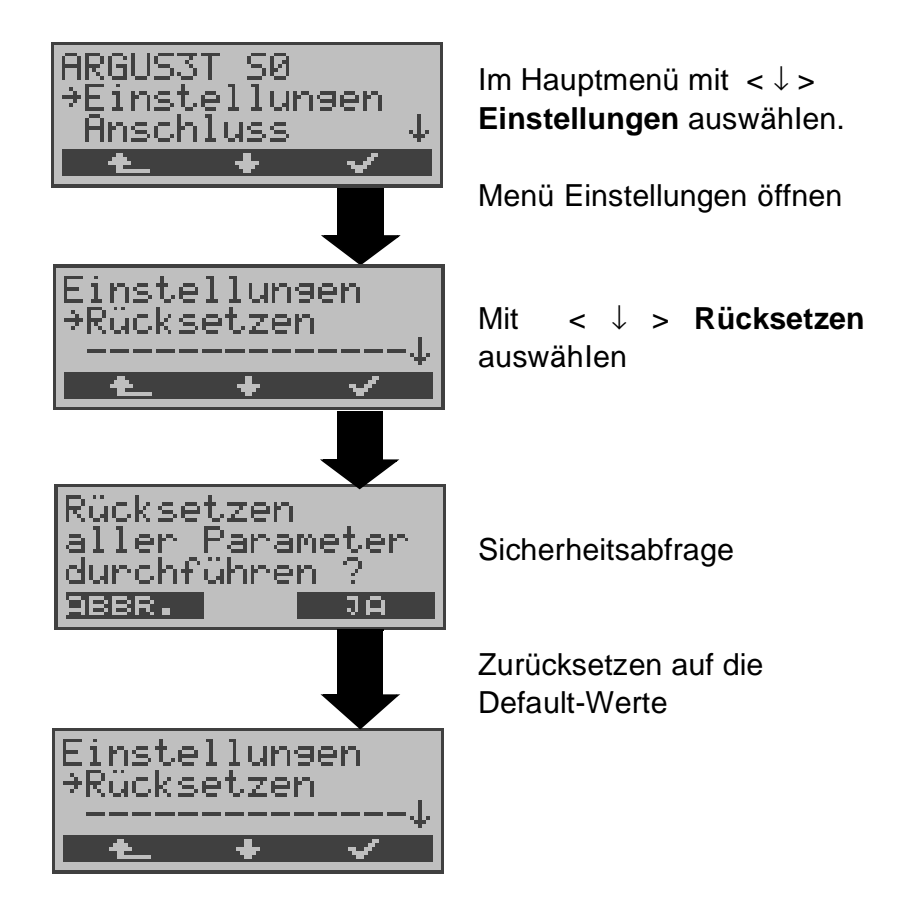

# 16 Akku - Pflege

# 16.1 Automatisches Aufladen der AKKUs

## (beim Ausschalten von ARGUS !)

ARGUS lädt die Akkus automatisch auf, sobald ARGUS bei angeschlossenem Steckernetzteil ausgeschaltet wird und die Akku-Spannung unter 3,90 Volt liegt (nur die mitgelieferten Akkus Golden Power NiMH 1800 mAh verwenden).

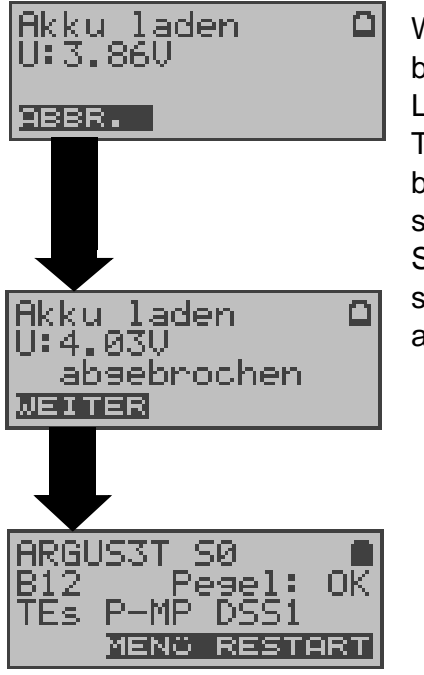

Während des Ladevorgangs blinkt die LED "Line Power". Längeres Drücken der Power-Taste schaltet ARGUS aus, bevor die Akkus aufgeladen sind.

Sobald die Akkus aufgeladen sind, schaltet ARGUS sich automatisch aus.

## 16.2 Akku-Pflege manuell

ARGUS zeigt den aktuellen Zustand der Akkus im Display an, sofern kein Netzteil angeschlossen ist.

Bei angeschlossenem Netzteil können die Akkus im ARGUS jederzeit (über das Menü Akku-Pflege) vollständig entladen bzw. auch sofort ( ohne vorheriges Entladen ) geladen werden.

Der Entladevorgang dauert bis zu 6 Stunden. ARGUS lädt die Akkus nach einer Ruhephase von ungefähr 30 Minuten automatisch wieder auf (Ladevorgang kann in Abhängigkeit von der Akku-Kapazität bis zu ca. 7 Stunden dauern).

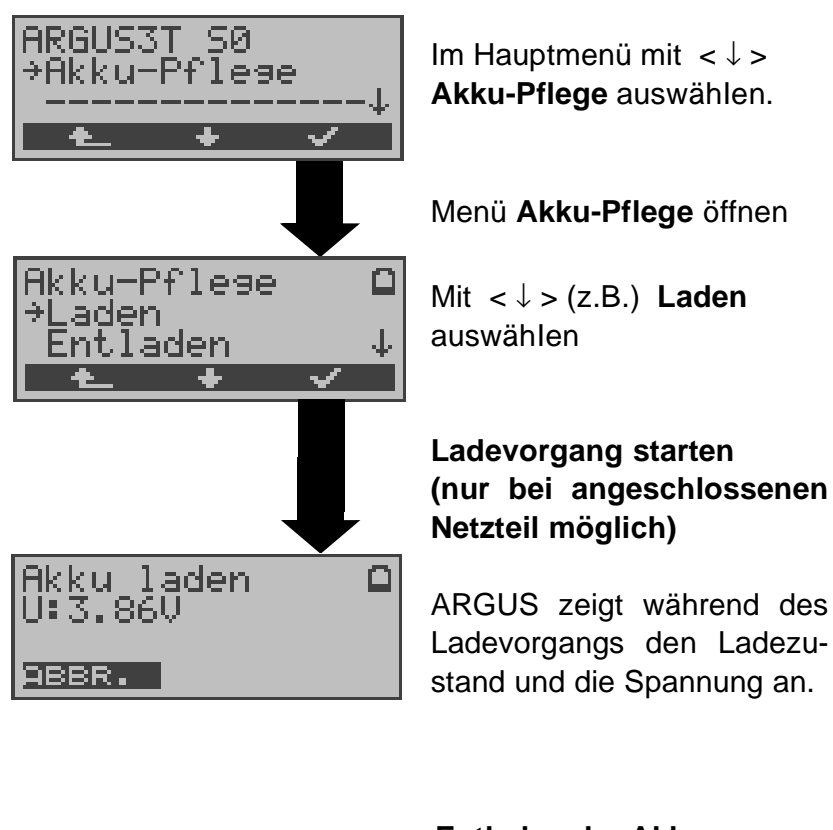

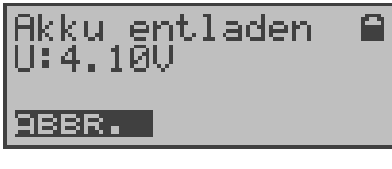

#### Entladen der Akkus

Die Akkus werden zunächst vollständig entladen und nach einer kurzen Pause automatisch wieder aufgeladen.

## 17 Test von Leistungsmerkmalen über Keypad

Das Leistungsmerkmal ist nur für den S<sub>0</sub>-Anschluss relevant!

Manche Netzbetreiber bieten nicht gemäß DSS1 spezifizierte funktionale Realisierung der Leistungsmerkmale, sondern sie erwarten die Steuerung durch den Anwender über sogenannte Keypad-Kommandofolgen.

Der Aufruf eines Leistungsmerkmales erfolgt üblicherweise durch Eingabe einer Ziffernfolge und durch Senden dieser Ziffernfolge innerhalb eines DSS1-spezifischen Protokollelements. Dieses sogenannte Keypad-Element wird in eine SETUP-Nachricht eingebettet.

Bei Verwendung der Keypads durch ARGUS wird ein gehender Ruf gestartet ( **C** - Taste).

Zur Unterscheidung vom normalen gehenden Ruf wird als erstes Zeichen ein zusätzliches # eingegeben. Die Erfolgskontrolle erfolgt entweder akustisch (Handset) oder über spezielle Protokollelemente (Cause). Diese Causes werden vom ARGUS angezeigt.

Zur Vereinfachung dieser Funktion können Sie die Kurzwahlspeicher des ARGUS verwenden.

#### Beispiel für eine Anwendung:

| Kurzwahlspeicher 0 | 4711   | eigene Nummer des      |
|--------------------|--------|------------------------|
|                    |        | Testanschlusses        |
| Kurzwahlspeicher 1 | 124527 | Tel.Nr. der eig. Firma |
| Kurzwahlspeicher 2 | #*67#  | Code für CFB           |
|                    |        | Aktivierung            |
| Kurzwahlspeicher 3 | ##67#  | Code für CFB Deak-     |
|                    |        | tivie-rung             |
| Kurzwahlspeicher 4 | #*#67# | Code für CFB Abfrage   |
|                    |        | (interrogation)        |
| Kurzwahlspeicher 5 | #*#21# | Code für CFU Abfrage   |
|                    |        | (interrogation)        |
| Kurzwahlspeicher 6 | #*#61# | Code für CFNR Abfrage  |
|                    |        | (interrogation)        |
| Kurzwahlspeicher 7 |        | frei                   |
| Kurzwahlspeicher 8 |        | frei                   |
| Kurzwahlspeicher 9 |        | frei                   |
|                    |        |                        |
## 18 Anhang

# A) Abkürzungen

| 3PTY      | Three Party Service /                        |  |  |
|-----------|----------------------------------------------|--|--|
|           | Dreierkonferenz                              |  |  |
| AI        | Action Indicator                             |  |  |
| AOC       | Advice of Charge                             |  |  |
| AOC-D     | Advice of Charge                             |  |  |
|           | Charging Information During the Call /       |  |  |
|           | Übermittlung der Tarifeinheiten während      |  |  |
|           | und am Ende der Verbindung                   |  |  |
| AOC-E     | Advice of Charge                             |  |  |
|           | Charging Information at the End of the Call/ |  |  |
|           | Übermittlung der Tarifeinheiten am Ende      |  |  |
|           | der Verbindung                               |  |  |
| AWS       | Anrufweiterschaltung                         |  |  |
| BC        | Bearer Capability                            |  |  |
| BER       | Basic Encoding Rules / Bit Error Rate        |  |  |
| BERT      | Bit Error Rate Test                          |  |  |
| CALL PROC | CALL PROCeeding Message                      |  |  |
| CCBS      | Completion of Calls to Busy Subscriber       |  |  |
| CCNR      | Call Complete No Response/                   |  |  |
|           | Autom. Rückruf falls gerufener Teilnehmer    |  |  |
|           | sich nicht meldet                            |  |  |
| CD        | Call Deflection                              |  |  |
| CDPN      | CalleD Party Number                          |  |  |
| CF        | Call Forwarding                              |  |  |
| CFB       | Call Forwarding Busy /                       |  |  |
|           | Anrufweiterschaltung bei Besetzt             |  |  |
| CFNR      | Call Forwarding No Reply /                   |  |  |
|           | Anrufweiterschaltung bei Nichtelden          |  |  |
| CFU       | Call Forwarding Unconditional /              |  |  |
|           | Anrufweiterschaltung ständig                 |  |  |
| CGPN      | CallinG Party Number                         |  |  |
| CLIP      | Calling Line Identification Presentation /   |  |  |
|           | Rufnummernanzeige des Anrufers               |  |  |
| CLIR      | Calling Line Identification Restriction /    |  |  |
|           | Unterdrückung der Rufnummernanzeige          |  |  |
|           | des Anruters                                 |  |  |
| COLP      | Connected Line Identification Presentation   |  |  |
|           | Rutnummernanzeige des gerutenen Teilne-      |  |  |
|           | nmers                                        |  |  |

| COLR      | Connected Line Identification Restriction /<br>Unterdrückung der Rufnummernanzeige<br>des gerufenen Teilnehmers |
|-----------|----------------------------------------------------------------------------------------------------|
| CONN      | CONNect Message                                                                                                 |
| CONN ACK  | CONNect ACKnowledge Message                                                                                     |
| CR        | Call Reference                                                                                                  |
| СТ        | Call Transfer                                                                                                   |
| CUG       | Closed User Group                                                                                               |
| CW        | Call Waiting /<br>Anklopfen                                                                                     |
| DAD       | Destination Adress (1TR6)                                                                                       |
| DDI       | Direct Dialling in /<br>Direkte Durchwahl am Nebenstellenan-<br>schluss                                         |
| DISC      | DISConnect Message                                                                                              |
| DM        | Dienstmerkmal                                                                                                   |
| DTMF      | Dual Tone Multi Frequency                                                                                       |
| EAZ       | Endgeräteauswahlziffer (1TR6)                                                                                   |
| ECT       | Expilcit Call Transfer /<br>Umlegen bzw. gezielte Rufumleitung                                                  |
| E-DSS1    | European Digital Subscriber Signalling<br>System Number 1                                                       |
| GBG       | Geschlossene Benutzer Gruppe                                                                                    |
| HLC       | High Layer Compatibility                                                                                        |
| HOLD      | Call Hold /<br>Makeln                                                                                           |
| ISDN      | Integrated Services Digital Network                                                                             |
| INFO      | INFOrmation Message                                                                                             |
| LAPD      | Link Access Procedure for D-Kanal<br>channels                                                                   |
| LCN       | Logical channel number /<br>Kanalnummer bei X.25                                                                |
| LLC       | Low Layer Compatibility                                                                                         |
| MCID      | Malicious Call Identification                                                                                   |
| MSN       | Multiple Subscriber Number                                                                                      |
| NSF       | Network Specific Facilities                                                                                     |
| NT        | Network Termination                                                                                             |
| OAD       | Origination Adress (1TR6)                                                                                       |
| PD        | Protocol Discriminator                                                                                          |
| REL       | RELease Message                                                                                                 |
| REL ACK   | RELease ACKnowledge Message                                                                                     |
| REL COMPL | RELease COMPLete Message                                                                                        |
| SCI       | Sending Complete Indication                                                                                     |

| SIN  | Service Indicator (1TR6)                |
|------|-----------------------------------------|
| SUB  | Subaddressing / Subadressierung möglich |
| SUSP | SUSPend Nachricht                       |
| TE   | TErminal, Terminal Equipment            |
| TEI  | Terminal Endpoint Identifier            |
| ТР   | Terminal Portability /                  |
|      | Umstecken am Bus                        |
| UUS  | User-to-User Signalling /               |
|      | Obermitting von Anwenderdaten           |

## B) CAUSE-Meldungen im Protokoll DSS1

#### Dez. Cause

### Beschreibung

| 01 | Unallocated (unassigned) number                               | Kein Anschluß unter dieser Num-<br>mer                                                |
|----|---------------------------------------------------------------|---------------------------------------------------------------------------------------|
| 02 | No route to specified transit net-<br>work                    | Transitnetzwerk nicht erreichbar                                                      |
| 03 | No route to destination                                       | Falscher Verbindungsweg / Rout-<br>ingfehler                                          |
| 06 | Channel unacceptable                                          | B-Kanal für sendendes System<br>nicht akzeptierbar                                    |
| 07 | Call awarded and being delivered in<br>an established channel | Ruf zugeteilt und verbunden mit<br>einem bereits aufgebauten Kanal<br>(z.B. X.25 SVC) |
| 16 | Normal call clearing                                          | Normales Auslösen                                                                     |
| 17 | User busy                                                     | Teilnehmer besetzt                                                                    |
| 18 | No user responding                                            | Kein Endsystem hat geantwortet<br>(Ablauf Timer NT303 / NT310)                        |
| 19 | No answer from user (user alerted)                            | Rufzeitüberschreitung                                                                 |
| 21 | Call rejected                                                 | Rufzurückweisung (aktiv)                                                              |
| 22 | Number changed                                                | Rufnummernänderung                                                                    |
| 26 | Non-selected user clearing                                    | Kommender Ruf wurde diesem<br>Endgerät nicht zugeteilt                                |
| 27 | Destination out of order                                      | Ziel / Anschluß nicht<br>betriebsfähig                                                |
| 28 | Invalid number format (address incomplete)                    | Falsches Rufnummernformat oder Rufnummer unvollständig                                |
| 29 | Facility rejected                                             | Dienstmerkmal wird nicht ange boten                                                   |
| 30 | Response to STATUS ENQUIRY                                    | Antwort auf Statusanfrage                                                             |
| 31 | Normal, unspecified                                           | Universalgrund für<br>"normal class" (Dummy)                                          |
| 34 | No circuit / channel<br>available                             | Keine Leitung / B-Kanal verfüg-<br>bar                                                |
| 38 | Network out of order                                          | Netz nicht betriebsfähig                                                              |
| 41 | Temporary failure                                             | Netz ist vorübergehend nicht<br>betriebsfähig                                         |
| 42 | Switching equipment congestion                                | Vermittelnde Einheit ist über-<br>lastet                                              |
| 43 | Access information discarded                                  | Verbindungsinformationen konnten nicht übertragen werden                              |
| 44 | Requested circuit /channel not available                      | Angeforderte Leitung / B-Kanal<br>ist nicht verfügbar                                 |
| 47 | Resources unavailable, unspecified                            | Universalgrund für "resource<br>unavailable class" (Dummy)                            |
| 49 | Quality of service<br>unavailable                             | Angeforderte Qualität eines<br>Dienstes kann nicht bereitgest-<br>ellt werden         |
| 50 | Requested facility not subscribed                             | Angefordertes Dienstmerkmal nicht freigegeben (Auftrag fehlt)                         |
| 67 |                                                               |                                                                                       |

| 58  | Bearer capability not presently available                                                                 | Angeforderter Basisdienst z.Zt. nicht verfügbar                                                          |  |
|-----|----------------------------------------------------------------------------------------------------|----------------------------------------------------------------------------------------------------|--|
| 63  | Service or option not available                                                                           | available Universalgrund für "service<br>unspecified or option not<br>available class" (Dummy)           |  |
| 65  | Bearer capability not implemented                                                                         | Basisdienst wird nicht unterstützt                                                                       |  |
| 66  | Channel type not implemented                                                                              | Kanaltyp wird nicht unterstützt                                                                          |  |
| 69  | Requested facility not implemented                                                                        | Angefordertes Dienstmerkmal<br>wird nicht unterstützt                                                    |  |
| 70  | Only restricted digital information bearer capability is available                                        | Nur eingeschränkter Basisdienst verfügbar                                                                |  |
| 79  | Service or option not implemented,<br>service or unspecified, option not<br>implemented<br>class" (Dummy) | Universalgrund                                                                                           |  |
| 81  | Invalid call reference value                                                                              | Ungültiger CR-Wert                                                                                       |  |
| 82  | Identified Channel does not exist                                                                         | Angeforderter Kanal ist ungültig                                                                         |  |
| 83  | A suspended call exists, but this call identity does not                                                  | Rückholziffer für das geparkte<br>Gespräch ist falsch                                                    |  |
| 84  | Call identity in use                                                                                      | Rückholziffer ist schon vergeben                                                                         |  |
| 85  | No call suspended                                                                                         | Kein Gespräch geparkt                                                                                    |  |
| 86  | Call having the requested call iden-<br>tity has been cleared                                             | Das geparkte Gespräch wurde<br>ausgelöst                                                                 |  |
| 88  | Incompatible destination                                                                                  | Inkompatibles Ziel                                                                                       |  |
| 91  | Invalid transit network selection                                                                         | Ungültiges Format der Transit-<br>netzzugangskennung                                                     |  |
| 95  | Invalid message, unspecified                                                                              | Universalgrund für "invalid<br>message class" (Dummy)                                                    |  |
| 96  | Mandatory information element is missing                                                                  | Vorgeschriebenes I-Element fehlt                                                                         |  |
| 97  | Message type non-existent or not implemented                                                              | Nachrichtentyp ist nicht definiert<br>oder wird nicht unterstützt                                        |  |
| 98  | Message not compatible with call<br>state or message type non-existent<br>or not implemented              | Inhalt der Nachricht ist in dieser<br>Phase nicht zulässig, nicht defini-<br>ert oder nicht unterstützt  |  |
| 99  | Information element non-existent or not implemented                                                       | Inhalt des I-Elements ist in dieser<br>Phase nicht zulässig, nicht defi-<br>niert oder nicht unterstützt |  |
| 100 | Invalid information element con-<br>tents                                                                 | Ungültiger Inhalt des I-Elements                                                                         |  |
| 101 | Message not compatible with call state                                                                    | Nachricht in dieser Phase nicht zulässig                                                                 |  |
| 102 | Recovery on timer expired                                                                                 | Fehlerbehandlungsroutine<br>wegen Ablauf eines Timers<br>gestartet                                       |  |
| 111 | Protocol error, unspecified                                                                               | Universalgrund für "protocol error<br>class" (Dummy)                                                     |  |
| 127 | Interworking, unspecified                                                                                 | Universalgrund für "interworking<br>class" (Dummy)                                                       |  |

## C) CAUSE-Meldungen im Protokoll 1TR6

| Dez. | Cause                                            | Beschreibung                                                                                                    |
|------|--------------------------------------------------|----------------------------------------------------------------------------------------------------|
| 01   | Invalid call reference value                     | Nicht zulässiger CR-Wert                                                                                                    |
| 03   | Bearer service not<br>implemented                | Dienst ist in der A-VSt oder an anderer<br>Stelle im Netz nicht verfügbar oder<br>angegebener Dienst ist nicht beantragt.                                                                                                    |
| 07   | Call identity does not exist                     | Unbekannte Call identity                                                                                                    |
| 08   | Call identity in use                             | Call identity ist bereits einer<br>"suspend"-Verbindung zugeordnet.                                                                                                    |
| 10   | No channel available                             | Kein Nutzkanal auf der Tln-<br>Anschlussleitung mehr frei.<br>(Nur lokale Bedeutung)                                                                                                    |
| 16   | Requested facility not<br>implemented            | Der angegebene FAC-Code ist an der<br>A-VSt oder an anderer Stelle im Netz<br>unbekannt.                                                                                                    |
| 17   | Requested facility not<br>subscribed             | Angefordertes DM abgelehnt, weil der<br>initiierende oder der ferne Teil nehmer<br>keine Berechtigung besitzt.                                                                                                    |
| 32   | Outgoing calls barred                            | Abgehende Verbindung nicht möglich wegen eingerichteter Sperre                                                                                                    |
| 33   | User access busy                                 | Ist die Summe aus Anzahl der freien B-<br>Kanäle, Anzahl der belegten<br>B-Kanäle, Anzahl der zugeteilten<br>B-Kanäle und Anzahl der Rufverfahren<br>ohne B-Kanalangabe gleich vier, so<br>werden neu ankommende Rufe aus<br>dem Netz gelöst. Der rufende Teil-<br>nehmer erhält eine DISC mit Cause<br>"user access busy"(= 1. Besetztfall) und<br>Besetzton. |
| 34   | Negativer GBG-Vergleich                          | Verbindung nicht möglich wegen<br>negativen GBG-Vergleichs.                                                                                                    |
| 35   | Non existent CUG                                 | Diese GBG existiert nicht                                                                                                    |
| 37   | Kommunikationsbeziehung<br>als SPV nicht erlaubt | Verbindung nicht möglich, da z.B.<br>RFNR-Überprüfung negativ                                                                                                    |
| 53   | Destination not obtainable                       | Verbindung im Dienst nicht aufbaubar<br>wegen falscher Zieladresse, Dienste<br>oder Dienstmerkmale.                                                                                                    |
| 56   | Number changed                                   | Rufnummer bei B-Teilnehmer hat sich geändert.                                                                                                    |
| 57   | Out of order                                     | Fernes Endgerät nicht betriebsbereit.                                                                                                    |
| 58   | No user responding                               | Kein Endgerät hat auf die ankommende<br>SETUP geantwortet oder Teilnehmer-<br>ruf abgebrochen, Anwesenheit<br>angenommen (Ablauf der<br>Rufzeitüberwachung T3AA).                                                                                                    |
| 59   | User busy                                        | B-Teilnehmer besetzt                                                                                                    |
| 61   | Incoming calls barred                            | B-Teilnehmer hat Sperre gegen an-<br>kommende Verbindung oder der ange-<br>forderte Dienst ist vom B-Teilnehmer<br>nicht beantragt.                                                                                                    |

| 62  | Call rejected               | An A-TIn:<br>Verbindungswunsch wurde vom B-TIn<br>aktiv abgelehnt (durch Senden einer<br>DISC als Antwort auf eine ankom-<br>mende SETUP). An ein Endgerät in der<br>Aufbauphase einer ankommenden<br>Verbindung: Die Verbindung ist<br>bereits von einem anderen Endgerät<br>am Bus angenommen                                                                                                    |
|-----|-----------------------------|----------------------------------------------------------------------------------------------------|
| 89  | Network congestion          | Engpaß im Netz, z.B. gassenbesetzt,<br>kein Konferenzsatz frei,                                                                                                    |
| 90  | Remote user initiated       | Vom fernen Ende (Tln oder Vst) ab-<br>gelehnt bzw. ausgelöst.                                                                                                    |
| 112 | Local procedure error       | Gesendet in eine REL<br>Auslösen wegen lokalen Fehlern (z.B.<br>nicht zulässige Nachrichten bzw.<br>Parameter, Ablauf einer<br>Zeitüberwachung).<br>Gesendet in eine SUSP REJ<br>Wegen anderen bereits aktiven DM darf<br>die Verbindung nicht "suspended"<br>werden.<br>Gesendet in einer RES REJ<br>Es ist keine "suspended"-Verbindung<br>vorhanden.<br>Gesendet in einer FAC REJ<br>Keine weitere DM-Anforderung<br>möglich, weil noch ein DM in Bearbei-<br>tung ist oder das angegebene DM darf<br>im jetzigen Verbindungszustand nicht<br>angefordert werden. |
| 113 | Remote procedure error      | Auslösung wegen Fehler am<br>entfernten Ende.                                                                                                    |
| 114 | Remote user suspended       | Verbindung ist am fernen Ende in<br>"Halten" oder "Suspend" gebracht<br>worden.                                                                                                    |
| 115 | Remote user resumed         | Verbindung ist am fernen Ende nicht<br>mehr im "Halten"- oder "suspend"- oder<br>Konferenzzustand.                                                                                                    |
| 127 | User Info discarded locally | Die Nachricht USER INFO wird lokal<br>zurückgewiesen. Dieser Cause wird in<br>der Nachricht CON CON angegeben.<br>Längenangabe (=0)<br>Normales Auslösen (z.B. in REL als<br>Antwort auf DISC vom TIn oder beim<br>Dienstwechsel in einer DISC): Befehl                                                                                                    |

an das Endgerät, den B-Kanal freizugeben.

# D) ARGUS Fehlermeldungen

| Fehler<br>Nummer | Fehler<br>Klasse | Ver-<br>ursacher | Beschreibung                                                                                                    |
|------------------|------------------|------------------|----------------------------------------------------------------------------------------------------|
| 0                | E                | Netz             | Dies ist kein in DSS1 oder 1TR6<br>definierter Grund. Er kann aber<br>an TK-Anlagen für norm. Aus-<br>lösen auftreten.                                                                 |
| 1 bis 127        | <b>7</b> B,C,D,E | Netz             | DSS1- oder 1TR6-Gründe                                                                                                    |
| 150              | Е                | ARGUS            | Bei der Dienstmerkmalabfrage<br>ist ein Fehler aufgetreten.<br>Häufige Ursache: keine Antwort<br>vom Netz                                                                              |
| 152              | В                | ARGUS            | Der CF-Test wurde mit einer<br>falschen eigenen Nummer<br>gestartet.                                                                                                    |
| 153              | E                | ARGUS            | kein HOLD verfügbar, HOLD ist<br>aber zum Test des DM nötig<br>(ECT, 3pty)                                                                                                    |
| 154              | E                | ARGUS            | CLIR oder COLR konnte nicht<br>getestet werden, da CLIP oder<br>COLP nicht verfügbar ist                                                                                               |
| 161              | В                | ARGUS            | Die angewählte Gegenstelle hat<br>den Ruf nicht in der vorge-<br>gebenen Zeit angenommen<br>(ca.10 sec)                                                                                |
| 162              | В                | ARGUS            | Es wurde eine Verbindung zu<br>einem fernen Teilnehmer aufge-<br>baut, anstelle einer erwarteten<br>Verbindung zu sich selbst.                                                         |
| 163              | E                | ARGUS            | Beim Auto-Test kam keine<br>Verbindung zustande, deshalb<br>konnte das DM AOC/D nicht<br>getestet werden.                                                                              |
| 199              | В                | ARGUS            | Es wurde eine Rufnummer<br>eingegeben.                                                                                                    |
| 201              | A                | ARGUS            | Die Annahme des Rufes wurde<br>vom Netz nicht bestätigt (CONN<br>gesendet, kein CONN_ACK vom<br>Netz empfangen)                                                                        |
| 204              | A                | ARGUS            | <ul> <li>Schicht2-Verbindung wurde<br/>abgebaut</li> <li>keine Antwort auf SETUP (Ver-<br/>bindungsaufbau)</li> <li>Schicht2-Verbindung konnte<br/>nicht hergestellt werden</li> </ul> |
| 205              | А                | ARGUS            | Reestablish der Schicht2-<br>Verbindung                                                                                                    |

| 210 | A | ARGUS | Keine Antwort auf den<br>Verbindungsabbau (REL gesen-<br>det, kein REL_CMP/REL_ACK<br>vom Netz<br>empfangen) |
|-----|---|-------|----------------------------------------------------------------------------------------------------|
| 220 | А | ARGUS | Gegenseite hat signalisiert, dass sie im State 0 ist.                                                        |
| 245 | E | ARGUS | Keypad über ESC gesendet,<br>keine Antwort vom Netz<br>empfangen                                             |
| 250 | Е | ARGUS | FACility gesendet, keine Antwort vom Netz empfangen                                                          |

### Fehlermeldungen beim X.31-Test

#### X.31 Causes

| 0 bis 255 | Netz  | Siehe ISO 8208: 1987(E)<br>Table 5- Coding of the clearing cause field in<br>clear indication packets, page 35                                                 |
|-----------|-------|----------------------------------------------------------------------------------------------------|
| 257       | ARGUS | keine Antwort vom Netz<br>(auf CALL-REQUEST oder CLEAR-<br>REQUEST)                                                                                            |
| 258       | ARGUS | Unerwartete oder falsche Antwort vom Netz<br>(kein CALL-CONNECTED oder CLEAR-<br>INDICATION als Antwort auf CALL-<br>REQUEST)                                  |
| 259       | ARGUS | Das Netz hat in einer DIAGNOSTIC-Nachricht<br>den logischen Kanal als ungültig angezeigt.<br>Ursache: Es wurde kein (=1) oder ein falscher<br>LCN eingestellt. |
| 512       | ARGUS | Es konnte kein interner oder externer Cause<br>ermittelt werden.<br>Ursache: Schicht 2 nicht aufbaubar oder<br>Gegenseite unterstützt nicht X.31               |
| 65535     | ARGUS | X.31 Layer3-Test wurde nicht ausgeführt. Der Fehler kann nur im Messprotokoll vorkom-<br>men.                                                                  |

### X.31 Diagnostic (nur bei Cause kleiner als 256)

| 0 bis 255 Netz | Siehe ISO 8208: 1987(E)           |
|----------------|-----------------------------------|
|                | Figur 14A page 121                |
|                | Figur 14B page 123ff.             |
|                | Und/oder                          |
|                | CCITT Recommendation X.25, Anex E |

## E) Lieferumfang

Zum Lieferumfang gehören:

- Gerät
- Akkus
- TAE-Adapter
- 9V-Steckernetzteil
- Anschlusskabel für S<sub>0</sub>, U<sub>k0</sub> und a/b
- Gummischutzhülle
- Bedienungsanleitung
- Tragegurt
- Kalibrierprüfzertifikat